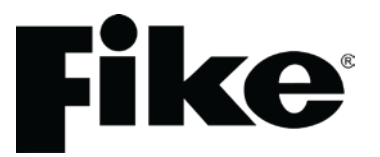

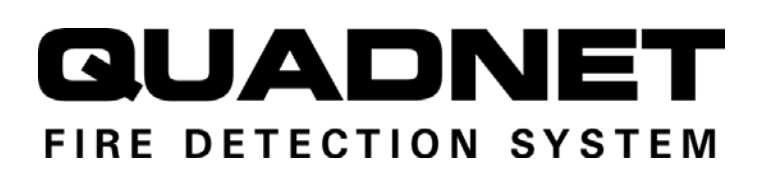

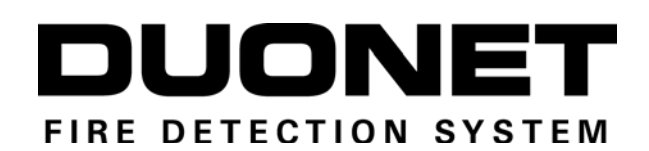

# Quadnet / Duonet OSP – V3.0x

(Suitable for Quadnet / Duonet control and repeater panels from V3.00)

# Software Operating Instructions (TO BE RETAINED BY THE COMMISSIONING ENGINEER)

26-1006 Issue 5

Fike's policy is one of continual improvement and the right to change a specification at any time without notice is reserved. Whilst every care has been taken to ensure that the contents of this document are correct at time of publication, Fike shall be under no liability whatsoever in respect of such contents.

Due to the complexity and inherent importance of a life risk type system, training on this equipment is essential and commissioning should only be carried out by competent persons.

Fike cannot guarantee the operation of any equipment unless all documented instructions are complied with, without variation.

E&OE.

Fike equipment is protected by one or more of the following patent no's: GB2426367, GB2370670, EP1158472, PT1035528T, GB2346758, EP0917121, GB2329056, EP0980056, GB2325018, GB2305284, EP1174835, EP0856828, GB2327752, GB2313690

© 2010 Fike Safety Technology Ltd. All rights reserved. Document revised January 2013.

# **Contents**

| Introduction                          | 6  |
|---------------------------------------|----|
| Getting Started                       | 6  |
| System Requirements                   | 6  |
| Physical Connections                  | 7  |
| Software Installation                 | 7  |
| Data Transfor                         |    |
| Centrel Denel Manu Operation          | 0  |
|                                       | 9  |
| Map of System Operations              | 10 |
| Quadnet / Duonet OSP Lavout           |    |
| Main Screen                           | 11 |
| File Menu                             | 12 |
|                                       | 12 |
|                                       | 12 |
| Open                                  | 12 |
| Save As                               |    |
| Print                                 | 12 |
| Print Device Details                  | 13 |
| Print DLU Details                     | 13 |
| Open Backup                           | 14 |
| Exit                                  | 14 |
| New Files                             | 14 |
| Tools Menu                            |    |
| Engineer Notes                        | 15 |
| Panel Integrity Check                 | 16 |
| Site Config Report                    | 16 |
| Event Log Penort                      | 10 |
| Event Log Report                      |    |
|                                       |    |
| Default Zone to Zone Cause & Effects. | 20 |
| Engineer Functions                    |    |
| Engineer Controls                     | 21 |
| Help Menu                             | 21 |
| About Page                            | 21 |
| Upload Data from Panel.               | 22 |
| Add                                   | 22 |
| Delete                                | 22 |
| Сору                                  | 23 |
| Import                                | 23 |
| Upload Data                           |    |
| Upload Event Log                      | 24 |
| Unload Network Event Loa              | 25 |
| Download Data to Panel                | 20 |
| Panal Dataila                         | 20 |
|                                       |    |
| Panel Summary                         |    |
| Panel Details                         |    |
| Delays & Timers                       |    |
| Day/Night Mode                        |    |
| Panel Inputs                          | 31 |
| Panel Outputs                         | 32 |
| Network                               |    |
| Printer                               | 34 |

|         | Device Details – Device Details Tab.            | 35                    |
|---------|-------------------------------------------------|-----------------------|
|         | Туре                                            | 35                    |
|         | Zone                                            | 35                    |
|         | Smoke Detector                                  | 35                    |
|         | Heat Detector                                   |                       |
|         | Alarm Stages for Sounders (3 Stages)            |                       |
|         | Volume Levels for Sounders (3 stages)           | 36                    |
|         | AC (Alarm Confirmation)                         | 36                    |
|         | Edit Labola                                     |                       |
|         |                                                 | יטטי<br>דכ            |
|         | Cuil 2018                                       | ، د<br>حد             |
|         | Soft by Address                                 |                       |
|         | Sort by Zone                                    | 37                    |
|         |                                                 | 37                    |
|         | Zone Details                                    |                       |
|         | All Details                                     |                       |
|         | Add Device                                      |                       |
|         | Delete Device                                   |                       |
|         | Data Entry                                      | 40                    |
|         | Sound Demo                                      | 41                    |
|         | Apply Zone                                      | 41                    |
|         | Apply Format                                    | 42                    |
|         | Print                                           | 42                    |
|         | Device Details – Loop Loading Screen.           | 43                    |
|         | Loop Load Calcs                                 | 44                    |
|         | Reset DI U                                      | 44                    |
|         | Device Types                                    | 45                    |
|         | Device Details – Device I/O Tab                 | 49                    |
|         | Edit I/O I abels                                | 40<br>مر              |
|         | Edit I/O Zone                                   | 0+<br>۱۵              |
|         | Sort by Addrose                                 |                       |
|         | Soft by Zono                                    |                       |
|         | Solt by Zolle                                   |                       |
|         | Jevice I/O Details                              | 50<br>51              |
|         | Zone I/O Details                                |                       |
|         |                                                 |                       |
|         | Device Details – Graphical View Tab.            |                       |
|         | Editing a Device                                | 53                    |
|         | Device Details – Connection Map Tab.            | 55                    |
|         | Cause and Effect                                | 57                    |
|         | Zone to Zone Cause and Effect                   | 58                    |
|         | Point to Point Cause and Effect                 | 62                    |
|         | Diagnostics                                     | 64                    |
|         | CIE Diagnostic                                  | 65                    |
|         | Loop Diagnostic                                 | 65                    |
|         | Panel Integrity Check                           | 66                    |
|         |                                                 |                       |
| Routine | e Operations                                    | 67                    |
|         | Programming a New Installation                  | 67                    |
|         | Adding and Deleting Devices on Existing Systems | 68                    |
|         | Programming Loop Inputs and Outputs.            | 69                    |
|         | I/O Options                                     |                       |
|         | Output Groups                                   |                       |
|         | Programming Panel Inputs and Outputs            | 70                    |
|         | I/O Options                                     | 70<br>7∩              |
|         |                                                 | 70<br>71              |
|         | Programming Alarm Confirmation                  | י זייייייי<br>סד      |
|         | Alarm Confirmation Delay                        |                       |
|         | Alarm Stage 1                                   | 4 <i>،</i> ر 4<br>7 ۸ |
|         | ∧iaiiii 3laye i                                 |                       |

| Example Configurations              | 75 |
|-------------------------------------|----|
| Instant Alarms                      |    |
| Smoke Alert                         |    |
| Phased Evacuation                   |    |
| Alarm Confirmation with Warden Call |    |
| Panel Details                       | 79 |
| Device Details                      | 79 |
| Cause & Effect                      | 80 |
|                                     |    |
| lechnical Data                      | 81 |
| Duonet Control Panel                | 81 |
| Quadnet Control Panel               | 81 |
| OSP Version Compatibility.          | 82 |
| Technical Support                   | 82 |
| Configuration Sheets                | 83 |
| Device Details                      | 83 |
| Detection Zone/Alarm Zone Details   |    |
| Your Notes                          | 86 |
| Important Dainta                    | 07 |
| Important Points                    | 87 |

## **Introduction**

Quadnet / Duonet OSP is the name given to the high level software package written to enable the individual configuration of the Duonet and Quadnet fire alarm systems. The Windows based program allows the system to be set up for each application. This includes the setting of detection modes, subsequent actions to be taken and individual sound patterns. Note that whichever panel is used, there is no difference in the mode of operation of the program.

Much thought has taken place to implement operations in as simple a way as possible whilst not losing flexibility through over-simplification. Hence, complicated arrangements with three alarm stages may be arranged as required in order to tailor system operation to the client's building or safety procedures.

Tools are also included to enable you to create reports and specifications from your programming, including both configuration and event log reports.

# **Getting Started**

#### System Requirements

The Quadnet / Duonet OSP configuration software is available on the Fike Software CD. In order to run the program you will require the following:

- A desktop or laptop PC running the Windows XP or Windows 7 operating system (32-bit versions) with at least 1GB RAM.
  - The PC must have a CD drive in order to install your software.
  - The PC must have a USB port for connection to the panel.
- A USB interface lead for connection of the PC to the control panel.

#### IMPORTANT NOTE:

OSP v3.xx must not be used with panels prior to v3.00.

# **Physical Connections**

The USB Interface lead connects between the USB port on the control panel and any USB port on the PC.

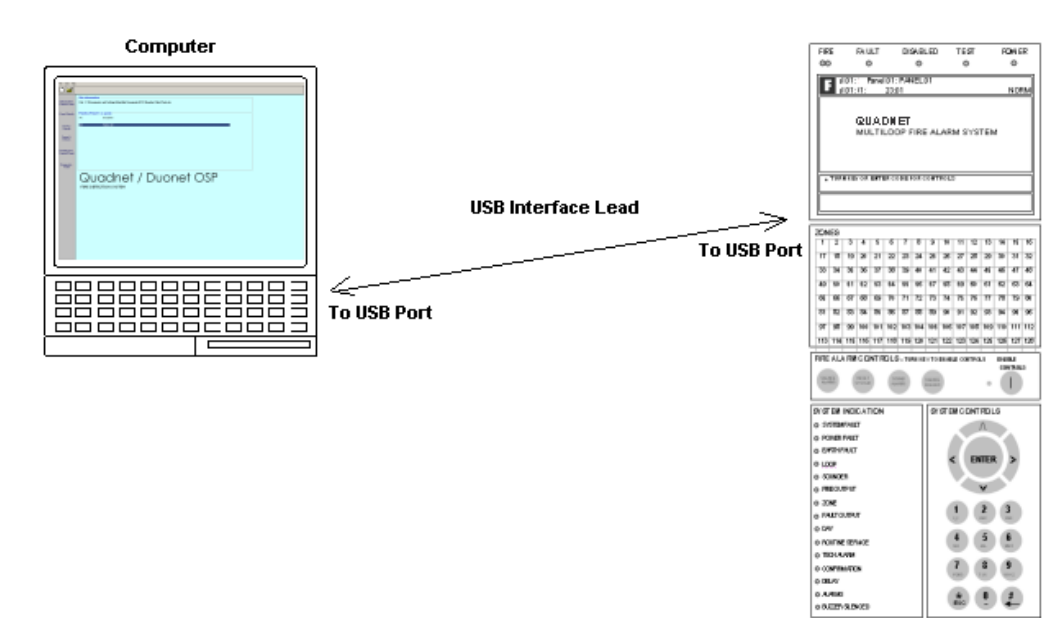

# Software Installation

In order to commence installation, insert the OSP CD-ROM in your CD-ROM drive. The disc will automatically run and open up a browser style menu screen containing a number of different directories, including one that is titled 'Software'. Open this directory and then open the directory titled 'Fike Quadnet v30x' (or Duonet OSP 3.0x.exe) - as the version may vary, simply choose the latest available. Run the 'Setup.exe' file and follow the instructions while the software loads onto your hard disk drive.

The software will be installed in the following location:

#### C:\ Program Files \ Fike \ QuadnetOSP \

or

#### C:\ Program Files \ Fike \ DuonetOSP \

A shortcut from the file titled 'Quadnet OSP 3.0x'. (or 'Duonet OSP 3.0x') may then be copied onto the desktop for ease of access, and labelled with the correct version number to prevent confusion with possible future releases, as shown below.

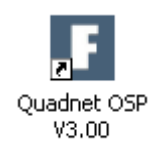

Note that USB drivers for the Quadnet / Duonet will have to be installed before the panel can be connected to the USB port.

# Data Transfer.

The Quadnet / Duonet is defined as an Addressable Intelligent Detector System, or an Addressable Fire Detection and Alarm System with Independent Distributed Intelligence. Distributed intelligence signifies that the signal processing is spread throughout the system in the form of a microprocessor in every device, in order that the decisions about fires and faults are taken within the detector itself.

The detector is capable of being remotely programmed for different modes of detection, sound patterns, etc. Thus we have two separate data transfer functions - get-config / re-config between devices and control panel, and upload / download between control panel and computer.

The get-config / re-config functions are operated from the control panel at 'Access level 3 (Engineer)'. If you have not entered Engineer mode at the PC, the functions will not work and the PC will display warning messages. Generally the configuration must be loaded to the control panel (get-config), before any upload to computer, and vice versa - the configuration must be loaded to the devices (re-config) after any download from computer to control panel.

If a device is to be replaced with a similar type, then after re-initialising the loop the system must be reconfigured. The control panel memory holds the system configuration data, so in the event of a device replacement, a PC is not necessarily required to reconfigure the device.

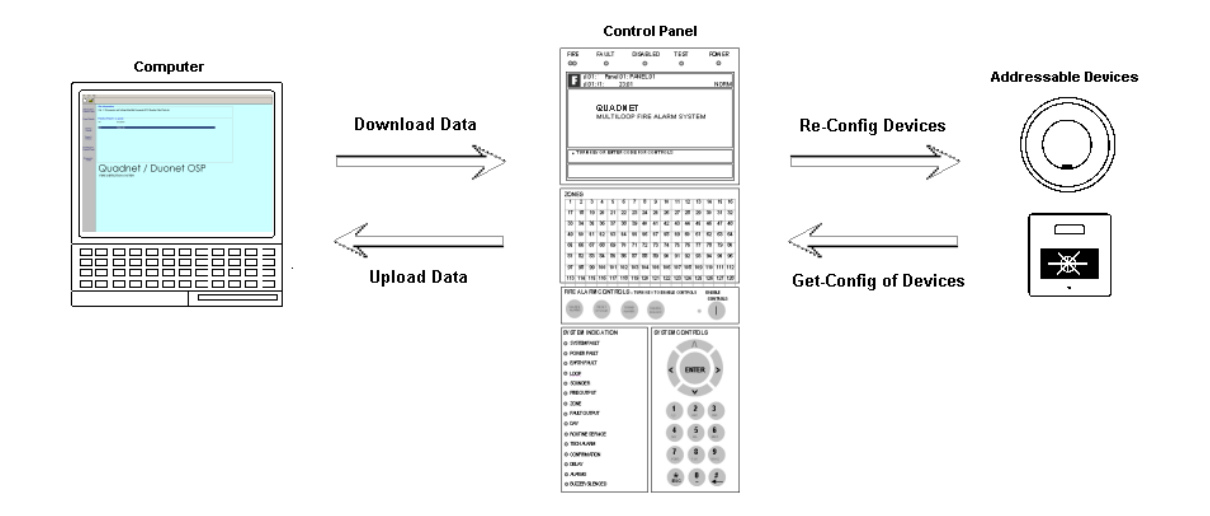

# **Control Panel Menu Operation**

At Access Level 3 (Engineer), the main **Fire Alarm Controls** are enabled, and the following **System Controls** are accessible:

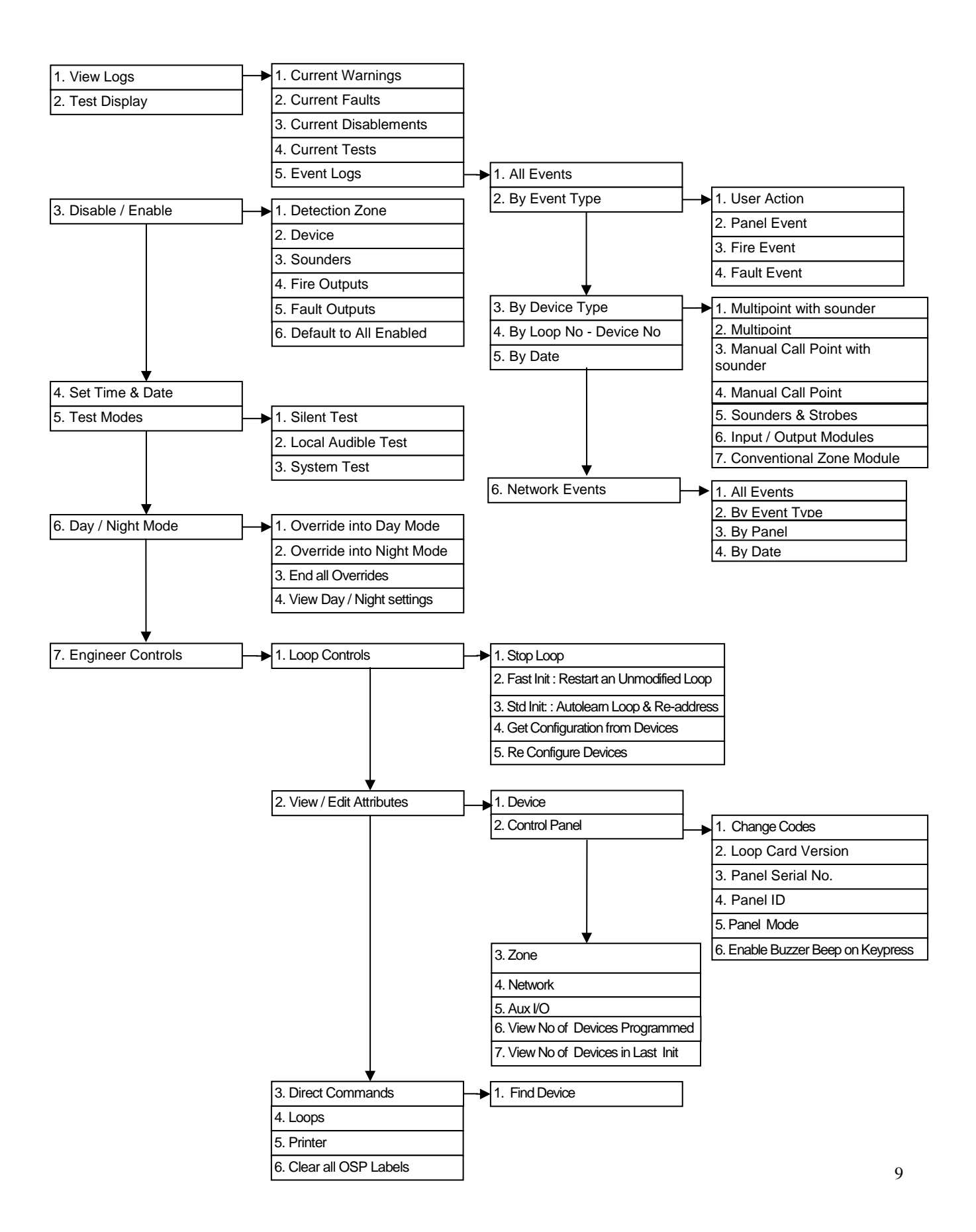

# Map of System Operations

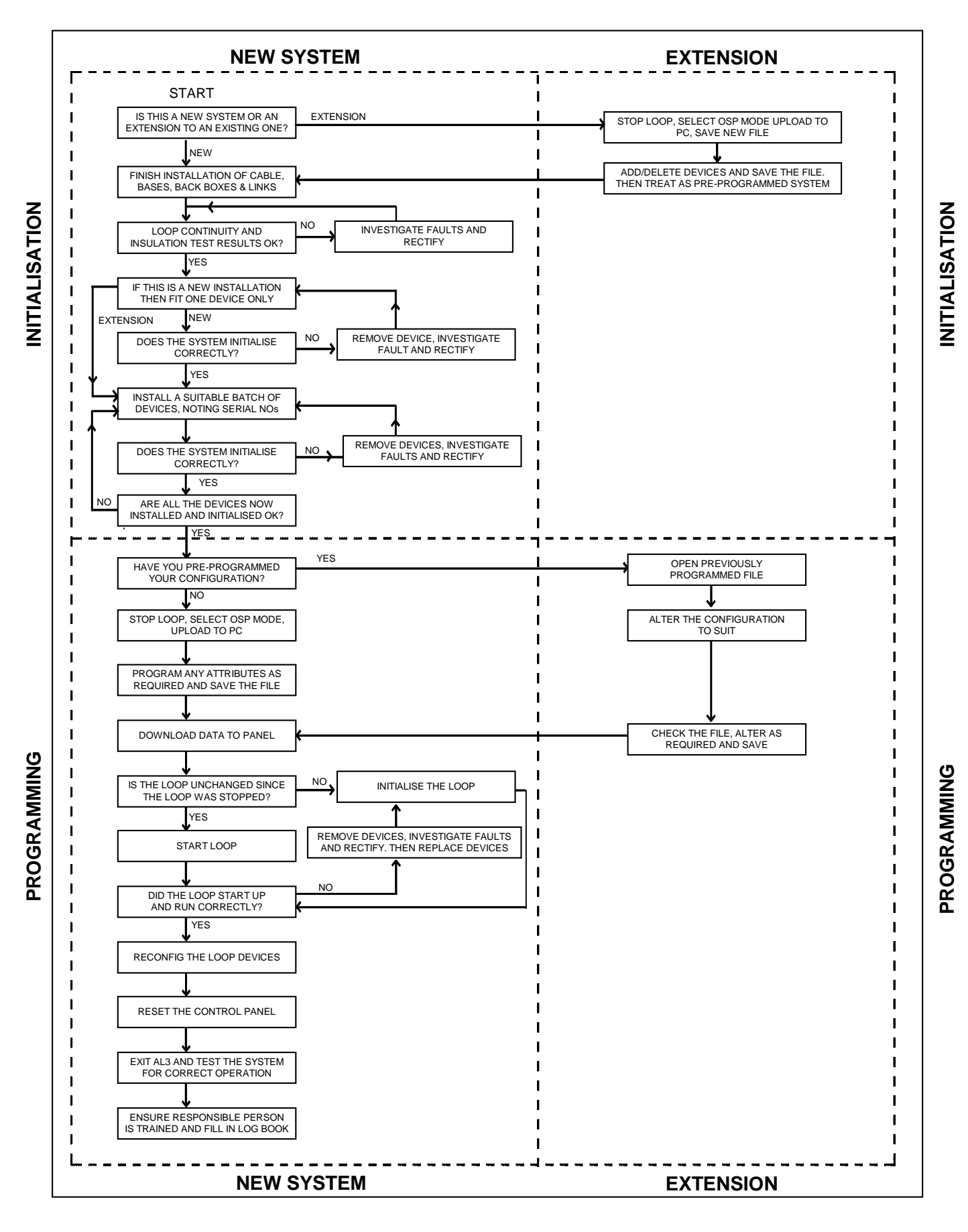

# Quadnet / Duonet OSP Layout

# Main Screen

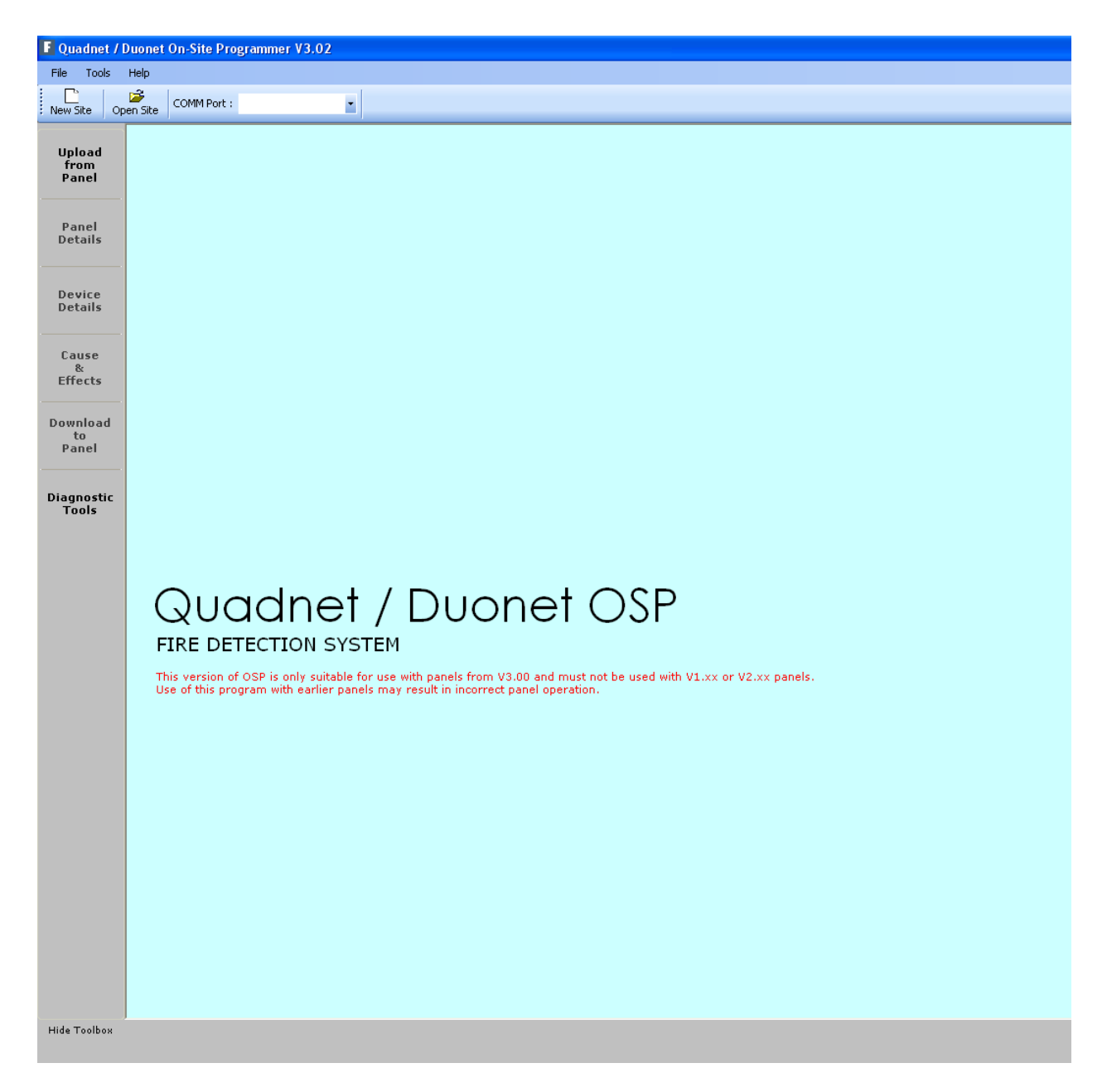

The 'Status & Menu' screen is the front page, index and guide for programming using Quadnet / Duonet OSP. Functions are controlled via the various on-screen buttons (arranged vertically to the left of the screen) and menus (arranged horizontally at the top of the screen).

When features in the OSP program are selected by pressing buttons, Cancel and OK buttons will appear at the bottom of the screen. OK is pressed to accept any changes to the data that you make. Cancel is pressed to leave the feature without saving any data changes.

# 'File' Menu

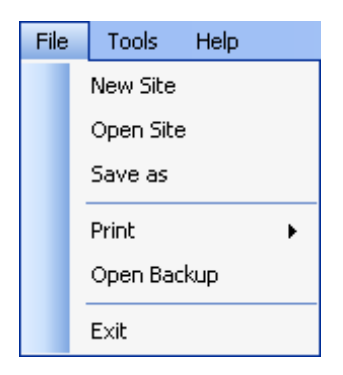

The 'File' menu contains the following options:

#### **New Site**

This feature will create a 'New' configuration file with extension (\*.site).

This file type may be classed as 'unlocked', allowing modifications to be made to the loop configuration.

Note that a site may consist of more than one panel.

#### **Open Site**

This feature will open an existing, or 'Old' configuration file. This function is also repeated in the form of an on-screen button in the toolbar immediately below the file menu.

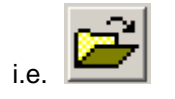

This file type may be classed as 'locked', allowing no modifications to be made to the loop configuration. Thus you are prevented from downloading an incorrect file into a system.

#### Save As

This feature will save configuration file to the file name and address of your choice. This function is also repeated in the form of an on-screen button in the toolbar immediately below the file menu.

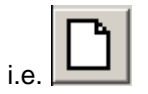

#### Print

This feature has two sub options as shown in the sub-menu below.

| File | Tools Help  |                      |
|------|-------------|----------------------|
|      | New Site    |                      |
|      | Open Site   |                      |
|      | Save as     |                      |
|      | Print 🕨     | Print Device Details |
|      | Open Backup | Print DLU Details    |
|      | Exit        |                      |

#### **Print Device Details**

This allows you to send a summary of all the devices to the printer. There is also a print button on the device details screen for this operation.

| Print Device Details                                     |                             |     |  |  |  |
|----------------------------------------------------------|-----------------------------|-----|--|--|--|
| <ul> <li>Save as CSV</li> <li>Print to Printe</li> </ul> | (Comma Seperated Valu<br>er | es) |  |  |  |
| Printer :                                                | HP LaserJet 1320n           | ~   |  |  |  |
| Copies :                                                 | 1                           | ~   |  |  |  |
| From Page :                                              | 1                           | *   |  |  |  |
| To Page :                                                | 1                           | *   |  |  |  |
| Orientation :                                            | Landscape                   | *   |  |  |  |
|                                                          | Print Cance                 |     |  |  |  |

Landscape orientation (not portrait) is recommended.

For each device, the following information is given.

Loop Number **Device Number Device Label** Serial Number **Device** Type No of Spurs Zone No Smoke Detection details if applicable Heat Detection details if applicable Sound Pattern 1 if applicable Volume Level 1 if applicable Sound Pattern 2 if applicable Volume Level 2 if applicable Sound Pattern 3 if applicable Volume Level 3 if applicable Alarm Confirmation (ON/OFF)

#### **Print DLU Details**

This allows you to send a summary of further information about all the devices (including DLU details) to the printer.

Landscape orientation (not portrait) is recommended.

For each device, the following information is given.

Loop Number Device Number Device Label Serial Number Device Type Sub Type Sound Pattern 1 if applicable Volume Level 1 if applicable Sound Pattern 2 if applicable Volume Level 2 if applicable Sound Pattern 3 if applicable Volume Level 3 if applicable DLU1 value DLU2 value DLU3 value

#### **Open Backup**

This allows you to open the backup of the previously saved configuration file. It will have been automatically created in the format \*.sitebak

The screen prompt is shown below.

| Open Backup         |         |       |
|---------------------|---------|-------|
| Open Backup<br>File |         |       |
|                     | Save As | Close |

#### Exit

Exit the Quadnet / Duonet OSP program.

# New Files

You will be first be prompted with a "Save As" screen for a name for the site. Site data files are saved with type ".site".

There will then be a prompt for the language to be used.

| Site Language Se | lection                      |
|------------------|------------------------------|
| Language         | English (United Kingdom) 🗸 🗸 |
|                  | OK Cancel                    |

English (United Kingdom) is the default.

A new site data file will now be created. Initially it will consist of a single panel (Panel 001) with a single loop. With a Duonet system, up to 2 loops may be configured. With a Quadnet system, up to 4 loops may be configured.

You may now amend the configuration file as described in the following pages. This 'New' file does not contain initialised device address details or serial numbers.

The file may then be sent to the control panel with the download command. After download, remember to carry out the following:

- 1. 'Initialise' Loop
- 2. 'Reconfig' data to loop devices
- 3. 'Reset' system
- 4. Test system for correct operation

# **Tools Menu**

| File | Too | ols | Help                                 |  |
|------|-----|-----|--------------------------------------|--|
|      |     | E   | ngineer Notes                        |  |
|      |     | Pé  | anel Integrity Check                 |  |
|      |     | Si  | te Config Report                     |  |
|      |     | E   | vent Log Report (No logs available)  |  |
|      |     | N   | Network Event Log Report             |  |
|      |     | D   | Default Zone to Zone Cause & Effects |  |
|      |     | E   | ngineer Functions                    |  |

#### **Engineer Notes**

This feature allows the Engineer to enter assorted notes in free-form format. The file can be saved in ".txt" format by pressing "Save".

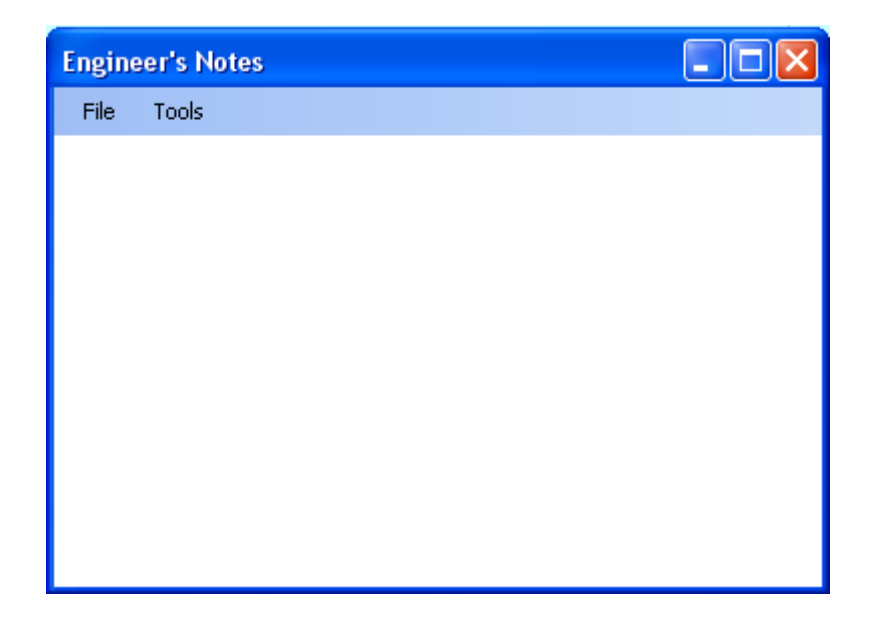

#### **Panel Integrity Check**

| Panel Integrity Report                       |      |           |                                                                                      |
|----------------------------------------------|------|-----------|--------------------------------------------------------------------------------------|
|                                              | No   | Type      | Description                                                                          |
|                                              | 110  | WADAILARD | Device A as less 1 has sound as furned off                                           |
|                                              | 2    | FRROR     | Cannot configure cause & effects (zone to zone) for zone 4, it has no input devices. |
| Checking device settings                     | 1.   | FRROR     | Cannot configure cause & effects (zone to zone) for zone 5, it has no input devices  |
| V Checking derive seconds                    | 14   | FRROR     | Cannot configure cause & effects (zone to zone) for zone 6, it has no input devices  |
| Charling pagel cattings                      | 5    | ERROR     | Cannot configure cause & effects (zone to zone) for zone 7, it has no input devices  |
| <ul> <li>Cristowing panel seconds</li> </ul> | 6    | ERROR     | Cannot configure cause & effects (zone to zone) for zone 8, it has no input devices  |
| / Checking zone to zone cause                | 5    | ERROR     | Cannot configure cause & effects (zone to zone) for zone 10, it has no input devices |
| <ul> <li>&amp; effects</li> </ul>            | 8    | ERROR     | Cannot configure cause & effects (zone to zone) for zone 13, it has no input devices |
| / Checking device to device                  | 9    | ERROR     | Cannot configure cause & effects (zone to zone) for zone 14, it has no input devices |
| cause & effects                              | 10   | ERROR     | Cannot configure cause & effects (zone to zone) for zone 16, it has no input devices |
|                                              | 11   | ERROR     | Cannot configure cause & effects (zone to zone) for zone 17, it has no input devices |
|                                              | 12   | ERROR     | Cannot configure cause & effects (zone to zone) for zone 18, it has no input devices |
|                                              | 13   | ERROR     | Cannot configure cause & effects (zone to zone) for zone 19, it has no input devices |
| From 115                                     | 14   | ERROR     | Cannot configure cause & effects (zone to zone) for zone 20, it has no input devices |
| Errors - 115                                 | 15   | ERROR     | Cannot configure cause & effects (zone to zone) for zone 21, it has no input devices |
| Warnings - 1                                 | 16   | ERROR     | Cannot configure cause & effects (zone to zone) for zone 22, it has no input devices |
|                                              | 17   | ERROR     | Cannot configure cause & effects (zone to zone) for zone 23, it has no input devices |
|                                              | 18   | ERROR     | Cannot configure cause & effects (zone to zone) for zone 24, it has no input devices |
| Save as CSV File                             | 19   | ERROR     | Cannot configure cause & effects (zone to zone) for zone 25, it has no input devices |
|                                              | 20   | ERROR     | Cannot configure cause & effects (zone to zone) for zone 26, it has no input devices |
|                                              | 21   | ERROR     | Cannot configure cause & effects (zone to zone) for zone 27, it has no input devices |
|                                              | 22   | ERROR     | Cannot configure cause & effects (zone to zone) for zone 20, it has no input devices |
|                                              | 23   | ERROR     | Cannot configure cause & effects (zone to zone) for zone 29, it has no input devices |
|                                              | 24   | ERROR     | Cannot configure cause & effects (zone to zone) for zone 30, it has no input devices |
|                                              | 25   | ERROR     | Cannot configure cause & effects (zone to zone) for zone 31, it has no input devices |
|                                              | 26   | ERROR     | Cannot configure cause & effects (zone to zone) for zone 32, it has no input devices |
|                                              | 27   | ERROR     | Cannot configure cause & effects (zone to zone) for zone 33, it has no input devices |
|                                              | 20   | ERROR     | Cannot configure cause & effects (zone to zone) for zone 34, it has no input devices |
|                                              | 29   | ERROR     | Cannot configure cause & effects (zone to zone) for zone 35, it has no input devices |
|                                              | 30   | ERROR     | Cannot configure cause & effects (zone to zone) for zone 36, it has no input devices |
|                                              | 31   | ERROR     | Cannot configure cause & effects (zone to zone) for zone 38, it has no input devices |
|                                              | 32   | ERROR     | Cannot configure cause & effects (zone to zone) for zone 39, it has no input devices |
|                                              | 33   | ERROR     | Cannot configure cause & effects (zone to zone) for zone 40, it has no input devices |
|                                              | 194  | ERROR     | Cannot configure cause & effects (zone to zone) for zone 41, it has no input devices |
|                                              | 35   | ERROR     | Cannot configure cause & effects (zone to zone) for zone 42, it has no input devices |
|                                              | 36   | ERROR     | Cannot configure cause & effects (zone to zone) for zone 43, it has no input devices |
|                                              | 37   | ERROR     | Cannot configure cause & effects (zone to zone) for zone 44, it has no input devices |
|                                              | 38   | ERROR     | Cannot configure cause & effects (zone to zone) for zone 45, it has no input devices |
|                                              | 39   | ERROR     | Cannot configure cause & effects (zone to zone) for zone 46, it has no input devices |
|                                              | 40   | ERROR     | Cannot configure cause & effects (zone to zone) for zone 47, it has no input devices |
|                                              | 41   | ERROR     | Cannot configure cause & effects (zone to zone) for zone 46, it has no input devices |
|                                              | 42   | ERROR     | Cannot configure cause & effects (zone to zone) for zone 49, it has no input devices |
|                                              | 43   | ERROR     | Cannot configure cause & effects (zone to zone) for zone 50, it has no input devices |
|                                              | 44   | ERROR     | Cannot configure cause & effects (zone to zone) for zone 51, it has no input devices |
|                                              | 45   | ERROR     | Cannot configure cause & effects (zone to zone) for zone 52, it has no input devices |
|                                              | 46   | ERROR     | Cannot configure cause & effects (zone to zone) for zone 53, it has no input devices |
|                                              | 47   | ERROR     | Cannot configure cause & effects (zone to zone) for zone 54, it has no input devices |
|                                              | 48   | ERROR     | Cannot configure cause & effects (zone to zone) for zone 55, it has no input devices |
|                                              | 49   | ERROR     | Cannot configure cause & effects (zone to zone) for zone 57, it has no input devices |
|                                              | 50   | ERROR     | Cannot configure cause & effects (zone to zone) for zone 58, it has no input devices |
|                                              | 51   | ERROR     | Cannot configure cause & effects (zone to zone) for zone 59, it has no input devices |
|                                              | 52   | ERROR     | Cannot configure cause & effects (zone to zone) for zone 60, it has no input devices |
|                                              | 53   | ERROR     | Cannot configure cause & effects (zone to zone) for zone 61, it has no input devices |
|                                              | 54   | ERROR     | Cannot configure cause & effects (zone to zone) for zone 62, it has no input devices |
|                                              | 55   | ERROR     | Cannot configure cause & effects (zone to zone) for zone 63, it has no input devices |
|                                              | 56   | ERROR     | Cannot configure cause & effects (zone to zone) for zone 64, it has no input devices |
|                                              | 57   | ERROR     | Cannot configure cause & effects (zone to zone) for zone 66, it has no input devices |
|                                              | 50   | ERROR     | Cannot configure cause & effects (zone to zone) for zone 67, it has no input devices |
|                                              | 1 59 | ERROR     | Cannot configure cause & effects (zone to zone) for zone 68, it has no input devices |

#### Site Config Report

The Site Config Report option allows the creation of text files from your configuration, in the \*.txt format. The following screen offers options that may be ticked so that you can select which details are included in the site report.

| Select Report Details                                                                                                    |                                                                                                    |
|----------------------------------------------------------------------------------------------------|----------------------------------------------------------------------------------------------------|
| Select Panels          Image: Ool is a constraint of the second second | <ul> <li>Show Panel Details</li> <li>Show Devices in Zones</li> <li>Show Cause and Effects</li> <li>Show Device Actions</li> </ul>                                                                             |
| Show Device Details                                                                                                    | - Select Device Types                                                                                                    |
| <ul> <li>Detection Details</li> <li>Sounder Details</li> <li>Aux I/O Details</li> <li>Select Loops</li> <li>Loop 1</li> <li>Loop 2</li> <li>Loop 3</li> <li>Loop 4</li> </ul>                                                                                                    | <ul> <li>Multipoint with Sounder</li> <li>Manual Call Point</li> <li>Multipoint</li> <li>Loop I/O Module</li> <li>Manual Call Point with Sounder</li> <li>Conventional Zone Module</li> <li>Sounder</li> </ul> |

Before the report is shown, the engineer is prompted to enter a name.

| ngineer Nam  | e             |  |
|--------------|---------------|--|
| Enter the En | gineer Name : |  |
|              |               |  |
|              |               |  |
| ок           |               |  |
| ок           |               |  |

A typical report is shown below.

| ITE DATA REPORT                       |                                                                                                    |                                                                                                    |                                                                                                    |
|---------------------------------------|----------------------------------------------------------------------------------------------------|----------------------------------------------------------------------------------------------------|----------------------------------------------------------------------------------------------------|
| : V3.01 Test 30-06-11                 |                                                                                                    |                                                                                                    |                                                                                                    |
| : joe                                 |                                                                                                    |                                                                                                    |                                                                                                    |
| : 12-Jul-2011                         |                                                                                                    |                                                                                                    |                                                                                                    |
| : 03:42:45 PM                         |                                                                                                    |                                                                                                    |                                                                                                    |
| : 1                                   |                                                                                                    |                                                                                                    |                                                                                                    |
| : PANEL 1                             |                                                                                                    |                                                                                                    |                                                                                                    |
| : Quadnet                             |                                                                                                    |                                                                                                    |                                                                                                    |
| : 1                                   |                                                                                                    |                                                                                                    |                                                                                                    |
| : 1                                   |                                                                                                    |                                                                                                    |                                                                                                    |
| : Duonet                              |                                                                                                    |                                                                                                    |                                                                                                    |
| : Multiloon Fire Panel Netw           | Iork                                                                                                    |                                                                                                    |                                                                                                    |
| : Fike Safety technology              |                                                                                                    |                                                                                                    |                                                                                                    |
| : +44 1633 865558                     |                                                                                                    |                                                                                                    |                                                                                                    |
| : ON                                  |                                                                                                    |                                                                                                    |                                                                                                    |
| : O min OO sec                        |                                                                                                    |                                                                                                    |                                                                                                    |
| : 0 min 00 sec                        |                                                                                                    |                                                                                                    |                                                                                                    |
| : 0 min 00 sec                        |                                                                                                    |                                                                                                    |                                                                                                    |
| : 0 min 00 sec                        |                                                                                                    |                                                                                                    |                                                                                                    |
| : Not Specified                       |                                                                                                    |                                                                                                    |                                                                                                    |
| : Not Selected                        |                                                                                                    |                                                                                                    |                                                                                                    |
| : Not Selected                        |                                                                                                    |                                                                                                    |                                                                                                    |
| · OFF                                 |                                                                                                    |                                                                                                    |                                                                                                    |
| Common Fire Outnut : OFF              |                                                                                                    |                                                                                                    |                                                                                                    |
| : Not Selected                        |                                                                                                    |                                                                                                    |                                                                                                    |
| • 41                                  |                                                                                                    |                                                                                                    |                                                                                                    |
| : 0                                   |                                                                                                    |                                                                                                    |                                                                                                    |
| I                                     |                                                                                                    |                                                                                                    |                                                                                                    |
| : Innut l                             |                                                                                                    |                                                                                                    |                                                                                                    |
| : Input 2                             |                                                                                                    |                                                                                                    |                                                                                                    |
| : Input 3                             |                                                                                                    |                                                                                                    |                                                                                                    |
| : Input 4                             |                                                                                                    |                                                                                                    |                                                                                                    |
| : Relay Outnut 1                      |                                                                                                    |                                                                                                    |                                                                                                    |
| : Relay Output 2                      |                                                                                                    |                                                                                                    |                                                                                                    |
| : Relay Output 3                      |                                                                                                    |                                                                                                    |                                                                                                    |
| : Relay Output 4                      |                                                                                                    |                                                                                                    |                                                                                                    |
| · · · · · · · · · · · · · · · · · · · |                                                                                                    |                                                                                                    |                                                                                                    |
|                                       | TTE DATA REPORT<br>: V3.01 Test 30-06-11<br>: joe<br>: 12-011-2011<br>: 03:42:45 FM<br>: 1<br>: PANEL 1<br>: Quadnet<br>: 1<br>: Duonet<br>: Multiloop Fize Panel Nett<br>: Fike Safety technology<br>: +44 1633 865558<br>: OW<br>: O min 00 sec<br>: 0 min 00 sec<br>: 0 min 00 sec<br>: 0 min 00 sec<br>: 0 min 00 sec<br>: 0 min 00 sec<br>: 1 min 00 sec<br>: 0 min 00 sec<br>: Not Selected<br>: Not Selected<br>: Not S | TTE DATA REPORT<br>: V3.01 Test 30-06-11<br>: joe<br>: 12-Jul-2011<br>: 03:42:45 PM<br>: 1<br>: PANEL 1<br>: Quadnet<br>: 1<br>: Duonet<br>: Multiloop Fire Fanel Metwork<br>: Fike Safety technology<br>: +44 1633 865558<br>: ON<br>: O min 00 sec<br>: 0 min 00 sec<br>: 0 min 00 sec<br>: 0 min 00 sec<br>: 0 min 00 sec<br>: 0 min 00 sec<br>: 0 min 00 sec<br>: 0 min 00 sec<br>: Not Selected<br>: Not Selected<br>: No | TTE DATA REPORT<br>: V3.01 Test 30-06-11<br>: joe<br>: 12-VU1-2011<br>: 03:42:45 PM<br>: 1<br>: PAREL 1<br>: Quadnet<br>: 1<br>: Duonet<br>: Multiloop Fire Panel Network<br>: Fike Safety technology<br>: +44 1633 865558<br>: OW<br>: O min 00 sec<br>: 0 min 00 sec<br>: 0 min 00 sec<br>: 0 min 00 sec<br>: 0 min 00 sec<br>: 0 min 00 sec<br>: 0 min 00 sec<br>: 0 min 00 sec<br>: 0 min 00 sec<br>: 0 min 00 sec<br>: 0 min 00 sec<br>: 0 min 00 sec<br>: 1 mot Selected<br>: Not Selected<br>: Not Selected<br>: Not Selected<br>: 1 mout 1<br>: Input 1<br>: Input 3<br>: Input 4<br>: Relay Output 1<br>: Relay Output 2 |

# Open Report Save Report Save As... Print Report Close Report

The site report file may be saved in the format 'file\_name'.txt by utilising the 'Save As' command in the File menu at the top of the screen. The file may be opened in Microsoft WordPad or imported into Microsoft Word. However, some fonts will cause the tabulation to alter when using Microsoft Word. The print function may be used directly from the 'File' menu, from within Word or WordPad.

#### **Event Log Report**

The Event Log Report option allows the creation of text files from any event logs which have previously been uploaded from the panel. The files will be in the \*.txt format. The following screen offers options that may be ticked so that you can select which details are included in the event log report.

# **Quadnet / Duonet OSP Software Operating Instructions**

| Select Event Log Filters               |                                |  |  |
|----------------------------------------|--------------------------------|--|--|
| Select Devices                         | Select Device Types            |  |  |
| ✓ Loop 1 ✓ Loop 2 □ Loop 3 □ Loop 4    | Multipoint with Sounder        |  |  |
| ▼ 1 		 I 		 I 		 I 		 I 		 I 		 I 		 I | 🗹 Manual Call Point            |  |  |
|                                        | ✓ Multipoint                   |  |  |
|                                        | ✓ Loop I/O Module              |  |  |
|                                        | Manual Call Point with Sounder |  |  |
|                                        | ✓ Conventional Zone Module     |  |  |
|                                        | ✓ Sounder                      |  |  |
|                                        |                                |  |  |
| Select Logs                            | Select Event Types             |  |  |
| Event Log 15-Jul-2011 001 (1)          | User Action                    |  |  |
|                                        | Panel Event                    |  |  |
|                                        | Fire Event                     |  |  |
|                                        | V Test Event                   |  |  |
|                                        |                                |  |  |
|                                        |                                |  |  |

# A typical report is shown below.

| F Event Log                  | Report                                               |                        |                    |      |        |        |           |   |      |      |      |       |
|------------------------------|------------------------------------------------------|------------------------|--------------------|------|--------|--------|-----------|---|------|------|------|-------|
| File                         | no por t                                             |                        |                    |      |        |        |           |   |      |      |      |       |
| QUADNET / DU                 | UADNET / DUONET OSP SITE EVENT LOG                   |                        |                    |      |        |        |           |   |      |      |      |       |
| Report Date:<br>Report Time: | Report Date: 15-Jul-2011<br>Report Time: 02:01:39 PM |                        |                    |      |        |        |           |   |      |      |      |       |
| Site :<br>Panel :<br>Date :  | V3.00 Tes<br>1<br>15-Jul-20                          | t 15-07-11<br>11 02:01 |                    |      |        |        |           |   |      |      |      |       |
| Date                         | Time                                                 | Event Type             | Event Sub Type     | Loop | Device | Device | Label     |   | Туре | Zone | Zone | Label |
| 01-Jan-1000                  | 03:53:53                                             | Fault Event            | Device fault       | 1    | 31     | LOOP 1 | DEVICE 31 |   | SDR  |      |      |       |
| 01-Jan-1000                  | 03:53:53                                             | Fault Event            | Device fault       | 1    | 30     | LOOP 1 | DEVICE 30 | 1 | SDR  |      |      |       |
| 01-Jan-1000                  | 03:53:53                                             | Fault Event            | Device fault       | 1    | 29     | LOOP 1 | DEVICE 29 | 1 | SDR  |      |      |       |
| 01-Jan-1000                  | 03:53:53                                             | Fault Event            | Device fault       | 1    | 28     | LOOP 1 | DEVICE 28 |   | SDR  |      |      |       |
| 01-Jan-1000                  | 03:50:52                                             | Harr Action            | Standard init loon | ĩ    |        |        |           |   |      |      |      |       |
| 01-Jan-1000                  | 03:01:32                                             | User Action            | Ston loon          | 1    |        |        |           |   |      |      |      |       |
| 01-Jan-1000                  | 02:58:52                                             | User Action            | Standard init loon | 1    |        |        |           |   |      |      |      |       |
| 01-Jan-1000                  | 02:56:26                                             | Panel Event            | Charger failed!    | -    |        |        |           |   |      |      |      |       |
| 01-Jan-1000                  | 02:55:36                                             | Panel Event            | Batterv fault      |      |        |        |           |   |      |      |      |       |
| 01-Jan-1000                  | 02:55:29                                             | User Action            | AL3 entered        |      |        |        |           |   |      |      |      |       |
| 01-Jan-1000                  | 02:00:03                                             | User Action            | AL3 entered        |      |        |        |           |   |      |      |      |       |
| 01-Jan-1000                  | 12:13:45                                             | Fault Event            | Device fault       | 1    | 28     | LOOP 1 | DEVICE 28 | 1 | SDR  | 128  | ZONE | 128   |
| 01-Jan-1000                  | 12:13:45                                             | Fault Event            | Device fault       | 1    | 29     | LOOP 1 | DEVICE 29 | 1 | SDR  | 128  | ZONE | 128   |
| 01-Jan-1000                  | 12:13:45                                             | Fault Event            | Device fault       | 1    | 30     | LOOP 1 | DEVICE 30 | ) | SDR  | 128  | ZONE | 128   |
| 01-Jan-1000                  | 12:13:45                                             | Fault Event            | Device fault       | 1    | 31     | LOOP 1 | DEVICE 31 |   | SDR  | 128  | ZONE | 128   |
| 01-Jan-1000                  | 12:13:15                                             | User Action            | Reset system       |      |        |        |           |   |      |      |      |       |
| 01-Jan-1000                  | 12:12:47                                             | Panel Event            | Loop card fault    | 4    |        |        |           |   |      |      |      |       |
| 01-Jan-1000                  | 12:12:46                                             | Panel Event            | Loop card fault    | 3    |        |        |           |   |      |      |      |       |
| 01-Jan-1000                  | 12:12:39                                             | Panel Event            | Loop card fault    | 3    |        |        |           |   |      |      |      |       |
| 01-Jan-1000                  | 12:10:19                                             | User Action            | OSP upload         |      |        |        |           |   |      |      |      |       |
| 01-Jan-1000                  | 12:07:29                                             | User Action            | OSP download       |      |        |        |           |   |      |      |      |       |
| 01-Jan-1000                  | 12:05:49                                             | User Action            | OSP upload         |      |        |        |           |   |      |      |      |       |
| 01-Jan-1000                  | 11:44:57                                             | Fault Event            | Device fault       | 1    | 29     | L00P 1 | DEVICE 29 | ) | SDR  |      |      |       |
| 01-Jan-1000                  | 11:44:57                                             | Fault Event            | Device fault       | 1    | 30     | L00P 1 | DEVICE 30 | ) | SDR  |      |      |       |
| 01-Jan-1000                  | 11:44:57                                             | Fault Event            | Device fault       | 1    | 28     | L00P 1 | DEVICE 28 | } | SDR  |      |      |       |
| 01-Jan-1000                  | 11:44:57                                             | Fault Event            | Device fault       | 1    | 31     | L00P 1 | DEVICE 31 |   | SDR  |      |      |       |
| 01-Jan-1000                  | 11:44:37                                             | User Action            | Reset system       |      |        |        |           |   |      |      |      |       |
| 01-Jan-1000                  | 11:44:07                                             | User Action            | AL3 entered        |      |        |        |           |   |      |      |      |       |
| 01-Jan-1000                  | 11:43:59                                             | Fault Event            | Device fault       | 1    | 31     | L00P 1 | DEVICE 31 | - | SDR  |      |      |       |
| 01-Jan-1000                  | 11:43:58                                             | Fault Event            | Device fault       | 1    | 30     | L00P 1 | DEVICE 30 | ) | SDR  |      |      |       |
| 01-Jan-1000                  | 11:43:57                                             | Fault Event            | Device fault       | 1    | 29     | L00P 1 | DEVICE 29 | ) | SDR  |      |      |       |
| 01-Jan-1000                  | 11:43:55                                             | Fault Event            | Device fault       | 1    | 28     | L00P 1 | DEVICE 28 | } | SDR  |      |      |       |
| 01-Jan-1000                  | 11:43:26                                             | Panel Event            | Loop card fault    | 3    |        |        |           |   |      |      |      |       |
| 01-Jan-1000                  | 11:43:26                                             | Panel Event            | Loop card fault    | 4    |        |        |           |   |      |      |      |       |
| 01-Jan-1000                  | 11:43:25                                             | User Action            | Reset system       |      |        |        |           |   |      |      |      |       |
| 01-Jan-1000                  | 11:43:17                                             | Panel Event            | Loop card fault    | 3    |        |        |           |   |      |      |      |       |
| 01-Jan-1000                  | 11:43:17                                             | Panel Event            | Loop card fault    | 4    |        |        |           |   |      |      |      |       |

As with the site report file, the event log report may be saved in the format 'file\_name'.txt by utilising the 'Save As' command in the File menu at the top of the screen. The file may be opened in Microsoft WordPad or imported into Microsoft Word. However, some fonts will cause the tabulation to alter when using Microsoft Word. The print function may be used directly from the 'File' menu, from within Word or WordPad.

#### **Network Event Log Report**

A network event log report may be made in the same way as an event log report. Note that the options which can be selected are fewer as this event log only covers network events.

| Select Network Ev                      | ent Log Filters —                      |                                                                                          |                                                   |
|----------------------------------------|----------------------------------------|------------------------------------------------------------------------------------------|---------------------------------------------------|
| 🗹 Loop 1                               | 🗹 Loop 2                               | 🔽 Loop 3                                                                                 | 🔽 Loop 4                                          |
| ▼ 1<br>▼ 2<br>▼ 3<br>▼ 4<br>▼ 5<br>▼ 6 | ▼ 1<br>▼ 2<br>▼ 3<br>▼ 4<br>▼ 5<br>▼ 6 | <ul> <li>▼ 1</li> <li>▼ 2</li> <li>▼ 3</li> <li>▼ 4</li> <li>▼ 5</li> <li>▼ 6</li> </ul> | ▼ 1<br>▼ 2<br>▼ 3<br>▼ 4<br>▼ 5<br>▼ 6            |
| Select Logs                            | ▼ 7<br>▼ 8 ▼                           | ▼ 7<br>▼ 8 ▼                                                                             | <ul> <li>✓ 7</li> <li>✓ 8</li> <li>✓ 8</li> </ul> |
| Event Log 30                           | )-Jun-2011 001                         | (1)                                                                                      |                                                   |
|                                        |                                        |                                                                                          |                                                   |

#### **Default Zone to Zone Cause & Effects**

This feature can be used to reset the default Zone to Zone cause and effect data for the currently selected panel to the original factory settings. An "Are You Sure" prompt is given.

| Quadnet | t / Duonet OSP                                                                                                    |
|---------|----------------------------------------------------------------------------------------------------|
| 2       | Are you sure you want to set the default Zone to Zone Cause & Effects for all detection zones in panel 5 (PANEL 5) ? |
|         | Yes No                                                                                                    |

For each of the 128 detection zones, the settings will be as follows

Group 1 – ALL Zones (1-28) selected. Links for Smoke alarm /MCP/heat/input set to Alarm stage 3. No delays used.

Group 2 – NO Zones selected. No links set.

#### **Engineer Functions**

Certain functions are provided for use by qualified engineers only. These have the drastic effect of deleting all zone to zone Cause and Effect or deleting all point to point Cause and Effect and so they are password protected.

| File | Too | ls Help                              |                                 |
|------|-----|--------------------------------------|---------------------------------|
|      |     | Engineer Notes                       |                                 |
|      |     | Panel Integrity Check                |                                 |
|      |     | Site Config Report                   |                                 |
|      |     | Event Log Report (No logs available) |                                 |
|      |     | Network Event Log Report             |                                 |
|      |     | Default Zone to Zone Cause & Effects |                                 |
|      |     | Engineer Functions                   | Delete all Zone to Zone C & E   |
|      |     |                                      | Delete all Point to Point C & E |
|      |     |                                      | Engineer Controls               |

Before any of the Engineer Functions can be used, the engineer must enter an AL4 security code.

| OSP Security Code Dialog |  |  |  |  |  |  |
|--------------------------|--|--|--|--|--|--|
| Enter AL4 Security Code: |  |  |  |  |  |  |
|                          |  |  |  |  |  |  |
| OK Cancel                |  |  |  |  |  |  |

#### **Engineer Controls**

The Engineer Controls option is for the use of our engineers only. They can access this feature using a special security code.

# 'Help' Menu

The Help Menu contains a single option which will display the current software version.

| File | Tools | Help |                 |
|------|-------|------|-----------------|
|      |       | 2    | oftware Version |

#### **About Page**

The About Page obtained from the Help menu gives details of the current software version of the OSP program. An example is shown below.

| About Quadnet / Duonet OSP |                                       |  |  |  |  |
|----------------------------|---------------------------------------|--|--|--|--|
|                            | Quadnet / Duonet OSP V3.01<br>Issue 1 |  |  |  |  |
|                            | ОК                                    |  |  |  |  |

Upload from

# Upload Data from Panel

Note that before uploading panel data, a site data file (either newly created or an existing file) must have been opened on the PC.

Prior to an Upload of the configuration from the control panel to the PC, or a Download of the configuration from PC to the control panel, it is necessary for the panel to be in 'Access Level 3 (Engineer Mode)'. The panel must be connected to the PC via a USB lead.

Note that if the panel is left for a period of time, it will log itself out of Access Level 3 (Engineer Mode) so it is best to check that it is in Engineer mode before doing anything at the PC.

The upload button is found to the left of the main screen

|                                                       | •             | Control Fane  |
|-------------------------------------------------------|---------------|---------------|
|                                                       |               |               |
| Panel                                                 |               |               |
| Select Panel : 001 : PANEL 1                          |               |               |
| Panels on Network                                     |               |               |
| No Desc                                               |               |               |
| 001 PANEL 1                                           |               |               |
|                                                       |               |               |
|                                                       |               |               |
|                                                       |               |               |
|                                                       |               |               |
|                                                       |               |               |
|                                                       |               |               |
|                                                       |               |               |
|                                                       |               |               |
|                                                       |               |               |
| Add Delete Copy Import                                |               |               |
|                                                       |               |               |
|                                                       |               |               |
|                                                       |               |               |
|                                                       |               |               |
|                                                       | Cancel Upload | Accept Upload |
|                                                       |               |               |
| Upload Data Upload Event Log Upload Network Event Log |               |               |

#### Add

The Add button on the upload screen allows you to add a new panel to the current configuration on the PC. This feature is also available on the "Panel Details" screen available from the "Panel Details" button.

#### Delete

The Delete button on the upload screen allows you to delete a panel to the current configuration on the PC. This feature is also available on the "Panel Details" screen available from the "Panel Details" button.

#### Сору

The Copy button on the upload screen allows you to copy the details from an existing panel to a new panel number on the PC. This feature is also available on the "Panel Details" screen available from the "Panel Details" button.

| Panel Copy Scree | n                   |
|------------------|---------------------|
|                  |                     |
| Copy panel       | 001 : PANEL 1 🗸 🗸 🗸 |
| to panel         | ▼                   |
|                  | Copy Cancel         |

In the above example, we have selected Panel 001 from that site and the data from that panel will be copied into Panel 008 in our configuration. The data may only be copied to a panel number that does not already exist in the configuration. If you want to copy the data to an existing panel, the existing panel should first be deleted using the Delete button.

#### Import

The Import button allows you to browse for a DIFFERENT site and copy the details of a panel on that site to any panel number on the PC. This feature is also available on the "Panel Details" screen available from the "Panel Details" button.

| Panel Import Screen        |                                                                                                    |
|----------------------------|----------------------------------------------------------------------------------------------------|
| Import from site<br>Browse | C:\Documents and Settings\My<br>Documents\FST\Quadnet OSP V3 Files\V3.01 Test<br>30-06-11\V3.01 Test 30-06-11.site |
| Import Panel No            | 001 : PANEL 1                                                                                                    |
| Assign Panel No            | 003                                                                                                    |
|                            | Import Cancel                                                                                                    |

In the above example, we have picked a different site named Test 30-06-11.site. We have selected Panel 001 from that site and the data from that panel will be copied into Panel 003 in our configuration. It does not matter whether Panel 003 already exists in our configuration, but if it does, any data will be overwritten.

#### Upload Data

The Upload Data button allows you to upload data from the currently connected panel. A progress bar is shown while the data is uploading. If there is a problem, a warning will be given. If this happens, you should disconnect the USB and re-connect it before trying again. Also remember that the panel must be in Engineer Mode.

Note that you must select a panel in the PC configuration which will be given the uploaded data. When this has been selected you can press the Accept Upload button as shown in the example screen below.

| Panel           |                  |              |              |         |      |               |               |
|-----------------|------------------|--------------|--------------|---------|------|---------------|---------------|
| Select Panel :  | 001 : PANEL 1    |              |              | ~       |      |               |               |
|                 |                  |              |              |         |      |               |               |
| Panels on Netwo | ork              |              |              |         |      |               |               |
| No Desc         |                  |              |              |         |      |               |               |
|                 |                  |              |              |         |      |               |               |
| Add             | Delete           | Сору         | Import       |         |      |               |               |
|                 |                  |              |              |         |      |               |               |
|                 |                  |              |              |         |      | 001 : PANEL 1 | ~             |
| Upload com      | plete. Upload    | was from I   | anel UUI,    | save as | <br> |               |               |
|                 |                  |              |              |         |      | Cancel Upload | Accept Upload |
| Upload Data     | Jpload Event Log | Upload Netwo | rk Event Log |         |      |               |               |

If the panel that you have chosen already has data assigned to it, a prompt as follows will be given so that you can change your mind.

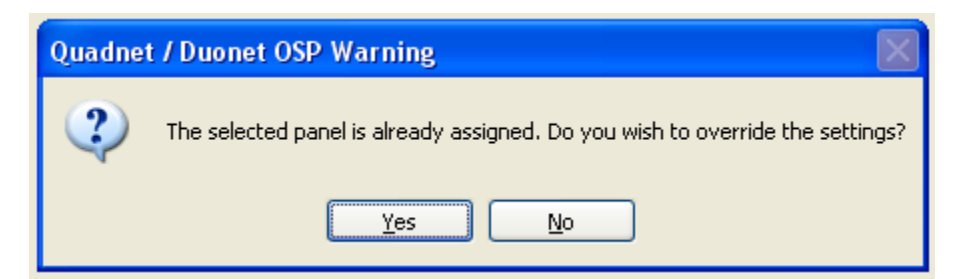

#### **Upload Event Log**

It is possible to upload the event log from a panel. It is necessary for the panel to be in 'Access Level 3 (Engineer Mode)' and the panel must be connected to the PC via a USB lead.

You can save event logs with different dates and times from more than one panel on the PC.

Event logs can be viewed at a later date and a hard copy made using the Event Log Report feature in the Tools menu.

#### **Upload Network Event Log**

It is possible to upload the network event log from a panel. It is necessary for the panel to be in 'Access Level 3 (Engineer Mode)' and the panel must be connected to the PC via a USB lead.

You can save network event logs with different dates and times on the PC.

Network event logs can be viewed at a later date and a hard copy made using the Network Event Log feature in the Tools menu.

# Download Data to Panel

Prior to a Download of configuration data from PC to the control panel, it is necessary for the panel to be in 'Access Level 3 (Engineer Mode)'. The panel must be connected to the PC via a USB lead.

Note that if the panel is left for a period of time, it will log itself out of Access Level 3 (Engineer Mode) so it is best to check that it is in Engineer mode before doing anything at the PC.

The download button is found to the left of the main screen. On pressing it, the following screen is obtained.

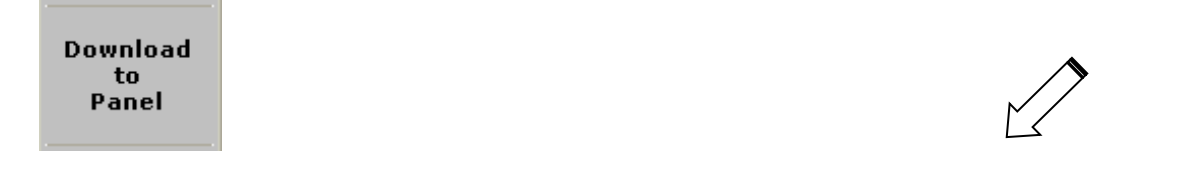

| Panel           |               |   |                        |
|-----------------|---------------|---|------------------------|
| Select Panel :  | 001 : PANEL 1 | × |                        |
| Panels on Netwo | rk            |   |                        |
| No Desc         |               |   |                        |
| 001 PANEL       | 1             |   |                        |
|                 |               |   |                        |
| [               |               |   |                        |
| Download        |               |   | Cancel Download Finish |

The Download button on this screen allows you to download configuration data from a selected panel in the PC configuration to the panel to which the PC is connected. A progress bar is shown while the data is downloading (as shown below).

| Panel —    |         |                      |               |
|------------|---------|----------------------|---------------|
| Select I   | Panel : | 001 : PANEL 1        |               |
| _ Panels c | n Netw  | twork                |               |
| No         | Desc    |                      |               |
| 001        | PANE    | NEL 1                |               |
|            |         |                      |               |
|            |         |                      |               |
|            |         |                      |               |
|            |         |                      |               |
| Down       | loadin  | ling in progress39 % |               |
|            |         |                      |               |
|            |         | Cancel Dov           | vnload Finish |
| Downlo     | ad      |                      |               |

If there is a problem, a warning will be given. If this happens, you should disconnect the USB and reconnect it before trying again. Also remember that the panel must be in Engineer Mode.

It is recommended that you do not use the Cancel Download button once downloading has begun.

When the downloading is complete, press the Finish button.

# Panel Details

Clicking on the 'Panel Details' button brings up the following screen.

|               | <u> </u> |
|---------------|----------|
|               | //       |
| $\mathcal{N}$ | /        |
|               |          |

Panel Details

| Panel Summary | Panel Details | Delays & Timers | Day/Night Mode | Panel Inputs | Panel Outputs | Network Printer |  |
|---------------|---------------|-----------------|----------------|--------------|---------------|-----------------|--|
| Panel         |               |                 |                |              |               |                 |  |
| Select Panel  | : 001 : PANEL | 1               | ~              | ]            |               |                 |  |
|               |               |                 |                |              |               |                 |  |
| Panels on Ne  | twork         |                 |                |              |               |                 |  |
| No De:        | sc            |                 |                |              |               |                 |  |
| 001 PAN       | IEL 1         |                 |                |              |               |                 |  |
|               |               |                 |                |              |               |                 |  |
|               |               |                 |                |              |               |                 |  |
|               |               |                 |                |              |               |                 |  |
|               |               |                 |                |              |               |                 |  |
|               |               |                 |                |              |               |                 |  |
|               |               |                 |                |              |               |                 |  |
|               |               |                 |                |              |               |                 |  |
|               |               |                 |                |              |               |                 |  |
|               |               |                 |                |              |               |                 |  |
|               |               |                 |                |              |               |                 |  |
|               |               |                 |                |              |               |                 |  |
|               |               |                 |                |              |               |                 |  |
| Add           | Delete        | Сору            | Import         |              |               |                 |  |

Note that there are eight tabs on this screen, each of which is described below.

#### **Panel Summary**

On this tab you can use the four buttons at the bottom of the screen to add/delete panels from the configuration data as follows.

#### Add

The Add button on the upload screen allows you to add a new panel to the current configuration on the PC. This feature is also available on the "Upload Data" screen available from the "Upload from Control Panel" button.

#### Delete

The Delete button on the upload screen allows you to delete a panel to the current configuration on the PC. This feature is also available on the "Upload Data" screen available from the "Upload from Control Panel" button.

#### Сору

The Copy button on the upload screen allows you to copy the details from an existing panel to a new panel number on the PC. This feature is also available on the "Upload Data" screen available from the "Upload from Control Panel" button.

| Panel Copy Screer |               |
|-------------------|---------------|
|                   |               |
| Copy panel        | 001 : PANEL 1 |
| to panel          | PANEL 002     |
|                   | Copy Cancel   |

In the above example, we have selected Panel 001 from that site and the data from that panel will be copied into Panel 002 in our configuration. The data may only be copied to a panel number that does not already exist in the configuration. If you want to copy the data to an existing panel, the existing panel should first be deleted using the Delete button.

#### Import

The Import button allows you to browse for a DIFFERENT site and copy the details of a panel on that site to a panel number in the current configuration. This feature is also available on the "Upload Data" screen available from the "Upload from Control Panel" button.

| Panel Import Screen        |                                                                                                    |
|----------------------------|----------------------------------------------------------------------------------------------------|
| Import from site<br>Browse | C:\Documents and Settings\My<br>Documents\FST\Quadnet OSP V3 Files\V3.01 Test<br>30-06-11\V3.01 Test 30-06-11.site |
| Import Panel No            | 001 : PANEL 1                                                                                                    |
| Assign Panel No            | 003 💌                                                                                                    |
|                            | Import Cancel                                                                                                    |

In the above example, we have picked a different site named Test 30-06-11.site. We have selected Panel 001 from that site and the data from that panel will be copied into Panel 003 in our configuration. It does not matter whether Panel 003 already exists in our configuration, but if it does, any data will be overwritten.

#### **Panel Details**

The Panel Details tab is shown below.

| Panel Summa         | ary Panel C       | )etails Delay    | rs & Time | rs Dav | /Night M | ode Par          | el Inputs | Pane   | l Output | s Network | Printer |  |
|---------------------|-------------------|------------------|-----------|--------|----------|------------------|-----------|--------|----------|-----------|---------|--|
| Panel               |                   |                  |           |        |          |                  |           |        |          |           |         |  |
| Select Pa           | nel: 001 :        | : PANEL 1        |           |        |          | *                |           |        |          |           |         |  |
|                     |                   |                  |           |        |          |                  |           |        |          |           |         |  |
| Panel Deta          | ails              |                  |           |        |          |                  |           |        |          |           |         |  |
| Software<br>Version | v3.00             | Panel<br>Type :  | Duonet    |        | Pa<br>De | nel<br>scrintion | PANEL 1   |        |          |           |         |  |
| Loon Detai          | ils               | .,po.,           |           |        |          | 50000000         |           |        |          |           |         |  |
| Loop                | Card<br>Installed | Card<br>Assigned | MP        | MPS    | мср      | MCPS             | SDR       | 1/0    | СΖМ      | Total     |         |  |
| 1                   |                   |                  | 4         | 12     | 4        | З                | 14        | З      | 1        | 41        |         |  |
| 2                   |                   |                  | 0         | 0      | 0        | 0                | 0         | 0      | 0        | 0         |         |  |
| З                   |                   |                  | 0         | 0      | 0        | 0                | 0         | 0      | 0        | 0         |         |  |
| 4                   |                   |                  | 0         | 0      | 0        | 0                | 0         | 0      | 0        | 0         |         |  |
| Total               |                   |                  | 4         | 12     | 4        | 3                | 14        | 3      | 1        | 41        |         |  |
| Panel Sett          | tings             |                  |           |        |          |                  |           |        |          |           |         |  |
| Quiescer            | nt Display T      | ext :            |           | Acc    | ess Cod  | es:              |           |        |          |           |         |  |
| Line 1              | ; Duonet          |                  |           | ]      | Access l | .evel 2A (       | User) :   | 8      | 737      |           |         |  |
| Line 2              | : Multiloop       | Fire Panel Net   | work      | ]      | Access L | .evel 2B (       | Superviso | or): 7 | 877      |           |         |  |
| Line 3              | I: Fike Safe      | ty Technology    | Ltd       | ]      | Access L | .evel 3 (E       | ngineer)  | : 3    | 647      |           |         |  |
| Line 4              | + +44 1633        | 3 865558         |           | ]      |          |                  |           |        |          |           |         |  |
|                     |                   |                  |           |        |          |                  |           |        |          |           |         |  |
|                     |                   |                  |           |        |          |                  |           |        |          |           |         |  |

In the top section you can select the panel and the details of the selected panel will appear in the bottom half of the screen where they may be edited.

#### Panel Modes

The available panel modes are

Quadnet (with up to 4 loops) Duonet (with up to 2 loops) Repeater (with no loops) – this is purely to relay information to remote parts of a panel network.

#### **Panel Description**

A panel description (up to 14 characters) may be allocated to the panel.

#### Loop Details

In the Loop Details section the quantity of the different types of devices on each loop are shown.

#### **Quiescent Display Text**

You can set up four lines of user-definable text which is shown on the panel when it is in a quiescent state. The default text is shown in the sample screen above.

#### Codes

The control panel access codes may be changed as required on this screen.

| Access Codes :                 |      |
|--------------------------------|------|
| Access Level 2A (User) :       | 8737 |
| Access Level 2B (Supervisor) : | 7877 |
| Access Level 3 (Engineer) :    | 3647 |

The default codes for Access Level 2A (user), Access Level 2B (user) and Access Level 3 (engineer) are shown above. They may be changed to any combination of 4 digits.

Upload and download may only be carried out from Access Level 3 (engineer). Changing the engineer code will restrict access to those unauthorised to make such changes.

A **Back Door** code can be provided if the codes chosen are lost. If this is required, contact your supplier with the following information:

- 1. The control panel serial number
- 2. The control panel software version number
- 3. The site name and details
- 4. Your details
- 5. Written authorisation from the legal owner of the system to request back door codes for the system.

#### **Delays & Timers**

The Delays and Timers tab is shown below.

| Panel Summary Panel Details Delays & Timers Day/Night Mode Panel Inputs Panel Outputs Network Printer                                                                          |
|----------------------------------------------------------------------------------------------------|
| Panel                                                                                                    |
| Select Panel : 001 : PANEL 1                                                                                                    |
|                                                                                                    |
| Panel Delays                                                                                                    |
| Alarm Delays                                                                                                    |
| Min     Sec     Min     Sec     Min     Sec       Delay 1     00     Delay 2     00     Delay 3     00     Delay 4     00                                                      |
| (Delay between alarm stages : Tick the delay check box in cause & effect.)                                                                                                    |
| Min Sec Alarm Confirmation Delay                                                                                                    |
| (Allows automatic reset of an unconfirmed alarm from a smoke Detector. Select the Sound Stage 1 sound pattern and Alarm Confirmation for each device requiring this function.) |
| Display unconfirmed alarm warning at control panel                                                                                                    |
| Panel Timers                                                                                                    |
| Service Occurrence Days                                                                                                    |
| Weekly test Timer Day                                                                                                    |
|                                                                                                    |
|                                                                                                    |
|                                                                                                    |
|                                                                                                    |

#### Alarm Delays

Four alarm delays can be programmed with values between 0:00 and 10:00 minutes.

An Alarm Confirmation delay may be set up so that when an alarm occurs, it is not immediately reported. The system will wait until the end of the delay time and then check that the alarm is still present. If it has cleared, the device which was in alarm will be reset and no further action need be taken.

The delay time for alarm confirmation can be programmed from 1:00 - 4.00 minutes. You must ensure that stage 1 sound pattern is active for every device with alarm confirmation. This option cannot be used at the same time as alarm delay.

There is a tick box to decide whether any unconfirmed alarm warning should be displayed at the panel.

#### **Panel Timers**

You can program how often the service timer is to occur so that the end-user is prompted to call for a service. Options are 90, 180 and 360 days.

You can also specify a day and a time (hours and minutes on the 24 hour clock) for a weekly test to be performed on the panel. Leave the fields blank if you do not want a weekly test.

#### **Day/Night Mode**

The Day / Night mode tab is shown below.

| Panel Summary Panel Details Delays & Timers                                                                                                    | Day/Night Mode                                                                                     | Panel Inputs                                                                                                    | Panel Outputs                                                               | Network Printer                                                                                                    |                                                                                                    |
|----------------------------------------------------------------------------------------------------|----------------------------------------------------------------------------------------------------|----------------------------------------------------------------------------------------------------|-----------------------------------------------------------------------------|----------------------------------------------------------------------------------------------------|----------------------------------------------------------------------------------------------------|
| Panel                                                                                                    |                                                                                                    |                                                                                                    |                                                                             |                                                                                                    |                                                                                                    |
| Select Panel : 001 : PANEL 1                                                                                                    | ~                                                                                                  |                                                                                                    |                                                                             |                                                                                                    |                                                                                                    |
| Day Night Mode                                                                                                    |                                                                                                    |                                                                                                    |                                                                             |                                                                                                    |                                                                                                    |
| <ul> <li>Pre-Programmed Times (RTC) Enabled</li> <li>(Day night mode will operate with daily time settings)</li> <li>(times are in 24 hr format: i.e from 00:00 to 23:59)</li> </ul> | Days<br>Sunday<br>Monday<br>Tuesday<br>Wednesday<br>Thursday<br>Friday<br>Saturday                 | From         H         MM         H           08         00         11           01         01         01         01           01         01         01         01           01         01         01         01           01         01         01         01           01         01         01         01           01         01         01         01           01         01         01         01 | To<br>IH MM<br>8 00<br>9 00<br>9 00<br>9 00<br>9 00<br>9 00<br>9 00<br>9 00 | Zones to disabl<br>(smoke detection<br>9 001 : Zone 2<br>9 002 : Zone 2<br>9 003 : Zone 2<br>9 005 : Zone 5<br>9 006 : Zone 2<br>9 007 : Zone 2<br>9 008 : Zone 2<br>9 008 : Zone 2 | e<br>disabled in day time)                                                                                                    |
| ✓ Panel Input Event<br>(Day night mode will follow inputs set<br>to Day/Night)                                                                                                    | <ul> <li>✓ 1 : Input 1</li> <li>✓ 2 : Input 2</li> <li>3 : Input 3</li> <li>4 : Input 4</li> </ul> |                                                                                                    |                                                                             | <ul> <li>✓ 010 : Zone :</li> <li>✓ 011 : Zone :</li> <li>✓ 012 : Zone :</li> <li>✓ 013 : Zone :</li> <li>✓ 014 : Zone :</li> <li>✓ 015 : Zone :</li> <li>✓ 016 : Zone :</li> </ul>  | 10<br>11<br>12<br>13<br>14<br>15<br>16<br>V<br>20<br>40<br>20<br>40<br>40<br>40<br>40<br>40<br>40<br>40<br>40<br>40<br>4 |
| Select All Inputs Select No Inputs Select No Inputs                                                                                                    | ect All Zones                                                                                      | Select No Zon                                                                                                    | nes                                                                         | " Zones with MP                                                                                                    | and MPS devices                                                                                                    |

#### Pre-programmed Times (RTC) Enabled

You can set times throughout the week (hours and minutes on the 24 hour clock) for day/night mode to be operational by filling in the Days "From To" Table as shown in the tab. There can only be one such time range set up per day.

You can also specify (using the zone tick boxes) which zones are to be disabled during the selected times. This could for example be used to disable smoke detection in a zone during the day while enabling it at night.

Note that the zone list can be scrolled down and that there are 128 possible zones. Zones with MP or MPS devices are shown with an asterisk by their number (e.g. Zones 002 and 005 in the example above).

The "Select Zones" button will put a tick in all the zone boxes. The "Select No Zones" button will clear all the zone tick boxes.

#### Panel Input Event

With this option, you can configure the system so that day / night mode will follow any panel inputs set to day/night mode.

The "Select All Inputs" button will put a tick in all the input tick boxes. The "Select No Inputs" button will clear all the input tick boxes.

#### **Panel Inputs**

The Panel Inputs tab is shown below.

| Panel Summary Panel Details D | elays & Timers Day/Night Mode | Panel Inputs Panel Outputs Network  | Printer               |
|-------------------------------|-------------------------------|-------------------------------------|-----------------------|
| Panel                         |                               |                                     |                       |
| Select Panel : 001 : PANEL 1  | *                             | ]                                   |                       |
|                               |                               |                                     |                       |
| Panel Input 1                 | Panel Input 2                 | Panel Input 3                       | Panel Input 4         |
| Description :                 | Description :                 | Description :                       | Description :         |
| INPUT 1                       | INPUT 2                       | INPUT 3                             | INPUT 4               |
| Zone :                        | Zone :                        | Zone :                              | Zone :                |
| 001 : Zone 1 🛛 👻              |                               |                                     | ×                     |
| Latching/Non Latching         | Latching/Non Latching         | Latching/Non Latching               | Latching/Non Latching |
| Latching 🗸                    | ×                             |                                     | ×                     |
|                               | O Not Configured              | Not Configured                      | Not Configured        |
|                               |                               |                                     |                       |
| • Fire Event                  | O Fire Event                  | O Fire Event                        | O Fire Event          |
| 🔿 Control Event               | Ontrol Event                  | O Control Event                     | O Control Event       |
|                               |                               |                                     |                       |
|                               | Reset System                  |                                     |                       |
|                               |                               |                                     |                       |
|                               |                               |                                     |                       |
| O Technical Event             | O Technical Event             | <ul> <li>Technical Event</li> </ul> | 🔿 Technical Event     |

For the Quadnet panel, up to 4 Panel Inputs can be configured on this tab.

For the Duonet panel, up to 2 Panel Inputs can be configured on this tab.

A Panel event can be configured as a Fire Event, a Control Event, a Technical Event, or left unconfigured.

#### Fire Event

A Panel Input configured as a Fire Event will have an associated zone (Zone 1 in the above example). It can also be selected to be latching or non-latching. These values may be changed using the pull-down selection lists.

#### **Control Event**

A Panel input can be configured as any of the types of Control Event as shown in the pull-down selection list below. Note that "Day Night Mode" may not be possible unless Day/Night mode has been selected (with zones) on the Day/Night mode tab.

| 🔘 Not Configured |
|------------------|
| O Fire Event     |
| Ontrol Event     |
| Reset System     |
| ×                |

#### **Technical Event**

A Panel Input configured as a Technical Event will have an associated zone. It can also be selected to be latching or non-latching. These values may be changed using the pull-down selection lists. Note that when a Technical Event takes place, there will be no indication on the panel display and the Fire LED will not light.

#### **Panel Outputs**

The Panel Outputs tab is shown below.

| Panel Summary Panel Details De                                                                                                    | lays & Timers   Day/Night Mode   Pa                                                                                                    | anel Inputs Panel Outputs Network | Printer                                                                                                    |
|----------------------------------------------------------------------------------------------------|----------------------------------------------------------------------------------------------------|-----------------------------------|----------------------------------------------------------------------------------------------------|
| Panel Select Panel : 001 : PANEL 1                                                                                                    |                                                                                                    |                                   |                                                                                                    |
| Relay Output 1                                                                                                    | Relay Output 2                                                                                                    | Relay Output 3                    | Relay Output 4                                                                                                    |
| Description :<br>RELAY OUTPUT 1<br>Zone :<br>128 : Zone 128<br>Not Configured<br>Fire Output (Common)<br>Fire Output (Zonal)<br>Common Fault | Description :<br>RELAY OUTPUT 2<br>Zone :<br>128 : Zone 128<br>Not Configured<br>Fire Output (Common)<br>Fire Output (Zonal)<br>Common Fault |                                   | Description :         RELAY OUTPUT 4         Zone :          Not Configured         Fire Output (Common)         Fire Output (Zonal)         Common Fault |
| Monitored Output 1 Description : MONITORED OUTPUT 5 Zone : 128 : Zone 128 Not Configured Sounders Output Fire Output Common Fault            | Monitored Output 2 Description : MONITORED OUTPUT 6 Zone : 128 : Zone 128 Not Configured Sounders Output Fire Output Common Fault            |                                   |                                                                                                    |

#### Relay Outputs

For the Quadnet panel, four relay outputs (1-4) may be configured so that they will be activated when certain conditions occur. Selection is made via radio buttons.

For the Duonet panel, outputs 3 and 4 are not available and they are greyed out.

A Common Fire Output is activated by any Fire on the system.

A Zonal Fire Output (a zone must be specified in the range 1-128) is activated by a Fire in the specified zone.

A Common Fault Output is activated by any Fault on the system.

#### **Monitored Outputs**

Two monitored outputs (numbered 5-6 for the Quadnet and 1-2 for the Duonet) may be configured so that they will be activated when certain conditions occur. Selection is made via radio buttons. Note that on the Duonet backplane (Rev B), these outputs are labelled outputs 3 and 4.

Sounder Output (a zone must be specified in the range 1-128) is activated by Sounders in the specified zone and stops on silence command.

A (Zonal) Fire Output (a zone must be specified in the range 1-128) is activated by a Fire in the specified zone and stops on reset command.

A Common Fault Output is activated by any Fault on the system.

#### Network

The network tab is shown below.

| anel Summary Panel De | etails De | elays & Timers | Day/Night Mode | Panel Inputs             | Panel Outputs   | Network       | Printer     |                    |      |
|-----------------------|-----------|----------------|----------------|--------------------------|-----------------|---------------|-------------|--------------------|------|
| Panel                 |           |                |                |                          |                 |               |             |                    |      |
| Select Panel : 001 :  | PANEL 1   |                | *              |                          |                 |               |             |                    |      |
|                       |           |                |                |                          |                 |               |             |                    |      |
| Network Connections   |           |                |                |                          |                 |               |             |                    |      |
| NET 1: 0              |           |                |                |                          |                 |               |             |                    |      |
| NET 2: 0              |           |                |                |                          |                 |               |             |                    |      |
| NET 3: 0              |           |                |                |                          |                 |               |             |                    |      |
| NET 4: 0              |           |                |                |                          |                 |               |             |                    |      |
|                       |           |                |                |                          |                 |               |             |                    |      |
| Network Settings      |           |                |                |                          |                 |               |             |                    |      |
|                       |           |                |                |                          |                 |               |             |                    |      |
| Transmit event to Net | work (Tx  | ) Action if re | ceived (Rx)    |                          |                 |               |             |                    |      |
| Fire Event            |           | 🗹 Sou          | nders          | Note                     |                 |               |             |                    |      |
|                       |           | 🗹 Fire         | Outputs        | Tx: If Tx is             | selected the pa | nel will trar | nsmit the e | vent to other pan  | iels |
|                       |           | 🗹 Disp         | ilay           | on the net               | WURK,           |               |             |                    |      |
| Fault Event           |           | 🗹 Disp         | lay and action | Rv <sup>.</sup> If Rv is | selected the na | nel will res  | nond if tha | t event is receive | а    |
| Control               |           | 🗹 Disp         | lay and action | from other               | panels on the r | etwork.       |             |                    | -    |
| Technical Alarms      |           | 🗹 Disp         | lay and action |                          |                 |               |             |                    |      |
|                       |           |                |                |                          |                 |               |             |                    |      |
|                       |           |                |                |                          |                 |               |             |                    |      |

On this tab you can specify (for your chosen panel) which events are transmitted to the panel network. This is done by ticking the relevant boxes in the "Transmit Event to Network" list.

You can also select whether the chosen panel is to react to any events received from the network. The choices are made by ticking the relevant boxes in the "Action if Received" list.

#### Printer

The printer tab is shown below.

| Panel Summary  | Panel Details | Delays & Timers | Day/Night Mode | Panel Inputs | Panel Outputs | Network | Printer |  |
|----------------|---------------|-----------------|----------------|--------------|---------------|---------|---------|--|
| Panel          |               |                 |                |              |               |         |         |  |
| Select Panel   | : 001 : PANEL | . 1             | ~              |              |               |         |         |  |
|                |               |                 |                |              |               |         |         |  |
| Printer Settin | gs            |                 |                |              |               |         |         |  |
| 🗹 Enable Pr    | inter         |                 |                |              |               |         |         |  |
| 📃 All ever     | its           |                 |                |              |               |         |         |  |
| 🗹 Fire eve     | ents          |                 |                |              |               |         |         |  |
| 🔽 Fault ev     | /entsj        |                 |                |              |               |         |         |  |
| 📃 Panel e      | vents         |                 |                |              |               |         |         |  |
|                |               |                 |                |              |               |         |         |  |
|                |               |                 |                |              |               |         |         |  |
|                |               |                 |                |              |               |         |         |  |
|                |               |                 |                |              |               |         |         |  |
|                |               |                 |                |              |               |         |         |  |
|                |               |                 |                |              |               |         |         |  |
|                |               |                 |                |              |               |         |         |  |
|                |               |                 |                |              |               |         |         |  |
|                |               |                 |                |              |               |         |         |  |
|                |               |                 |                |              |               |         |         |  |
|                |               |                 |                |              |               |         |         |  |
|                |               |                 |                |              |               |         |         |  |

You can select whether the printer is to be enabled on the panel and if so, you can specify which types of event are printed. Options are Fire Events, Fault Events, Panel Events and All Events.

Device Details

# Device Details - Device Details Tab

Clicking on the 'Device Details' button leads to the following screen:

| Device | e Detai  | ils Dev  | ice I/O    | Graphical View | Connection | n Map  |      |           |         |           |      |          |          |           | r/      |            |            |   |
|--------|----------|----------|------------|----------------|------------|--------|------|-----------|---------|-----------|------|----------|----------|-----------|---------|------------|------------|---|
| No     | Lp       | Addr     | Label      |                | Serial No  | Туре   | Spur | Zone      | Smoke   | Heat      | Snd1 | Vol      | Snd2     | Vol       | Snd3    | Vol        | AC         | ^ |
| 1      | 1        | 001      | LOOP 1     | DEVICE 1       | 90333      | MP     |      | 128       | SM2     | HM2       | N/A  | N/A      | N/A      | N/A       | N/A     | N/A        | OFF        |   |
| 2      | 1        | 002      | LOOP 1     | DEVICE 2       | 154494     | MPS    |      | 128       | SM2     | HM2       | SPO  | Low      | SPO      | Low       | SPO     | Low        | OFF        |   |
| 3      | 1        | 003      | LOOP 1     | DEVICE 3       | 300675     | MPS    |      | 128       | SM2     | HM2       | SPO  | Low      | SPO      | Low       | SPO     | Low        | OFF        |   |
| 4      | 1        | 004      | LOOP 1     | DEVICE 4       | 303670     | MP     |      | 128       | SM2     | HM2       | N/A  | N/A      | N/A      | N/A       | N/A     | N/A        | OFF        |   |
| 5      | 1        | 005      | LOOP 1     | DEVICE 5       | 300929     | MPS    |      | 128       | SM2     | HM2       | SPO  | Low      | SP2      | Low       | SP3     | Low        | OFF        |   |
| 6      | 1        | 006      | LOOP 1     | DEVICE 6       | 303586     | MPS    |      | 128       | SM2     | HM2       | SPO  | Low      | SPO      | Low       | SPO     | Low        | OFF        | - |
| 7      | 1        | 007      | LOOP 1     | DEVICE 7       | 9150       | SDR    |      | 128       | N/A     | N/A       | SPO  | Low      | SPO      | Low       | SPO     | Low        | OFF        | = |
| 8      | 1        | 008      | LOOP 1     | DEVICE 8       | 1030954    | MPS    |      | 128       | SM2     | HM2       | SPO  | Low      | SP2      | Low       | SP3     | Low        | OFF        |   |
| 9      | 1        | 009      | LOOP 1     | DEVICE 9       | 1037881    | MP     |      | 128       | SM2     | HM2       | N/A  | N/A      | N/A      | N/A       | N/A     | N/A        | OFF        |   |
| 10     | 1        | 010      | LOOP 1     | DEVICE 10      | 1000887    | MPS    |      | 128       | SM2     | HM2       | SPO  | Low      | SPO      | Low       | SPO     | Low        | OFF        |   |
| 11     | 1        | 011      | LOOP 1     | DEVICE 11      | 1036499    | MPS    |      | 128       | SM2     | HM2       | SPO  | Low      | SPO      | Low       | SPO     | Low        | OFF        |   |
| 12     | 1        | 012      | LOOP 1     | DEVICE 12      | 1001120    | MPS    |      | 128       | SM2     | HM2       | SPO  | Low      | SPO      | Low       | SPO     | Low        | OFF        |   |
| 13     | 1        | 013      | LOOP 1     | DEVICE 13      | 1037483    | MPS    |      | 128       | SM2     | HM2       | SPO  | Low      | SPO      | Low       | SPO     | Low        | OFF        |   |
| 14     | 1        | 014      | LOOP 1     | DEVICE 14      | 6000001    | MPS    |      | 128       | SM2     | HM2       | SPO  | Low      | SPO      | Low       | SPO     | Low        | OFF        |   |
| 15     | 1        | 015      | LOOP 1     | DEVICE 15      | 10012      | MCP    |      | 128       | N/A     | N/A       | N/A  | N/A      | N/A      | N/A       | N/A     | N/A        | OFF        |   |
| 16     | 1        | 016      | LOOP 1     | DEVICE 16      | 12767      | MCP    |      | 128       | N/A     | N/A       | N/A  | N/A      | N/A      | N/A       | N/A     | N/A        | OFF        |   |
| 17     | 1        | 017      | LOOP 1     | DEVICE 17      | 15008      | SDR    |      | 128       | N/A     | N/A       | SPO  | Low      | SPO      | Low       | SPO     | Low        | OFF        |   |
| 18     | 1        | 018      | LOOP 1     | DEVICE 18      | 10009      | MCPS   |      | 128       | N/A     | N/A       | SPO  | Low      | SP2      | Low       | SP3     | Low        | OFF        |   |
| 19     | 1        | 019      | LOOP 1     | DEVICE 19      | 6076       | MCP    |      | 128       | N/A     | N/A       | N/A  | N/A      | N/A      | N/A       | N/A     | N/A        | OFF        |   |
| 20     | 1        | 020      | LOOP 1     | DEVICE 20      | 13500      | MCP    |      | 128       | N/A     | N/A       | N/A  | N/A      | N/A      | N/A       | N/A     | N/A        | OFF        |   |
| 21     | 1        | 021      | LOOP 1     | DEVICE 21      | 201007     | SDR    |      | 128       | N/A     | N/A       | SPO  | Low      | SPO      | Low       | SPO     | Low        | OFF        |   |
| 22     | 1        | 022      | LOOP 1     | DEVICE 22      | 4184       | MCPS   |      | 128       | N/A     | N/A       | SPO  | Low      | SPO      | Low       | SPO     | Low        | OFF        |   |
| 23     | 1        | 023      | LOOP 1     | DEVICE 23      | 13295      | MCPS   |      | 128       | N/A     | N/A       | SPO  | Low      | SPO      | Low       | SPO     | Low        | OFF        | ~ |
| Deta   | ils of s | elected  | device-    |                |            |        |      |           |         |           |      |          |          |           |         |            |            |   |
|        |          | T        | ype:       |                | Zone       | e :    |      |           | Alarm   | stg 1 :   |      |          | <u>ا</u> | /ol_stg : | 1:      |            |            |   |
|        |          | Lo       | ) OD :     |                | Smo        | ke :   |      |           | Alarm   | sta 2 :   |      |          |          | /ol sta : | 2:      |            |            |   |
|        |          | ۵        | ddress ·   |                | Heat       |        |      |           | Alarm   | sta 3 ·   |      |          | 5        | /ol_sta   | 3.      |            |            |   |
|        |          |          | erial no v |                | Sour       |        |      |           | I/O by  | ne ·      |      |          | T        | VO Link   |         |            |            |   |
|        |          |          | charno .   |                | Spur       |        |      |           | 1, O (y | p0 .      |      |          | 1        | , o cirik |         |            |            |   |
| Loop   | Load     | Calculat | ions       | Edit Labels    | Edit       | Zone   | Sor  | t by Ada  | lr Sor  | t by Zone | Dev  | vice Det | tails    | Zone (    | Details | ) <b>A</b> | ll Detail: | s |
|        |          |          |            | Add Device     | Delete     | Device | Da   | ita Entry | Sou     | ind Demo  |      | ply Zo   | ne       | Apply I   | Format  |            | Print      |   |

You can right click on fields as follows to edit the fields. The selection lists below have a tick by the default values.

Type (only available with NEW data)

|   | Multipoint                     |
|---|--------------------------------|
| ¥ | Multipoint with Sounder        |
|   | Manual Call Point              |
|   | Manual Call Point with Sounder |
|   | Sounder                        |
|   | Loop I/O Module                |
|   | Conventional Zone Module       |

Zone (only available with NEW data)

A list of all 128 zones is displayed (128 is default)

Smoke Detector (if applicable for the type)

|   | Not Supported                                          |
|---|--------------------------------------------------------|
|   | SMO : Smoke Detection Off                              |
|   | SM1 : Standard Sensitivity + Highly Thermal Enhanced   |
| ~ | SM2 : Standard Sensitivity + Thermal Enhancement       |
|   | SM3 : Integrated Low Sensitivity + Thermal Enhancement |

#### Heat Detector (if applicable for the type)

|   | Not Supported                                      |
|---|----------------------------------------------------|
|   | HM0 : Heat Detection Off                           |
|   | HM1 : A1/R Standard Temperature, Fast Response     |
| ~ | HM2 : A1/S Standard Temperature, Standard Response |
|   | HM3 : C/S High Temperature, Standard Response      |

Alarm Stages for Sounders (3 Stages) (if applicable for the type)

|          | Not Supported                |
|----------|------------------------------|
| <b>~</b> | SPO : Sounder Off            |
|          | SP1 : Continuous Single Tone |
|          | SP2 : Pulse UK Alert         |
|          | SP3 : Dual Tone UK Evacuate  |
|          | SP4 : Sweep Up               |
|          | SP5 : Slow Whoop Up          |
|          | SP6 : Sweep Down             |
|          | SP7 : Dual Tone French Alert |

The system may operate with a total of two out of three Alarm Stages where the sound pattern selected at 'Sound Stage X' will operate.

| Alarm<br>Stage | Description        | Actions                                                                                                    | Next Stage    |
|----------------|--------------------|----------------------------------------------------------------------------------------------------|---------------|
| 1.             | Alarm Confirmation | Allows local warning and automatic reset of an<br>unconfirmed alarm from a smoke detector. The system<br>does not enter a Fire state until the alarm is confirmed. | Either 2 or 3 |
| 2.             | Alert              | Early warning stage. Sounders only are activated.                                                                                                    | 3             |
| 3.             | Evacuate           | Full alarm condition, sounders and remote fire outputs are activated.                                                                                              | -             |

Volume Levels for Sounders (3 stages) (if applicable for the type)

| 4 | VL1 : Low    |
|---|--------------|
|   | VL2 : Medium |
|   | VL3 : High   |
|   |              |

#### AC (Alarm Confirmation)

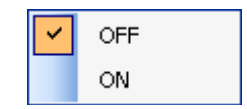

The Multipoint detector/sounder incorporates 'Alarm Confirmation Technology' to reduce unwanted alarms. This enables a detector to generate a local warning in response to the presence of smoke, allowing any persons within the area to react accordingly. If the presence of smoke is removed within the Alarm Confirmation Delay time then the sounder will reset automatically, but if the smoke presence continues after the alarm confirmation delay time, then an alarm will be generated.
The activation of any Heat detector (even in the same device as the smoke detector in 'Alarm Confirmation') generates an instant alarm (depending on the programming of the system 'Cause & Effect').

An 'Alarm Stage 1' sound pattern must be used for every multipoint detector requiring the 'Alarm Confirmation Delay'.

#### **Edit Labels**

The device labels are of critical importance in an addressable fire alarm system, so in order to avoid accidentally changing them, the labels are 'write protected' by the Edit Labels button. Simply click on this button to activate the 'Edit Mode', and click again to deactivate it when you have finished.

Device labels may be up to 23 alphanumeric characters long. Remember to press ENTER on your PC keyboard to indicate that you have finished editing the selected label.

#### **Edit Zone**

The zone numbers may be edited in a similar way as the labels. In order to avoid accidentally changing them, the zones are 'write protected' by the Edit Zone button. Simply click on this button to activate the 'Edit Mode', and click again to deactivate it when you have finished.

#### Sort by Address

This button will rearrange the order of the devices as seen on the screen so that they are in order of address. It does NOT renumber the actual order of the devices on a loop.

#### Sort by Zone

This button will rearrange the order of the devices as seen on the screen so that they are in order of zone. It does NOT renumber the actual order of the devices on a loop.

#### **Device Details**

This button allows you to edit properties as shown for the current device. You can also double-click on the current device to obtain this screen.

| -Edit Properties for De | evice 2 in Loop 1                                                                                |
|-------------------------|--------------------------------------------------------------------------------------------------|
| Device type:            | Multipoint with Sounder Zone : 128 Serial 154494                                                 |
|                         | Alarm Confirmation                                                                               |
| Label                   | LOOP 1 DEVICE 2 (max 23 characters)                                                              |
|                         | Auto Label Devices (\L -> Loop Number, \D -> Device Number)                                      |
| Smoke Detection         | SM2 : Standard Sensitivity + Thermal Enhancement                                                 |
| Heat Detection          |                                                                                                  |
| near Decedan            | HM2 : A1/S Standard Temperature, Standard Response                                               |
|                         | Sound Pattern Sound Volume                                                                       |
| Alarm Stage 1           | SPO : Sounder Off VL1 : Low VL1 : Low (Alarm Stage 1 Sound Pattern is linked to Device and Zone) |
| Alarm Stage 2           | SPO : Sounder Off VL1 : Low (Alert or Early audible warning)                                     |
| Alarm Stage 3           | SP0 : Sounder Off VL1 : Low (Full Alarm including Sounders and Fire Protection outputs)          |

The 'Device Details' button changes only the fields that have had entries changed. This is done for the selected device only.

This button allows you to edit properties as shown for the zone associated with the point that was currently highlighted when the button was pressed.

Note that you can select which loop(s) are to have their details changed using the loop tickboxes.

| 🗸 Loop 1 🔽 Loop        | 2 🗹 Loop 3 🔽 Loop 4                                         |
|------------------------|-------------------------------------------------------------|
| Edit Properties for De | vices in Zone                                               |
|                        |                                                             |
| Device type:           | Zone : Serial                                               |
|                        | Alarm Confirmation                                          |
| Labal                  |                                                             |
| Laber                  | (max 23 characters)                                         |
|                        | Auto Label Devices (\L -> Loop Number, \D -> Device Number) |
| Smoke Detection        |                                                             |
| Heat Detection         |                                                             |
| near Dettection        |                                                             |
|                        | Sound Pattern Sound Volume                                  |
| Alarm Stage 1          | (Alarm Stage 1 Sound Pattern is linked to Device and Zone)  |
| Alarm Stage 2          | (Alert or Early audible warping)                            |
| Harm Stage 2           | (Here's Early addite warning)                               |
| Alarm Stage 3          | (Full Alarm including Sounders and Fire Protection outputs) |
|                        |                                                             |

The 'Zone Details' screen changes only the fields that have had entries changed. This is done for **all** the devices that are in the same zone in the selected loops.

## All Details

This button allows you to edit properties as shown for all points on selected loop(s) in the currently chosen panel.

Note that you can select which loop(s) are to have their details changed using the loop tickboxes.

| 🖌 Loop 1 🛛 🖌 Loop 2     | 2 🔽 Loop 3 🔽 Loop 4                                         |
|-------------------------|-------------------------------------------------------------|
| Edit Properties for all | devices in panel                                            |
|                         |                                                             |
| Device type:            | Zone : Serial                                               |
|                         | Alarm Confirmation                                          |
| Label                   | (max 23 characters)                                         |
|                         | Auto Label Devices (\L -> Loop Number, \D -> Device Number) |
|                         |                                                             |
| Smoke Detection         | ✓                                                           |
| Heat Detection          | ▼                                                           |
|                         |                                                             |
|                         | Sound Pattern Sound Volume                                  |
| Alarm Stage 1           | (Alarm Stage 1 Sound Pattern is linked to Device and Zone)  |
| Alarm Stage 2           | (Alert or Early audible warning)                            |
|                         |                                                             |
| Alarm Stage 3           | (Full Alarm including Sounders and Fire Protection outputs) |
|                         |                                                             |

The 'All Details' screen changes only the fields that have had entries changed. This is done for **all** devices that are in the selected loops in the panel and should be used with great caution.

## Add Device

This button allows you to add one or more new devices to the system. The prompt given is as follows.

| Add Devices           |            |      |
|-----------------------|------------|------|
| Enter loop number and | device add | ress |
| Select Loop :         | 1          | ~    |
| Start Address :       | 42         |      |
| Number of Devices :   | 5          |      |
|                       |            |      |
| ОК                    | Cancel     |      |

Note that the start address must either be in the existing range of addresses or be the address immediately after the last address in the list. The system will not allow any gaps.

If the start address lies within the range, the specified number of new devices will be added and devices with higher addresses will be moved down the list to make room for the new devices.

Note that the maximum number of devices per list is 200.

The new devices will have default values as shown in the example below where 5 new devices have been added starting with address 42 on loop 1. You can then edit the fields so that the correct types are used together with your choice of alarm stage parameters.

|   | 42 | 1 | 042 | LOOP 1 DEVICE 42 | 0 | MPS | 128 | SM2 | HM2 | SP3 | Med | SP3 | Med | SP3 | Med | OFF |   |
|---|----|---|-----|------------------|---|-----|-----|-----|-----|-----|-----|-----|-----|-----|-----|-----|---|
|   | 43 | 1 | 043 | LOOP 1 DEVICE 43 | 0 | MPS | 128 | SM2 | HM2 | SP3 | Med | SP3 | Med | SP3 | Med | OFF |   |
|   | 44 | 1 | 044 | LOOP 1 DEVICE 44 | 0 | MPS | 128 | SM2 | HM2 | SP3 | Med | SP3 | Med | SP3 | Med | OFF |   |
|   | 45 | 1 | 045 | LOOP 1 DEVICE 45 | 0 | MPS | 128 | SM2 | HM2 | SP3 | Med | SP3 | Med | SP3 | Med | OFF |   |
| T | 46 | 1 | 046 | LOOP 1 DEVICE 46 | 0 | MPS | 128 | SM2 | HM2 | SP3 | Med | SP3 | Med | SP3 | Med | OFF | ~ |

### **Delete Device**

This button allows you to delete one or more new devices from the system. The prompt given is as follows.

| Delete Devices        |              |          |
|-----------------------|--------------|----------|
| Enter loop number and | device addre | ss       |
| Select Loop :         | 1            | -        |
| Start Address :       | 42           |          |
| Number of Devices :   | 5            | <b>-</b> |
|                       |              |          |
| ок                    | Cancel       | ]        |

Note that the start address must be in the existing range of addresses.

When the devices have been deleted, devices with higher addresses will be moved up the list to remove any gap.

## **Data Entry**

The "Data Entry" button allows you to modify data fields quickly.

| Data Entry:         |                                             |
|---------------------|---------------------------------------------|
| Select the data you | wish to include in your 'Quick Entry' form. |
| Loop: 🚺 💙 D         | vices Range From: To:                       |
| 🔽 Device Typ        | e 🖌 Alarm Stage 1 Sound                     |
| 🗹 Device Lab        | el 🗹 Alarm Stage 1 Volume                   |
| 🗹 Device Zor        | e 🛛 🗹 Alarm Stage 2 Sound                   |
| 🗹 Smoke Mo          | le 🔽 Alarm Stage 2 Volume                   |
| 🗹 Heat Mode         | ✓ Alarm Stage 3 Sound                       |
|                     | ✓ Alarm Stage 3 Volume                      |
|                     |                                             |
|                     | Back Cancel OK                              |

Enter the loop number and the range of addresses that you wish to modify.

Tick only the boxes for fields that you want to modify.

Then click on OK. A prompt screen will then be shown.

| Device Type : MPS              | Alarm Stage 1 Sound : SP0  |
|--------------------------------|----------------------------|
| Device Label : LOOP 1 DEVICE 3 | Alarm Stage 1 Volume : Low |
| Zone No.: 128                  | Alarm Stage 2 Sound : SP0  |
| Smoke Mode : SM2               | Alarm Stage 2 Volume : Low |
| Heat Mode : HM2                | Alarm Stage 3 Sound : SP0  |
|                                |                            |
| elect Alarm Stage 3 Volume     | •                          |

Prompts will be given with the possible entries for each field in turn. Select your choice and press OK. The fields already configured will be shown on the screen above the option box.

The Back button allows you to undo any changes that you have made. This will only work on the current device being edited. You cannot go back to the previous device.

In the above example, all the fields except for the last two (Alarm Stage 3 Sound and Alarm Stage 3 Volume) have been configured and the user is being prompted to select a value for Alarm Stage 3 Sound.

The Cancel button allows you to discard all changes made in the "Data Entry" section.

## Sound Demo

The seven available sound patterns may be demonstrated audibly if your computer has suitable sound facilities by using the "Sounds" button.

The following screen will be displayed. Clicking the buttons marked SP1 – SP7 will demonstrate that sound pattern through the computer speakers.

| Sounds      |                        |
|-------------|------------------------|
| Sound Patte | erns                   |
| SP1         | Continuous Single Tone |
| SP2         | Pulse UK Alert         |
| SP3         | Dual Tone UK Evacuate  |
| SP4         | Sweep Up               |
| SP5         | Slow Whoop Up          |
| SP6         | Sweep Down             |
| SP7         | Dual Tone French Alert |
|             | ОК                     |

## **Apply Zone**

This button allows you to quickly transfer addresses to a chosen zone. Highlight a device in the table with the desired zone number. Now click the Apply Zone button. A prompt will appear as shown below.

|   | evice | Detai | ls Dev | rice I/O Graphical View | Connectio      | n Map       |           |           |              |            |          |      |      |     |      |     |     |   |
|---|-------|-------|--------|-------------------------|----------------|-------------|-----------|-----------|--------------|------------|----------|------|------|-----|------|-----|-----|---|
| [ | No    | Lp    | Addr   | Label                   | Serial No      | Туре        | Spur      | Zone      | Smoke        | Heat       | Snd1     | Vol  | Snd2 | Vol | Snd3 | Vol | AC  | ^ |
|   | 1     | 1     | 001    | DEVICE 1 21/07/11       | 90333          | MP          |           | 001       | SM2          | HM2        | N/A      | N/A  | N/A  | N/A | N/A  | N/A | OFF |   |
|   | 2     | 1     | 002    | DEVICE 2 21/07/11       | 154494         | MPS         |           | 001       | SM2          | HM2        | SPO      | Low  | SP2  | Low | SP3  | Low | OFF |   |
|   | 3     | 1     | 003    | DEVICE 3 21/07/11       | 300675         | MPS         |           | 001       | SM2          | HM2        | SPO      | Low  | SPO  | Low | SPO  | Low | OFF |   |
|   | 4     | 1     | 004    | LOOP 1 DEVICE 4         | 303670         | MP          |           | 001       | SM1          | HM2        | N/A      | N/A  | N/A  | N/A | N/A  | N/A | OFF |   |
|   | 5     | 1     | 005    | LOOP 1 DEVICE 5         | 12767          | MCP         |           | 001       | N/A          | N/A        | N/A      | N/A  | N/A  | N/A | N/A  | N/A | OFF |   |
|   | 6     | 1     | 006    | DEVICE 6 21/07/11       | 303586         | MPS         |           | 001       | SM2          | HM2        | SPO      | Low  | SPO  | Low | SPO  | Low | OFF | _ |
|   | 7     | 1     | 007    | LOOP 1 DEVICE 7         | 9150           | SDR         |           | 001       | N/A          | N/A        | SPO      | Low  | SP2  | Low | SP3  | Low | OFF | = |
|   | 8     | 1     | 008    | LOOP 1 DEVICE 8         | 1030954        | MPS         |           | 001       | SM2          | HM2        | SPO      | Low  | SPO  | Low | SPO  | Low | OFF |   |
|   | 9     | 1     | 009    | DEVICE 9 21/07/11       | 1037881        | MP          |           | 001       | SM2          | HM2        | N/A      | N/A  | N/A  | N/A | N/A  | N/A | OFF |   |
|   | 10    | 1     | 010    | LOOP 1 DEVICE 10        | 1000887        | MPS         |           | 001       | SM2          | HM2        | SPO      | Low  | SPO  | Low | SPO  | Low | OFF |   |
|   | 11    | 1     | 011    | LOOP 1 DEVICE 11        | 1036499        | MPS         |           | 002       | SM2          | HM2        | SPO      | Low  | SPO  | Low | SPO  | Low | OFF |   |
|   | 12    | 1     | 012    | DEVICE 12 21/07/11      | 1001120        | MPS         |           | 002       | SM2          | HM2        | SPO      | Low  | SPO  | Low | SPO  | Low | OFF |   |
|   | 13    | 1     | 013    | LOOP 1 DEVICE 13        | 1037483        | MPS         |           | 002       | SM2          | HM2        | SPO      | Low  | SPO  | Low | SPO  | Low | OFF |   |
|   | 14    | 1     | 014    | LOOP 1 DEVICE 14        | Quadnet /      | Duonet      | OSP       |           |              |            |          | X    | SPO  | Low | SPO  | Low | OFF |   |
|   | 15    | 1     | 015    | LOOP 1 DEVICE 15        |                | Busiliot    | 000       |           |              |            |          |      | N/A  | N/A | N/A  | N/A | OFF |   |
|   | 16    | 1     | 016    | DEVICE 16 21/07/11      |                |             |           |           |              |            |          |      | N/A  | N/A | N/A  | N/A | OFF |   |
|   | 17    | 1     | 017    | LOOP 1 DEVICE 17        | ( <b>1</b> ) I | Double clic | k on othe | r devices | to apply zor | ne of LOOP | 1 DEVICE | 10.  | SP2  | Low | SP3  | Low | OFF |   |
|   | 18    | 1     | 018    | LOOP 1 DEVICE 18        | $\checkmark$   |             |           |           |              |            |          |      | SPO  | Low | SPO  | Low | OFF |   |
|   | 19    | 1     | 019    | LOOP 1 DEVICE 19        |                |             |           |           |              |            |          |      | N/A  | N/A | N/A  | N/A | OFF |   |
|   | 20    | 1     | 020    | LOOP 1 DEVICE 20        |                |             |           | ОК        |              |            |          |      | N/A  | N/A | N/A  | N/A | OFF |   |
|   | 21    | 1     | 021    | LOOP 1 DEVICE 21        |                |             |           |           | ال           |            |          |      | SPO  | Low | SPO  | Low | OFF |   |
|   | 22    | 1     | 022    | LOOP 1 DEVICE 22        | 1201           |             |           | 000       | 196.11       |            | 0.0      | 2011 | SPO  | Low | SPO  | Low | OFF |   |
|   | 23    | 1     | 023    | LOOP 1 DEVICE 23        | 13295          | MCPS        |           | 003       | N/A          | N/A        | SPO      | Low  | SPO  | Low | SPO  | Low | OFF | ~ |

After pressing OK, you can double click on any other devices in the list and they will be assigned to your chosen zone. To exit from this feature, click on the Apply Zone button again.

## **Apply Format**

This button allows you to quickly copy configured data from one address to another. Highlight the device to be copied from in the table. Now click the Apply Format button. A prompt will appear as shown below. In the example, the data will be copied from Loop 1 Device 10.

| De | vice | Detai | ls Dev | ice I/O Graphical Vie | w Connectio | n Map        |                     |            |              |        |       |      |     |      |     |     |   |
|----|------|-------|--------|-----------------------|-------------|--------------|---------------------|------------|--------------|--------|-------|------|-----|------|-----|-----|---|
|    | Vo   | Lp    | Addr   | Label                 | Serial No   | Туре         | Spur Zone           | Smoke      | Heat         | Snd1   | Vol   | Snd2 | Vol | Snd3 | Vol | AC  | ^ |
| 1  |      | 1     | 001    | DEVICE 1 21/07/11     | 90333       | MP           | 001                 | SM2        | HM2          | N/A    | N/A   | N/A  | N/A | N/A  | N/A | OFF |   |
| 2  |      | 1     | 002    | DEVICE 2 21/07/11     | 154494      | MPS          | 001                 | SM2        | HM2          | SPO    | Low   | SP2  | Low | SP3  | Low | OFF |   |
| 3  |      | 1     | 003    | DEVICE 3 21/07/11     | 300675      | MPS          | 001                 | SM2        | HM2          | SPO    | Low   | SPO  | Low | SPO  | Low | OFF |   |
| 4  |      | 1     | 004    | LOOP 1 DEVICE 4       | 303670      | MP           | 001                 | SM1        | HM2          | N/A    | N/A   | N/A  | N/A | N/A  | N/A | OFF |   |
| 5  |      | 1     | 005    | LOOP 1 DEVICE 5       | 12767       | MCP          | 001                 | N/A        | N/A          | N/A    | N/A   | N/A  | N/A | N/A  | N/A | OFF |   |
| 6  |      | 1     | 006    | DEVICE 6 21/07/11     | 303586      | MPS          | 001                 | SM2        | HM2          | SPO    | Low   | SPO  | Low | SPO  | Low | OFF | _ |
| 7  |      | 1     | 007    | LOOP 1 DEVICE 7       | 9150        | SDR          | 001                 | N/A        | N/A          | SPO    | Low   | SP2  | Low | SP3  | Low | OFF | = |
| 8  |      | 1     | 008    | LOOP 1 DEVICE 8       | 1030954     | MPS          | 001                 | SM2        | HM2          | SPO    | Low   | SPO  | Low | SPO  | Low | OFF |   |
| 9  |      | 1     | 009    | DEVICE 9 21/07/11     | 1037881     | MP           | 001                 | SM2        | HM2          | N/A    | N/A   | N/A  | N/A | N/A  | N/A | OFF |   |
| 1  | 0    | 1     | 010    | LOOP 1 DEVICE 10      | 1000887     | MPS          | 001                 | SM2        | HM2          | SPO    | Low   | SPO  | Low | SPO  | Low | OFF |   |
| 1  | 1    | 1     | 011    | LOOP 1 DEVICE 11      | 1036499     | MPS          | 002                 | SM2        | HM2          | SPO    | Low   | SPO  | Low | SPO  | Low | OFF |   |
| 1  | 2    | 1     | 012    | DEVICE 12 21/07/11    | 1001120     | MPS          | 002                 | SM2        | HM2          | SPO    | Low   | SPO  | Low | SPO  | Low | OFF |   |
| 1  | 3    | 1     | 013    | LOOP 1 DEVICE 13      | 1037483     | MPS          | 002                 | SM2        | HM2          | SPO    | Low   | SPO  | Low | SPO  | Low | OFF | _ |
| 1  | 4    | 1     | 014    | LOOP 1 DEVICE 14      | Quadpot / D | uonot ()     | SD                  |            |              |        |       | SPO  | Low | SPO  | Low | OFF |   |
| 1  | 5    | 1     | 015    | LOOP 1 DEVICE 15      | Quaunet 7 D | uonet o      | JP .                |            |              |        |       | N/A  | N/A | N/A  | N/A | OFF |   |
| 1  | 6    | 1     | 016    | DEVICE 16 21/07/11    |             |              |                     |            |              |        | A     | N/A  | N/A | N/A  | N/A | OFF |   |
| 1  | 7    | 1     | 017    | LOOP 1 DEVICE 17      | Dou         | uble click o | on other devices to | apply form | at of LOOP ( | DEVICE | 10. 🔻 | SP2  | Low | SP3  | Low | OFF |   |
| 1  | 8    | 1     | 018    | LOOP 1 DEVICE 18      | ~           |              |                     |            |              |        | N.    | SPO  | Low | SPO  | Low | OFF |   |
| 1  | 9    | 1     | 019    | LOOP 1 DEVICE 19      |             |              |                     |            |              |        | A     | N/A  | N/A | N/A  | N/A | OFF |   |
| 2  | 0    | 1     | 020    | LOOP 1 DEVICE 20      |             |              | OK                  |            |              |        | A     | N/A  | N/A | N/A  | N/A | OFF |   |
| 2  | 1    | 1     | 021    | LOOP 1 DEVICE 21      |             |              |                     |            |              |        | V     | SPO  | Low | SPO  | Low | OFF |   |
| 2  | 2    | 1     | 022    | LOOP 1 DEVICE 22      |             |              |                     |            |              |        | N     | SPO  | Low | SPO  | Low | OFF |   |
| 2  | 3    | 1     | 023    | LOOP 1 DEVICE 23      | 13295       | MCPS         | 003                 | N/A        | N/A          | SPO    | Low   | SPO  | Low | SPO  | Low | OFF | ~ |

After pressing OK, you can double click on any other devices in the list and the data from your selected device will be copied to them. Note that the label (text description) and serial number will not be copied.

To exit from this feature, click on the Apply Format button again.

## Print

This button allows you to print the table of device details on a printer. A prompt is given as follows so that you can select printer details.

| Print Device Details                                      |                   |   |  |  |  |  |  |  |  |
|-----------------------------------------------------------|-------------------|---|--|--|--|--|--|--|--|
| Save as CSV (Comma Seperated Values)     Print to Printer |                   |   |  |  |  |  |  |  |  |
| Printer :                                                 | HP LaserJet 1320n | ~ |  |  |  |  |  |  |  |
| Copies :                                                  | 1                 | ~ |  |  |  |  |  |  |  |
| From Page :                                               | 1                 | ~ |  |  |  |  |  |  |  |
| To Page :                                                 | 1                 | ~ |  |  |  |  |  |  |  |
| Orientation :                                             | Landscape         | * |  |  |  |  |  |  |  |
|                                                           | Print Cance       | : |  |  |  |  |  |  |  |

Press the Print button to send the data to the chosen printer. Note that the "Save as CSV" button can be used to save the data in CSV (Comma Separated Values) format. The file could then be opened in a spreadsheet program such as Microsoft Excel.

## **Device Details - Loop Loading Screen**

In order to allow a method of calculating the maximum loop loading that the system will support, each device has a rating assigned in Device Loading Units (DLUs). A maximum of 450 DLU are permissible on the loop. This relates to the load presented in alarm and does not necessarily affect an input device.

The Quadnet / Duonet OSP programming software v3.00 or later (v3.04 or later required for the latest devices) automatically keeps control of the quantity and will provide warnings if the limits are exceeded.

The main types of current (and earlier) devices and their loadings are listed below.

|           | PRODU                | JCT DESCRIPTION                                                            | DLU RATING |     |        |      |  |  |  |
|-----------|----------------------|----------------------------------------------------------------------------|------------|-----|--------|------|--|--|--|
| Туре      | Product<br>Code      | Subtype                                                                    | SP0-Off    | Low | Medium | High |  |  |  |
| MD        | 203 0003             | Multipoint Mk3                                                             | 1          | -   | -      | -    |  |  |  |
| MP        | 205 0003             | ASD Mk3                                                                    | 1          | -   | -      | -    |  |  |  |
|           | 203 0001             | Multipoint with Sounder Mk3                                                | 1          | 1.5 | 4.5    | 6    |  |  |  |
| MPS       | 205 0001             | ASD with Sounder Mk3                                                       | 1          | 1.5 | 4.5    | 6    |  |  |  |
|           | 205 0012             | ASD with Sounder/Strobe Mk3                                                | 4.5        | 5   | 8      | 10   |  |  |  |
| MCP       | 403 0006<br>403 0007 | Manual Call Point Mk3                                                      | 3          | -   | -      | -    |  |  |  |
|           | 313 0001<br>313 0002 | Soundpoint Mk3                                                             | 1.5        | 2   | 4      | 5.5  |  |  |  |
|           | 323 0001             | Hipoint Mk3                                                                | 1.5        | 2   | 4      | 5.5  |  |  |  |
|           | 303 0013             | Bell Mk2                                                                   | 2          | 22  | 22     | 22   |  |  |  |
| SOUNDER   | 303 0012<br>303 0022 | Flashpoint                                                                 | 1.5        | 4.5 | 6.5    | 8    |  |  |  |
|           | 326 0021<br>326 0023 | Sounder/Strobe                                                             | 9          | 9.5 | 11.5   | 13   |  |  |  |
|           | 326 0001<br>326 0003 | Sounder                                                                    | 1.5        | 2   | 4      | 5.5  |  |  |  |
|           | 326 0015             | Strobe                                                                     | 9          | -   | -      | -    |  |  |  |
| I/O       | 803 0006             | Loop I/O Module Mk2                                                        | 10.5       | -   | -      | -    |  |  |  |
| 0714      | 803 0010             | Conventional Zone Module<br>(Loop Powered)                                 | 23.5       | -   | -      | -    |  |  |  |
| CZIVI     | 803 0010             | Conventional Zone Module<br>(Ext PSU)                                      | 3.5        | -   | -      | -    |  |  |  |
| ANCILLARY | 803 0003<br>803 0005 | Multipoint I/O Module (in Relay<br>Base)<br>Multipoint I/O Module (in Box) | 3          | -   | -      | -    |  |  |  |
|           | 600 0092             | Remote Indicator                                                           | 0.5        | -   | -      | -    |  |  |  |

OSP will not be able to identify all subtypes of devices on existing systems but can identify all subtypes in production as of March 2010.

## Loop Load Calculations

To get details about the DLU values, use the "Loop Load Calculations" button on the Device Details screen. A typical display is shown below.

| Manu | al Looj | p Loadir  | ig Calcul | lations - |        |       |      |         |                     |            |                    |      |        |         |                 |            |         |    |
|------|---------|-----------|-----------|-----------|--------|-------|------|---------|---------------------|------------|--------------------|------|--------|---------|-----------------|------------|---------|----|
| No   | Lp      | Addr      | Label     |           |        | Seria | l No | Туре    | SubType             | I/O        | Туре               | Snd1 | Vol    | Snd2    | Vol             | Snd3       | Vol     | ^  |
| 1    | 1       | 001       | DEVIC     | E 1 21/   | 07/11  | 90333 |      | MP      | Multipoint Mk 1     |            |                    | N/A  | N/A    | N/A     | N/A             | N/A        | N/A     |    |
| 2    | 1       | 002       | DEVIC     | E 2 21/   | 07/11  | 15449 | 14   | MPS     | Multipoint with Sou | und        |                    | SPO  | Low    | SP2     | Low             | SP3        | Low     | 1  |
| 3    | 1       | 003       | DEVIC     | E 3 21/   | 07/11  | 30067 | '5   | MPS     | Multipoint with Sou | und        |                    | SPO  | Low    | SPO     | Low             | SPO        | Low     | 1  |
| 4    | 1       | 004       | LOOP 1    | L DEVIC   | E 4    | 30367 | 0    | MP      | Multipoint Mk 3     |            |                    | N/A  | N/A    | N/A     | N/A             | N/A        | N/A     | 1  |
| 5    | 1       | 005       | LOOP 1    | L DEVIC   | E 5    | 12767 | 7    | MCP     | Callpoint Mk 2      |            |                    | N/A  | N/A    | N/A     | N/A             | N/A        | N/A     | 3  |
| 6    | 1       | 006       | DEVIC     | E 6 21/   | 07/11  | 30358 | 6    | MPS     | Multipoint with Sou | und        |                    | SPO  | Low    | SPO     | Low             | SPO        | Low     | 1  |
| 7    | 1       | 007       | LOOP 1    | L DEVIC   | E 7    | 9150  |      | SDR     | Flashpoint          |            |                    | SPO  | Low    | SP2     | Low             | SP3        | Low     | 1  |
| 8    | 1       | 008       | LOOP 1    | L DEVIC   | E 8    | 10309 | 54   | MPS     | ASD with Sounder    | · M        |                    | SPO  | Low    | SPO     | Low             | SPO        | Low     | 1  |
| 9    | 1       | 009       | DEVIC     | E 9 21/   | 07/11  | 10378 | 81   | MP      | ASD Mk 2            |            |                    | N/A  | N/A    | N/A     | N/A             | N/A        | N/A     | 1  |
| 10   | 1       | 010       | LOOP 1    | L DEVIC   | E 10   | 10008 | 87   | MPS     | ASD with Sounder    | · M        |                    | SPO  | Low    | SPO     | Low             | SPO        | Low     | 1  |
| 11   | 1       | 011       | LOOP 1    | L DEVIC   | E 11   | 10364 | 99   | MPS     | ASD with Sounder    | · M        |                    | SPO  | Low    | SPO     | Low             | SPO        | Low     | 1  |
| 12   | 1       | 012       | DEVIC     | E 12 21   | /07/11 | 10011 | .20  | MPS     | ASD with Sounder    | • М        |                    | SPO  | Low    | SPO     | Low             | SPO        | Low     | 1  |
| 13   | 1       | 013       | LOOP 1    | L DEVIC   | E 13   | 10374 | 83   | MPS     | ASD with Sounder    | • м        |                    | SPO  | Low    | SPO     | Low             | SPO        | Low     | 1  |
| 14   | 1       | 014       | LOOP 1    | L DEVIC   | E 14   | 60000 | 01   | MPS     | ASD with Sounder    | st         |                    | SPO  | Low    | SPO     | Low             | SPO        | Low     | 4  |
| 15   | 1       | 015       | LOOP 1    | L DEVIC   | E 15   | 10012 |      | MCP     | Callpoint Mk 2      |            |                    | N/A  | N/A    | N/A     | N/A             | N/A        | N/A     | 3  |
| 16   | 1       | 016       | DEVIC     | E 16 21   | /07/11 | 12767 |      | MCP     | Callpoint Mk 2      |            |                    | N/A  | N/A    | N/A     | N/A             | N/A        | N/A     |    |
| 17   | 1       | 017       | LOOP 1    | L DEVIC   | E 17   | 15008 |      | SDR     | Soundpoint Mk 3     |            |                    | SPO  | Low    | SP2     | Low             | SP3        | Low     |    |
| <    |         |           |           |           |        |       |      |         |                     |            |                    |      |        |         | )               |            |         | >  |
|      |         |           |           |           |        |       |      |         |                     |            |                    |      |        |         |                 |            |         |    |
|      |         |           | 1.12      |           |        |       |      |         |                     |            |                    |      |        |         |                 | Ŀ          | leset D | LU |
| Loo  | p Load  | ling Calo | ulations  |           |        |       |      |         |                     |            |                    |      |        |         |                 |            |         |    |
| Lo   | ops     | MP        | MPS       | MCP       | MCPS   | SDR   | I/O  | CZM     | Total Devices       | AI         | arm Stage          | 1 Al | arm St | age 2   | Alarm           | Stage 3    | )       |    |
| Lo   | op 1    | 4         | 11        | 5         | 3      | 14    | 3    | 1       | 41                  |            | 127                |      | 132.   | 5       | 1               | 32.5       |         |    |
| Lo   | op 2    | 0         | 0         | 0         | 0      | 0     | 0    | 0       | 0                   |            | 0                  |      | 0      |         |                 | 0          |         |    |
| Lo   | ор 3    | 0         | 0         | 0         | 0      | 0     | 0    | 0       | 0                   |            | 0                  |      | 0      |         |                 | 0          |         |    |
| Lo   | op 4    | 0         | 0         | 0         | 0      | 0     | 0    | 0       | 0                   |            | 0                  |      | 0      |         |                 | 0          |         |    |
|      |         |           |           |           |        |       |      |         |                     |            |                    |      |        |         |                 |            |         |    |
| Det  | alls of | selected  |           | MO        |        |       | 7    |         |                     | Al         | 4 . 81/8           |      |        | U-LOF   |                 | / <b>A</b> |         |    |
| 6    |         |           | ype:      | MP        |        |       | 200  |         | 40                  | Alarm stg  | 1 ; N/A<br>0 ; N/A |      |        | Vol Sti | ут:N,<br>- О. • | /A<br>/A   |         |    |
| 0    | -       |           | .oop :    | 1         |        |       | Smo  | оке: SI | M2                  | Alarm stg  | 2 : N/A            |      |        | vol sto | g 2 ; N,        | /A         |         |    |
|      | 1       | 1 +       | Address   | : 1       |        |       | Hea  | t: HI   | 42                  | Alarm stg  | 3 : N/A            |      |        | Vol sto | 13 : N          | /A         |         |    |
|      | C       | 9         | Serial no | : 9033    | 3      |       | Spu  | r:      |                     | I/O type : | -                  |      |        | I/O Lir | nk: -           |            |         |    |
|      |         |           |           |           |        |       |      |         |                     |            |                    |      |        |         |                 |            |         |    |

The lower section of the screen provides a summary of attributes for the highlighted device. Note that the device serial number is located in the lower left hand corner of this box.

Versions of the Quadnet / Duonet OSP before V2.02 did not identify the subtype. V2.02 and above of the Quadnet / Duonet OSP uses the type and serial number to calculate the subtype and all devices produced from March 2010 can be identified as well as many previous ones. However, it is not always possible to do this with early devices (as noted in the table above).

The loop loading calculations box gives a running total of the DLU values for the alarm stages on each loop, together with a breakdown of each loop by device type. If any Alarm Stage DLU totals exceed 450, they are printed in bold red text and a warning is given on leaving the screen so that the system can be reconfigured with lower volume stages 1-3 or possibly with devices deleted or put onto a different loop.

## **Reset DLU button**

This button will reset the subtypes of any devices which have had their sub-types reconfigured by the user. The sub-types of any such devices will be returned to the default type.

## **Device Types**

The device types are listed below. The device is depicted pictorially in the left hand lower corner in order to provide quick verification, as follows:

| Picture  | Туре |                                                                                                    |
|----------|------|----------------------------------------------------------------------------------------------------|
|          | MP   | Multipoint Detector                                                                                                    |
| Subtypes |      | Sub Types: Multipoint Mk 1<br>Multipoint Mk 2<br>Multipoint Mk 3<br>ASD Mk 1<br>ASD Mk 2<br>ASD Mk 3<br>Note: Early Multipoint detectors with no sounders may be reported as the<br>equivalent MPS device (with sounder) in which case the sound<br>patterns must be configured to SP0. |
| ASD      |      |                                                                                                    |

| Picture                             | Туре |                                                                                                    |
|-------------------------------------|------|----------------------------------------------------------------------------------------------------|
| C (c                                | MPS  | Multipoint Detector with Sounder.                                                                                                    |
| Subtypes                            |      | <ul> <li>Sub Types: Multipoint with sounder Mk 1<br/>Multipoint with sounder Mk 2<br/>Multipoint with sounder Mk 3<br/>ASD with sounder Mk 1<br/>ASD with sounder Mk 2<br/>ASD with sounder Mk 3</li> <li>Note: Early Multipoint detectors with no sounders may be reported as the<br/>equivalent MPS device (with sounder) in which case the sound<br/>patterns must be configured to SP0.</li> </ul> |
| ASD<br>Sounder<br>Sounder<br>Strobe |      | Subtypes ASD with sounder/strobe Mk 1<br>ASD with sounder/strobe Mk 2<br>ASD with sounder/strobe Mk 3<br>Note: Early Multipoint detectors with sounders and strobes may be reported as                                                                                                    |
|                                     |      |                                                                                                    |

| Picture  | Туре |                                                                                       |
|----------|------|---------------------------------------------------------------------------------------|
|          | MCP  | Manual Call Point                                                                     |
| Subtypes |      | Sub Types: Manual Call Point Mk 1<br>Manual Call Point Mk 2<br>Manual Call Point Mk 3 |

| Picture  | Туре |                                                                                       |
|----------|------|---------------------------------------------------------------------------------------|
|          | MCPS | Manual Call Point with sounder                                                        |
| Subtypes |      | Sub Types: Manual Call Point with sounder Mk 1<br>Manual Call Point with sounder Mk 2 |

| Picture  | Туре |                                                                                                    |
|----------|------|----------------------------------------------------------------------------------------------------|
|          | SDR  | Sounders                                                                                                    |
| Subtypes |      | Sub Types: Soundpoint Mk 1<br>Soundpoint Mk 2<br>Soundpoint Mk 3<br>Hipoint Mk 2<br>Hipoint Mk 3<br>Bell Mk1<br>Bell Mk2<br>Flashpoint<br>NSR Sounder / Strobe<br>NSR Strobe without Strobe<br>NSR Strobe without Sounder<br>Note: Early devices with subtypes SoundPoint, HiPoint or Bell will be reported<br>as "Flashpoint". |

| Picture  | Туре |                                 |
|----------|------|---------------------------------|
|          | I/O  | Loop I/O Module                 |
| Subtypes |      | Sub Types: Loop I/O Module Mk 1 |
|          |      | Loop I/O Module Mk 2            |
|          |      |                                 |

| Picture  | Туре |                                                                           |
|----------|------|---------------------------------------------------------------------------|
| · •••• · | CZM  | Conventional Zone Module                                                  |
| Subtypes |      | Sub Types: Conventional Zone Module Mk 1<br>Conventional Zone Module Mk 2 |
|          |      |                                                                           |

Versions of the Quadnet / Duonet OSP before V2.02 did not identify the subtype. Quadnet / Duonet OSP v2.02 and later use the device type and serial number to calculate the subtype. With this version all devices produced from March 2010 can be identified as well as many previous ones. It is possible to override the detected subtype on the "Manual Loop Loading Calculations" screen by highlighting the subtype field and right-clicking on the field. A list of available subtypes for that type of device is then shown. Note however, that these override values are NOT sent to the panel and will be lost the next time the loop data is uploaded from the panel.

Overriding the subtype is only to be used when the correct item cannot be automatically detected by the system. This feature should be used with caution and on the advice of Fike technical support. It must not be used to artificially reduce the configured loop loading as this could have an adverse effect on the system during an alarm condition,

| Devi | ce Deta  | ils Dev  | vice I/O Graphical Vie | ew Connectio  | n Map  |         |      |                    |             |             |          |               |
|------|----------|----------|------------------------|---------------|--------|---------|------|--------------------|-------------|-------------|----------|---------------|
| N    | ) Lp     | Addr     | Label                  | Serial No     | Туре   | Spur    | Zone | I/O Label          | I/O Zone    | Latch I     | /О Туре  | I/O L 📥       |
| 1    | 1        | 001      | DEVICE 1 21/07/11      | 90333         | MP     |         | 001  | LOOP 1 AXILIARY 1  |             |             |          |               |
| 2    | 1        | 002      | DEVICE 2 21/07/11      | 154494        | MPS    |         | 001  |                    |             |             |          |               |
| 3    | 1        | 003      | DEVICE 3 21/07/11      | 300675        | MPS    |         | 001  |                    |             |             |          |               |
| 4    | 1        | 004      | LOOP 1 DEVICE 4        | 303670        | MP     |         | 001  | LOOP 1 AXILIARY 4  |             |             |          |               |
| 5    | 1        | 005      | LOOP 1 DEVICE 5        | 0             | MCP    |         | 001  |                    |             |             |          |               |
| 6    | 1        | 006      | DEVICE 6 21/07/11      | 303586        | MPS    |         | 001  |                    |             |             |          |               |
| 7    | 1        | 007      | LOOP 1 DEVICE 7        | 9150          | SDR    |         | 001  |                    |             |             |          |               |
| 8    | 1        | 008      | LOOP 1 DEVICE 8        | 1030954       | MPS    |         | 001  | LOOP 1 AXILIARY 8  |             |             |          |               |
| 9    | 1        | 009      | DEVICE 9 21/07/11      | 1037881       | MP     |         | 001  |                    |             |             |          |               |
| 10   | 1        | 010      | LOOP 1 DEVICE 10       | 1000887       | MPS    |         | 001  | LOOP 1 AUXLIARY 10 |             |             |          |               |
| 11   | 1        | 011      | LOOP 1 DEVICE 11       | 1036499       | MPS    |         | 002  |                    |             |             |          |               |
| 12   | 1        | 012      | DEVICE 12 21/07/11     | 1001120       | MPS    |         | 002  | LOOP 1 AXILIARY 12 |             |             |          |               |
| 13   | 1        | 013      | LOOP 1 DEVICE 13       | 1037483       | MPS    |         | 002  | LOOP 1 AXILIARY 13 |             |             |          |               |
| 14   | 1        | 014      | LOOP 1 DEVICE 14       | 6000001       | MPS    |         | 002  | LOOP 1 AXILIARY 14 |             |             |          |               |
| 15   | 1        | 015      | LOOP 1 DEVICE 15       | 10012         | MCP    |         | 002  |                    |             |             |          |               |
| 16   | 1        | 016      | DEVICE 16 21/0//11     | 12/6/         | MCP    |         | 002  |                    |             |             |          |               |
| 1/   | 1        | 017      | LOOP 1 DEVICE 17       | 15008         | SDR    |         | 002  |                    |             |             |          |               |
| 10   | 1        | 010      | LOOP I DEVICE 18       | 10009         | MCPS   |         | 002  |                    |             |             |          |               |
| 19   | 1        | 019      | LOOP I DEVICE 19       | 10500         | MCP    |         | 002  |                    |             |             |          |               |
| 20   | 1        | 020      | LOOP 1 DEVICE 20       | 201007        | SDD    |         | 002  |                    |             |             |          |               |
| 21   | 1        | 021      | LOOP 1 DEVICE 22       | 201007        | MCDS   |         | 003  |                    |             |             |          | 20            |
| 22   | 1        | 022      | LOOP I DEVICE 22       | 4104          | MCPS   |         | 003  |                    |             |             |          | ×             |
| <    |          |          |                        |               |        |         |      |                    |             |             |          | >             |
| De   | tails of | selected | device                 |               |        |         |      |                    |             |             |          |               |
|      | 6        | ), т     | ype: MPS               | Zon           | e: 1   |         |      | Alarm stg 1 : SPO  |             | Vol stg 1 : | Low      |               |
| 6    | 00       | 2 L      | oop: 1                 | Smo           | ke: SM | 12      |      | Alarm stg 2 : SP2  |             | Vol stg 2 : | Low      |               |
| 0    | -        | A        | ddress : 2             | Heat          | : нм   | 12      |      | Alarm sto 3 : SP3  |             | Vol sta 3 ; | Low      |               |
|      | C        | 5        | erial no : 154494      | Sou           | . 0    |         |      | I/O type : -       |             | I/O Link :  | -        |               |
|      | 0        |          |                        | Spar          |        |         |      | ., o () po ,       |             | A O LINK I  |          |               |
|      |          |          |                        |               |        |         |      |                    |             |             |          |               |
|      |          |          |                        |               |        |         |      |                    |             |             |          |               |
|      |          |          | Edit I/O Labels        | Edit I/O Zone | Sor    | t by Ad | dr S | ort by Zone Device | I/O Details | Zone I/O De | tails Al | l I/O Details |
|      |          |          |                        |               |        |         |      |                    |             |             |          |               |

## Device Details - Device I/O Tab

## Edit I/O Labels

The I/O labels are of critical importance in an addressable fire alarm system, so in order to avoid accidentally changing them, the labels are 'write protected' by the Edit I/O Labels button. Simply click on this button to activate the 'Edit Mode', and click again to deactivate it when you have finished.

I/O labels may be up to 24 alphanumeric characters long. Remember to press ENTER on your PC keyboard to indicate that you have finished editing the selected label.

## Edit I/O Zone

The I/O zone numbers may be edited in a similar way as the labels. In order to avoid accidentally changing them, the I/O zone numbers are 'write protected' by the Edit Zone button. Simply click on this button to activate the 'Edit Mode', and click again to deactivate it when you have finished. Note that you cannot edit the I/O zone number if it has not yet been set up. This can be done with the "Device I/O Details" button.

## Sort by Address

This button will rearrange the order of the devices as seen on the screen so that they are in order of address. It does NOT renumber the actual order of the devices on a loop.

## Sort by Zone

This button will rearrange the order of the devices as seen on the screen so that they are in order of zone. It does NOT renumber the actual order of the devices on a loop.

## **Device I/O Details**

The following is only applicable to devices of the following types - MP, MPS or I/O - which can be configured for Auxiliary I/O properties. Devices of other types will be "Not Configured". If this button is pressed, you can edit the auxiliary I/O properties for the chosen device only.

| -Edit Auxiliary I/O | Properties for Device 38 in | Loop 1                              |                                   |
|---------------------|-----------------------------|-------------------------------------|-----------------------------------|
| Device type:        | I/O                         | Serial: 5356                        |                                   |
| I/O Description :   | LOOP 1 AXILIARY 38          |                                     |                                   |
|                     | Auto Label Devices (\L      | -> Loop Number, \D -> Device Numb   | er)                               |
| I/O Zone :          | 004 : Zone 4                | ~                                   |                                   |
| Latching :          | Latching                    | ~                                   |                                   |
| I/О Туре            |                             |                                     |                                   |
| 🔘 Not Configur      | ed 🛛 🔿 Remote Indicator     | <ul> <li>Monitored Input</li> </ul> | 🔘 Monitored Output                |
|                     |                             | 💿 Fire Event                        | <ul> <li>Device Output</li> </ul> |
|                     |                             | 🔘 Control Event                     | O (Linked to a zone)              |
|                     |                             | ×                                   | <ul> <li>Fire Outputs</li> </ul>  |
|                     |                             | ~                                   |                                   |
|                     |                             | 🔘 Technical Event                   |                                   |

There are 3 possible auxiliary types.

### 1 Remote Indicator (LED).

This can be selected with a radio button. Note that if selected, this will increase the DLU value for the loop.

## 2 Monitored Input

This can be selected with a radio button. Note that if selected, you will have to specify whether it is to be a Fire Event, a Control Event or a Technical Event. Note that there are several types of Control event as shown below.

| <ul> <li>Monitored Input</li> </ul> |                                                                            |  |  |  |  |  |
|-------------------------------------|----------------------------------------------------------------------------|--|--|--|--|--|
| 🔘 Fire Event                        |                                                                            |  |  |  |  |  |
| ۲                                   | Control Event                                                              |  |  |  |  |  |
|                                     | ~                                                                          |  |  |  |  |  |
| 0                                   | Silence Alarms<br>Reset System<br>Sound Alarm<br>Silence Buzzer<br>Disable |  |  |  |  |  |

If Disable is chosen as the Control event you will have to further specify whether Sounders, Fire Outputs or Fault Outputs are to be disabled.

| 💿 Мог | nitored Input |   |
|-------|---------------|---|
| 0     | Fire Event    |   |
| ۲     | Control Event |   |
|       | Disable       | ~ |
|       |               | ~ |
| 0     | Sounders      |   |
| 0     | Fire Outputs  |   |
|       | Fault Outputs |   |

## 3 Monitored Output

This can be selected with a radio button. Note that if selected, you will have to specify whether it is to be a Device Output, Sounder Output (linked to a zone) or a Fire Output

| 💿 Monitored Output                   |
|--------------------------------------|
| 🔘 Device Output                      |
| O Sounders Output (Linked to a zone) |
| Fire Outputs                         |
|                                      |

## Zone I/O Details

The following is only applicable if you have highlighted a device which has one of the following types - MP, MPS or I/O.

If this button is pressed, you can edit the auxiliary I/O properties as shown for the zone associated with the point that was currently highlighted.

Note that you can select which loop(s) are to have their details changed for devices in the same zone using the loop tickboxes.

| Edit Auxiliary I/O P                | oop 2 🔽 Loop 3 🔽           | Loop 4                                                                                                  |                                                                                                    |
|-------------------------------------|----------------------------|----------------------------------------------------------------------------------------------------|----------------------------------------------------------------------------------------------------|
| Device type:<br>I/O Description : [ | ] Auto Label Devices (\L · | Serial:<br>-> Loop Number, \D -> Dev                                                                    | vice Number)                                                                                                    |
| I/O Zone :                          |                            | <ul><li>✓</li></ul>                                                                                     |                                                                                                    |
| Ont Configured                      | d 🔘 Remote Indicator       | <ul> <li>Monitored Input</li> <li>Fire Event</li> <li>Control Event</li> <li>Technical Event</li> </ul> | <ul> <li>Monitored Output</li> <li>Device Output</li> <li>Sounders Output</li> <li>(Linked to a zone)</li> <li>Fire Outputs</li> </ul> |

The 'Zone Details' button changes only the fields that have had entries changed. This is done for **all** the devices that are in the selected loops in the zone.

## All I/O Details

This button allows you to edit auxiliary I/O properties as shown for all relevant points (i.e. with type MP, MPS or I/O) on selected loop(s) in the currently chosen panel.

Note that you can select which loop(s) are to have their details changed using the loop tickboxes.

| Device type:                       |                     | Serial:                                                                        |                                                                                                |
|------------------------------------|---------------------|--------------------------------------------------------------------------------|------------------------------------------------------------------------------------------------|
| I/O Description :                  |                     |                                                                                |                                                                                                |
| 📃 Auto                             | Label Devices (\L - | > Loop Number, \D -> Device I                                                  | Number)                                                                                        |
| I/O Zone :                         |                     | *                                                                              |                                                                                                |
| Latching :                         |                     | ~                                                                              |                                                                                                |
| VO Type                            |                     |                                                                                |                                                                                                |
|                                    |                     |                                                                                |                                                                                                |
| <ul> <li>Not Configured</li> </ul> | Remote Indicator    | 🔿 Monitored Input                                                              | 🔘 Monitored Output                                                                             |
| <ul> <li>Not Configured</li> </ul> | Remote Indicator    | O Monitored Input                                                              | O Monitored Output                                                                             |
| <ul> <li>Not Configured</li> </ul> | Remote Indicator    | <ul> <li>Monitored Input</li> <li>Fire Event</li> <li>Control Event</li> </ul> | Monitored Output     Device Output     Sounders Output     Moniders Output                     |
| Not Configured                     | Remote Indicator    | Monitored Input     Fire Event     Control Event                               | Monitored Output     Device Output     Sounders Output     (Linked to a zone)     Fire Outputs |
| Not Configured                     | Remote Indicator    | Monitored Input     Fire Event     Control Event                               | Monitored Output     Device Output     Sounders Output     (Linked to a zone)     Fire Outputs |

The 'All Details' button changes only the fields that have had entries changed. This is done for **all** devices that are in the selected loops in the panel and should be used with great caution.

## Device Details – Graphical View Tab

This tab can be used to display an overall view of all the devices configured for the currently selected panel.

| Device Details Device I/O Graphic | al View | Connection          | Мар                   |                     |                     |                     |                       |                     |                     |                     |                     |
|-----------------------------------|---------|---------------------|-----------------------|---------------------|---------------------|---------------------|-----------------------|---------------------|---------------------|---------------------|---------------------|
| Hide Empty Zones                  |         | Loop : 💿 A          | ll Loops              | 🔿 Loop 1            | O Lo                | oop 2               | 🔿 Loop 3              | O Lo                | op 4                |                     |                     |
| Zones List                        |         | Loop                |                       |                     |                     |                     |                       |                     |                     |                     |                     |
| 001 · Zope 1                      |         | Loop 1              |                       |                     |                     |                     |                       |                     |                     |                     |                     |
| 002 : Zone 2                      | -       | 20001               |                       |                     |                     |                     |                       |                     |                     |                     |                     |
| 003 : Zone 3                      |         | <b>b</b> -1         |                       |                     | art -               |                     |                       | 2355                |                     | -                   |                     |
| 004 : Zone 4                      |         | ~                   | <b>*</b>              | ~U                  | ~                   | -                   | <b>~</b> U            | 0.6                 | <b>1</b>            | ~                   | * <b>U</b>          |
| 005 : Zone 5                      |         | 21/07/11            | 21/07/11              | 21/07/11            | DEVICE 4            | LOOP 1<br>DEVICE 5  | 21/07/11              | LOOP 1<br>DEVICE 7  | LOOP 1<br>DEVICE 8  | 21/07/11            | LOOP 1<br>DEVICE 10 |
| 006 : Zone 6                      |         |                     |                       |                     |                     |                     |                       |                     |                     |                     |                     |
| 007 : Zone 7                      |         |                     |                       |                     |                     |                     |                       | 1311                |                     |                     |                     |
| 008 : Zone 8                      | -       | *C                  | <b>~</b>              | 9 <b>0</b>          |                     | <b>2</b>            | <b>2</b>              | 0.0                 | <b>2</b>            | <b>2</b>            | -                   |
| 009 : Zone 9                      |         | LOOP 1<br>DEVICE 11 | DEVICE 12<br>21/07/11 | LOOP 1<br>DEVICE 13 | LOOP 1<br>DEVICE 14 | LOOP 1<br>DEVICE 15 | DEVICE 16<br>21/07/11 | LOOP 1<br>DEVICE 17 | LOOP 1<br>DEVICE 18 | LOOP 1<br>DEVICE 19 | LOOP 1<br>DEVICE 20 |
| 010 : Zone 10                     |         | DEVICE II           | 21,07,11              | DEVICE 15           | DEVICE 14           | DETTER 13           |                       | DEVICE I/           | DEVICE 10           | DEVICE 15           | DEVICE ED           |
| 011 : Zone 11                     |         | 2355                |                       |                     | 2355                | 2354                |                       |                     | 2355                | 2355                | 2351                |
| 012 : Zone 12                     |         |                     | 2                     |                     | 6.75                | 0.0                 | 0                     | 2                   | 0.0                 | 0.0                 | 5 A .               |
| 013 : Zone 13                     |         | LOOP 1              | LOOP 1                | LOOP 1<br>DEVICE 23 | LOOP 1<br>DEVICE 24 | LOOP 1<br>DEVICE 25 | LOOP 1<br>DEVICE 26   | LOOP 1              | LOOP 1              | LOOP 1              | LOOP 1<br>DEVICE 30 |
| 014 : Zone 14                     |         | DEVICE 21           | DEVICE 22             | DEVICE 25           | DEVICE 24           | DEVICE 25           | DEVICE 20             | DEVICE 27           | DEVICE 20           | DEVICE 25           | DEVICE JU           |
| 015 : Zone 15                     |         | 2314                | Etre.                 | 231×                | - 62 A              | 231×                | Etc.                  | 235×                |                     |                     |                     |
| 016 : Zone 16                     |         | 874°                | 2.2                   | 2.2                 | - C                 | 3.2                 | 3.2                   | 372                 |                     | 100                 | 100                 |
| 017 : Zone 17                     |         | LOOP 1              | LOOP 1                | LOOP 1              | LOOP 1              | LOOP 1              | LOOP 1                | LOOP 1              | LOOP 1              | LOOP 1              | LOOP 1              |
| 018 : Zone 18                     |         | DEVICE 31           | DEVICE 32             | DEVICE 33           | DEVICE 34           | DEVICE 35           | DEVICE 30             | DEVICE 37           | DEVICE 36           | DEVICE 34           | DEVICE 40           |
| 019 : Zone 19                     |         |                     |                       |                     |                     |                     |                       |                     |                     |                     |                     |
|                                   |         | *                   |                       |                     |                     |                     |                       |                     |                     |                     |                     |
| U21 : Zone 21                     |         | LOOP 1              |                       |                     |                     |                     |                       |                     |                     |                     |                     |
| 022; ZONE 22                      |         | DEVICE 41           |                       |                     |                     |                     |                       |                     |                     |                     |                     |
| 023 ; 2018 23                     |         |                     |                       |                     |                     |                     |                       |                     |                     |                     |                     |
| 024 ; 2018 24<br>025 : Zope 25    |         |                     |                       |                     |                     |                     |                       |                     |                     |                     |                     |
| 025 - Zone 25<br>026 - Zone 26    |         |                     |                       |                     |                     |                     |                       |                     |                     |                     |                     |
| 027 : Zone 27                     |         |                     |                       |                     |                     |                     |                       |                     |                     |                     |                     |
| 028 : Zone 28                     |         |                     |                       |                     |                     |                     |                       |                     |                     |                     |                     |
| 029 : Zone 29                     |         |                     |                       |                     |                     |                     |                       |                     |                     |                     |                     |
|                                   |         |                     |                       |                     |                     |                     |                       |                     |                     |                     |                     |
|                                   |         | .63,                |                       |                     |                     |                     |                       | -                   |                     |                     | Man.                |
| Devices Format Device             |         | See MPS             | s 🗾 🔁                 | MCP                 | 🍯 МР                |                     | 1/0                   | MCPS                | -                   | сzм                 | SDR SDR             |

There is a different symbol for each possible type of device. A typical display is shown above.

Zones which currently contain devices are shown in **bold type** on the left hand side of the screen.

The "Hide Empty Zones" tickbox can be used to remove zones which currently have no devices configured from the list.

The "Highlight Devices" button can be used so that devices of the selected sort are shown with a thick black border around them on the diagram. The list of options is given below.

| None                     |                                |
|--------------------------|--------------------------------|
| Devices with Spur        |                                |
| Device Types 🔹 🕨         | Multipoint                     |
| Heat Sensor Disabled     | Multipoint with Sounder        |
| Smoke Sensor Disabled    | Manual Call Point              |
| Heat Only                | Manual Call Point with Sounder |
| Smoke Only               | Sounder                        |
| Sounders Activated       | Loop I/O Module                |
| Sounders Deactivated     | Conventional Zone Module       |
| All Detection Turned Off |                                |

Note that the device types are shown in a sub-menu.

## **Editing a Device**

If you right-click on a device, a menu similar to that shown below will be shown.

| Loop 1 Device 34         |    |
|--------------------------|----|
| Remove from 004 : Zone 4 |    |
| Has Spur                 |    |
| Change Type              | ×. |
| Smoke Detection Level    | •  |
| Heat Detection Level     | •  |
| Sound Pattern Stage 1    | •  |
| Sound Pattern Stage 2    | •  |
| Sound Pattern Stage 3    | •  |
| Volume Level Stage 1     | •  |
| Volume Level Stage 2     | •  |
| Volume Level Stage 3     | •  |
| Alarm Confirmation       | ×  |
| Properties               |    |

You can now edit any of the available fields for the device. The options are as described in the Device Details Tab section of this manual.

Note that if you click on Properties, you will get the Edit Properties screen for editing the properties of a single device as described in the Device Details Tab section of this manual.

## **Apply Format**

This button allows you to quickly copy configured data from one address to another.

Press the button and the following prompt appears.

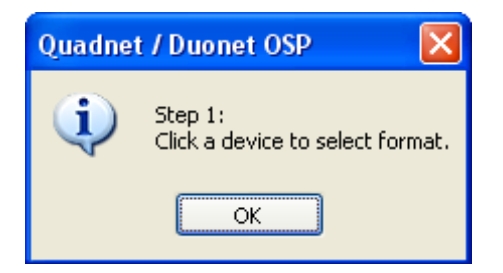

Click on the OK on the prompt. Now click on the device from which you would like to copy data. The chosen device will turn blue.

The following prompt will appear.

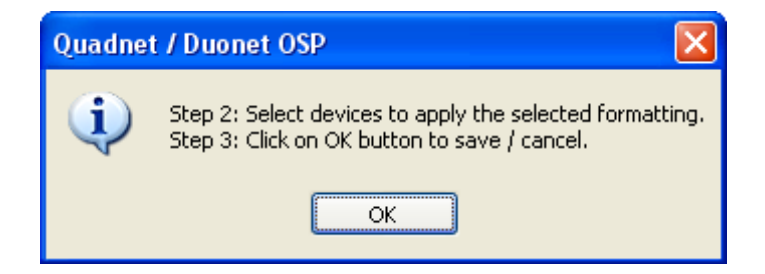

Click on the OK on the prompt and then click on the devices which are to receive the same formatting as the first device. They will turn black as you click on them When all devices have been selected, click on the OK button at the bottom of the screen. The following prompt will be shown, allowing you to cancel if necessary by clicking on "No".

| Quadnet / Duonet OSP 🛛 🛛 🕅            |
|---------------------------------------|
| Apply formatting to selected devices? |
| Yes No                                |

Click on "Yes" for the copy process to take place.

Note that this feature can only be used once. To perform more formatting, you must exit the Graphical View tab and then select the tab again

# Device Details – Connection Map Tab

This tab shows a graphical display showing how the devices on a selected loop are connected.

| Device                                  | Details D    | evice I/ | O Graphical View Conr      | ection Map        |     |                        |             |    |                          |      |          |
|-----------------------------------------|--------------|----------|----------------------------|-------------------|-----|------------------------|-------------|----|--------------------------|------|----------|
| Devi                                    | ces          |          |                            |                   |     |                        |             |    |                          |      |          |
| Loor                                    | n : 💿 Looi   | n 1      |                            | O Loop 4          | 4   | Print Preview          |             |    |                          |      |          |
|                                         |              |          | <u> </u>                   | U                 |     |                        |             |    |                          |      |          |
|                                         |              |          |                            |                   |     |                        |             |    |                          |      | <u>^</u> |
| 001                                     | 90333        | MP       | <u> </u> Device 1 21/07/11 |                   | 2   |                        |             |    |                          |      |          |
| 002                                     | 154494       | MPS      | Cevice 2 21/07/11          | -                 |     |                        |             |    |                          |      |          |
| 003                                     | 300675       | MPS      | Cevice 3 21/07/11          | -                 |     |                        |             |    |                          |      |          |
| 004                                     | 303670       | MP       | <u> Loop</u> 1 Device 4    | ×                 | 2   |                        |             |    |                          |      |          |
| 005                                     | 0            | MCP      | 🔁 Loop 1 Device 5          |                   | 1   |                        |             |    |                          |      |          |
| 006                                     | 303586       | MPS      | 🚭 Device 6 21/07/11        |                   | 2   |                        |             |    |                          |      |          |
| 007                                     | 9150         | SDR      | 🧱 Loop 1 Device 7          |                   | ŧ.  |                        |             |    |                          |      |          |
| 008                                     | 1030954      | MPS      | 🚭 Loop 1 Device 8          |                   | 2   |                        |             |    |                          |      |          |
| 009                                     | 1037881      | MP       | 👻 Device 9 21/07/11        |                   |     |                        |             |    |                          |      |          |
| 010                                     | 1000887      | MPS      | 🚭 Loop 1 Device 10         |                   |     |                        |             |    |                          |      |          |
| 011                                     | 1036499      | MPS      | 🚭 Loop 1 Device 11         |                   |     |                        |             |    |                          |      |          |
| 012                                     | 1001120      | MPS      | 🚭 Device 12 21/07/11       |                   | 2   |                        |             |    |                          |      |          |
| 013                                     | 1037483      | MPS      | 🊭 Loop 1 Device 13         |                   |     |                        |             |    |                          |      | ✓        |
| <                                       |              |          |                            |                   |     | IIII                   |             |    |                          |      |          |
| Detai                                   | ls of select | ed devid | e                          |                   |     |                        |             |    |                          |      |          |
|                                         |              | Type :   |                            | Zone :            |     | Alarm st               | g1:<br>- 2. |    | Volstg 1 :               |      |          |
|                                         |              | Addres   | s :                        | Smoke :<br>Heat : |     | Alarm sti<br>Alarm sti | g∠:<br>⊐3:  |    | Volstg 2 :<br>Volsta 3 : |      |          |
|                                         |              | Serial   | - · ·                      | Spur:             |     | I/O type               | ;           |    | I/O Link :               |      |          |
|                                         |              |          |                            |                   |     |                        |             |    |                          |      |          |
|                                         |              |          |                            |                   |     |                        |             |    |                          |      |          |
| and and and and and and and and and and | MPS          |          | 🖻 МСР 😽                    | MP                | 100 | I/O 📑                  | MCPS        |    | CZM                      | -    | Sounder  |
|                                         |              |          | U U                        |                   |     | -                      |             | ** |                          | 0.49 |          |

The loop is selected with the loop radio buttons at the top of the screen. More details are shown on this screen than on the Graphical View tab and you will need the scrollbars to see all the devices on the loop.

Note that the same symbols as on the Graphical View tab are used.

A Print button is available to send a copy of the connection map to the printer.

## **Quadnet / Duonet OSP Software Operating Instructions**

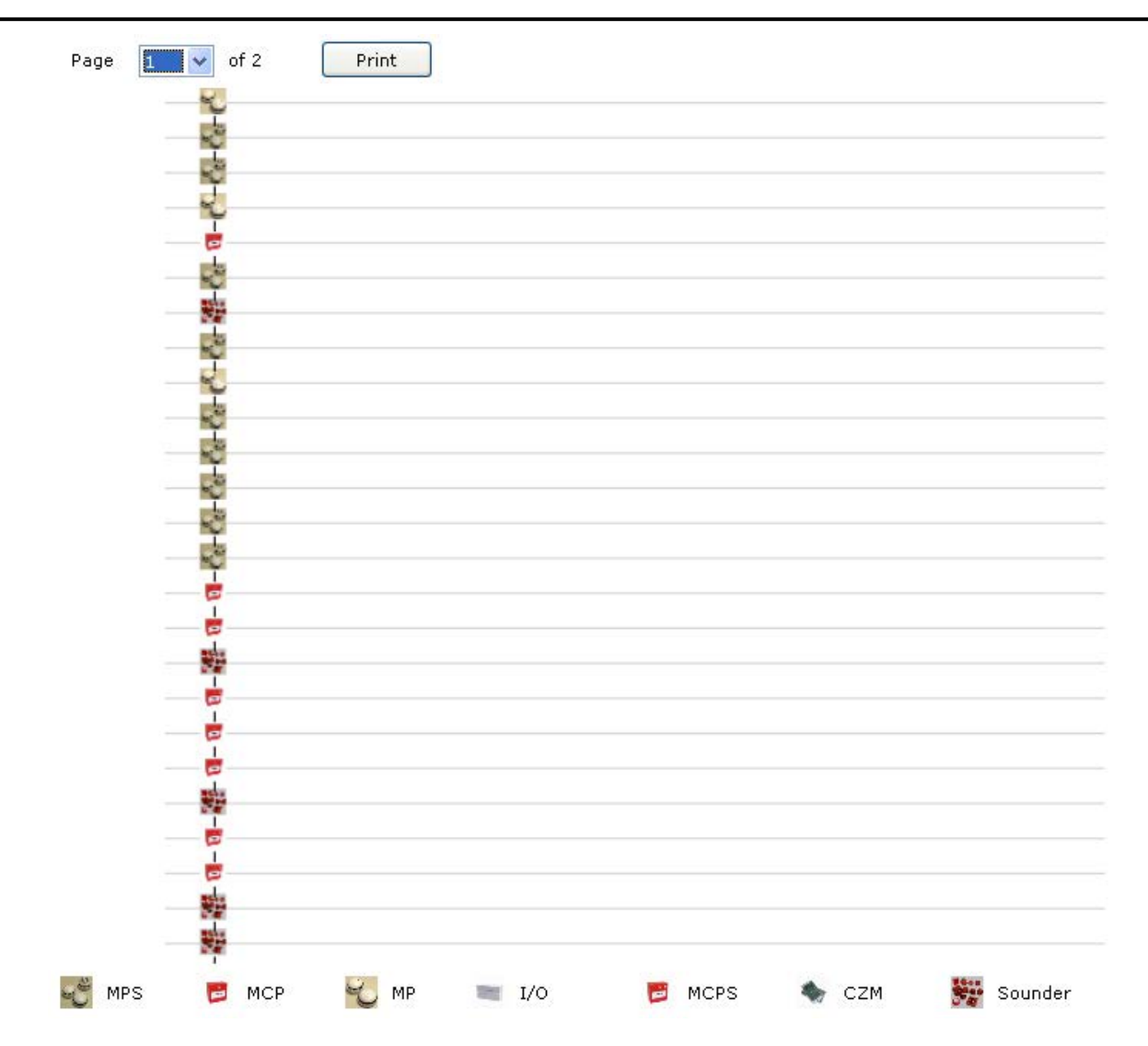

Note that you can select the page to be printed using the pull-down selection box at the top left of the screen. However, when you press Print, there is no option to select a printer. Your default Windows printer will be used.

You can exit this screen without printing by clicking on the Close (X) box in the top right of the screen.

## Cause & Effect

Many systems simply operate all sounders and fire protection outputs immediately following the activation of any device. This is known as 'Instant Alarms'.

Sometimes it may be desirable to delay the alarm response, or maybe only to sound the alarms in a certain area, and this may well depend upon the area of origin of the activated device. This is known as 'Phased Evacuation'.

The 'Cause & Effect' area allows programming of different types of zonal based 'Phased Evacuation'.

The flow chart below explains how the Quadnet / Duonet 'Cause & Effect' operates:

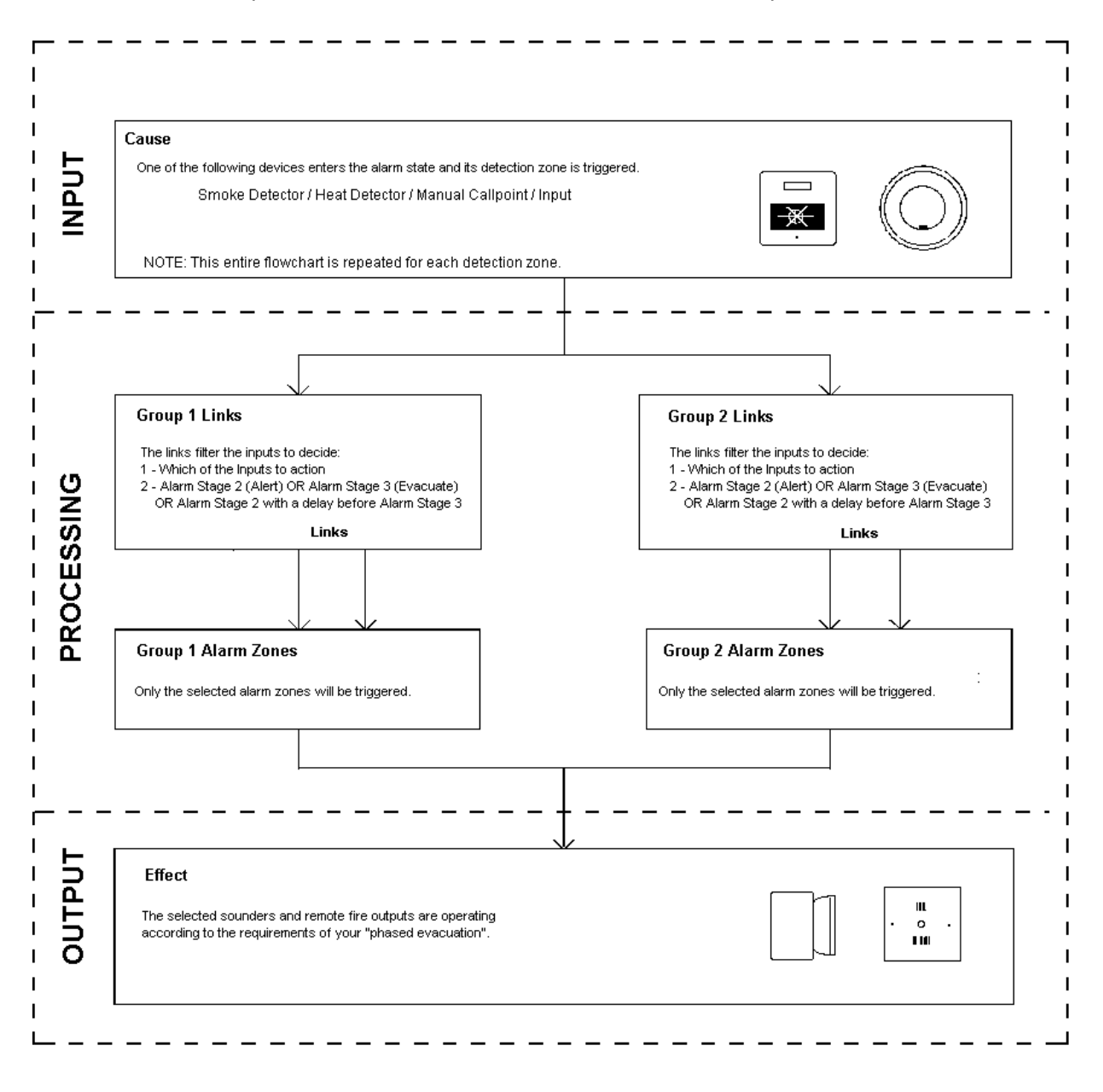

Clicking on the 'Cause & Effect' button will bring you to the following screen.

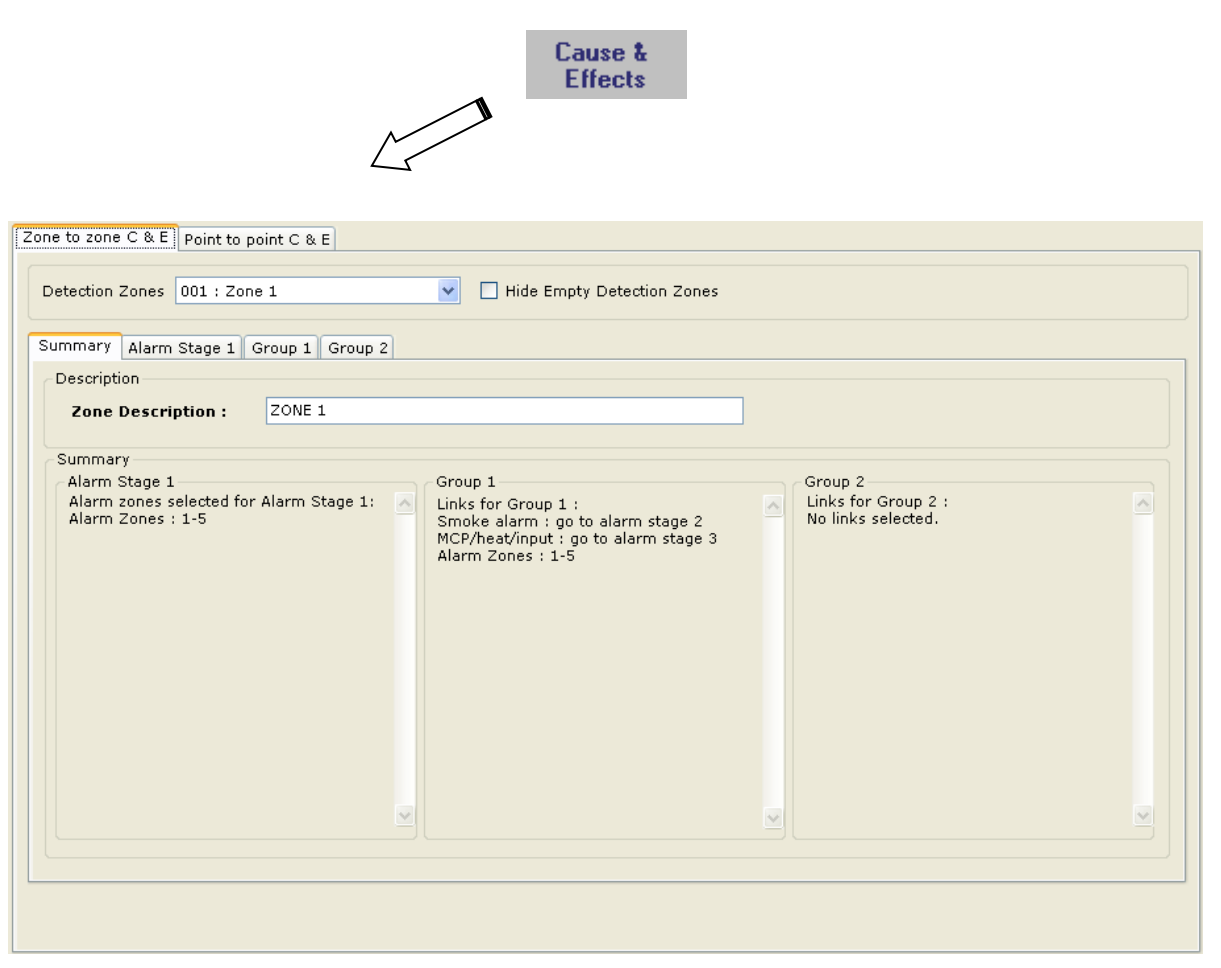

## Zone to Zone Cause and Effect

For the majority of simple systems we recommend that a full alarm (stage 3) should be given in all zones for any input type (one out, all out).

If any different 'Cause & Effect' actions are required then follow the instructions in the "Cause and Effect Wizard" which can be found on the Alarm Stage 1 tab. These will remind you of the steps to carry out as listed below.

The initial tab shown on the Zone to Zone Cause and Effect Screen is a summary. Alarm zones 1-5 have been selected for Alarm Stage 1. Cause and Effect links have been set up in Group 1. Group 2 has not had any links set up.

Please note that only two Groups of Zone to Zone Cause and Effect can be set up. Groups 3-6 are currently not available.

#### Step 1 – Select Detection Zone

Select the detection zone which contains the inputs which will CAUSE the outputs to be turned on at the top of the screen.

As there are 128 possible detection zones, a tickbox "Hide Empty Detection Zones" has been provided. If ticked, this will remove all "empty" detection zones from the pull-down zone list, i.e. all detection zones which do not contain input devices. This makes selecting the correct zone easier to carry out.

Note that you can edit a description for the selected zone. The default text provided is of the form ZONE xxx.

## Step 2 – Select Alarm Stage 1 Tab Alarm Conformation

Select the Alarm Stage 1 tab. A typical screen is shown below.

| Zone to zone C & E Point to point C & E                                                                                                    |
|----------------------------------------------------------------------------------------------------|
| Detection Zones 001 : Zone 1                                                                                                    |
| Summary Alarm Stage 1 Group 1 Group 2                                                                                                    |
| Link                                                                                                    |
| Alarm zones selected for Alarm Stage 1:<br>Alarm Zones : 1-5                                                                                                    |
| Effect<br>Alarm Zones: 🔲 Hide Empty Alarm Zones for Alarm Stage 1                                                                                                    |
| Y       Zone 1       Zone 10       Zone 19       Zone 28       Zone 37       Zone 46       Zone 55       Zone 64       Zone 73       Zone 82         Y       Zone 2       Zone 11       Zone 20       Zone 29       Zone 38       Zone 47       Zone 56       Zone 65       Zone 74       Zone 83         Y       Zone 3       Zone 12       Zone 21       Zone 30       Zone 39       Zone 48       Zone 57       Zone 66       Zone 75       Zone 84         Y       Zone 4       Zone 13       Zone 22       Zone 31       Zone 40       Zone 49       Zone 67       Zone 76       Zone 85         Y       Zone 5       Zone 14       Zone 23       Zone 32       Zone 40       Zone 49       Zone 59       Zone 67       Zone 76       Zone 86         Zone 6       Zone 14       Zone 23       Zone 32       Zone 41       Zone 50       Zone 69       Zone 77       Zone 86         Zone 6       Zone 15       Zone 24       Zone 33       Zone 42       Zone 51       Zone 60       Zone 79       Zone 87       Zone 87       Zone 87       Zone 87       Zone 87       Zone 87       Zone 87       Zone 87       Zone 87       Zone 87       Zone 87       Zone 87       Zone 87       Zone 8 |
| C and E Wizard                                                                                                    |

Note that there is a "Hide Empty Alarm Zones for Alarm Stage 1" tick box. If this is ticked only zones which have output devices in them will be included in the list. If this box is NOT ticked, all 128 zones are shown (as in the above screen) and you will have to use the scroll bar to see them all. Note that zones which are not empty (i.e. with output devices in them) are shown with their description underlined. In the above example, these are zones 1 to 5.

### Step 3 – Select Alarm Zones for Alarm Stage 1

Put ticks in the boxes for the alarm zones to be affected when the chosen detection zone (zone 1 in our example) has an input in alarm.

There are four buttons which may make ticking the boxes easier.

Select All Zones – This will tick all 128 boxes.

Select No Zones - This will remove the ticks from all 128 boxes.

**Select All Alarm Zones** – This will put ticks in all the non-empty alarm zone tickboxes – i.e. the ones that have output devices in them and which have their descriptions underlined. In the above example, these are zones 1 to 5.

**Select No Alarm Zones** – This will remove all ticks from all the non-empty alarm zone tickboxes – i.e. the ones that have output devices in them and which have their descriptions underlined. In the above example, these are zones 1 to 5.

#### Step 4 – Select Group 1 Tab

| Zone to zone C & E Point to point C & E                                                                                                    |                                                                     |
|----------------------------------------------------------------------------------------------------|---------------------------------------------------------------------|
| Detection Zones 001 : Zone 1                                                                                                    |                                                                     |
| Summary Alarm Stage 1 Group 1 Group 2                                                                                                    |                                                                     |
| Link                                                                                                    |                                                                     |
| Links for Group 1 :<br>Smoke alarm : go to alarm stage 2<br>MCP/heat/input : go to alarm stage 3<br>Alarm Stage<br>Link Type 2 3 Delay 1 2 3 4<br>Delay 1 2 3 4                                                                                                    | Alarm Stage<br>2 3                                                  |
| Main Zolles : 1-120     Smoke alarm     Image: Color of the strength of the strength of the strengt of the strength of the strengt of the strength of the s |                                                                     |
| Effect<br>Alarm Zones: 🔲 Hide Empty Alarm Zones for Group 1                                                                                                    |                                                                     |
| V       Zone 1       V       Zone 10       V       Zone 19       V       Zone 28       V       Zone 37       V       Zone 46       V       Zone 55       V       Zone 64       V       Zone 73         V       Zone 2       V       Zone 11       V       Zone 20       V       Zone 29       V       Zone 38       V       Zone 47       V       Zone 56       V       Zone 65       V       Zone 74         V       Zone 3       V       Zone 12       V       Zone 30       V       Zone 39       V       Zone 48       V       Zone 57       V       Zone 66       V       Zone 75                                                                                                    | <ul> <li>✓ Zone 82</li> <li>✓ Zone 83</li> <li>✓ Zone 84</li> </ul> |
| V       Zone 4       V       Zone 13       V       Zone 22       V       Zone 31       V       Zone 40       V       Zone 49       V       Zone 58       V       Zone 67       V       Zone 76         V       Zone 5       V       Zone 14       V       Zone 23       V       Zone 32       V       Zone 41       V       Zone 50       V       Zone 68       V       Zone 77         V       Zone 6       V       Zone 24       V       Zone 33       V       Zone 42       V       Zone 50       V       Zone 60       V       Zone 69       V       Zone 78                                                                                                    | <ul> <li>✓ Zone 85</li> <li>✓ Zone 86</li> <li>✓ Zone 87</li> </ul> |
| V       Zone 7       V       Zone 16       V       Zone 25       V       Zone 34       V       Zone 43       V       Zone 52       V       Zone 61       V       Zone 70       V       Zone 79         V       Zone 8       V       Zone 17       V       Zone 26       V       Zone 35       V       Zone 44       V       Zone 53       V       Zone 62       V       Zone 71       V       Zone 80         V       Zone 9       V       Zone 18       V       Zone 27       V       Zone 45       V       Zone 54       V       Zone 63       V       Zone 72       V       Zone 81                                                                                                    | <ul> <li>✓ Zone 88</li> <li>✓ Zone 89</li> <li>✓ Zone 90</li> </ul> |
| Select All Zones Select No. Zones Select All Alarm Zones                                                                                                    | >                                                                   |
| C and E Wizard                                                                                                    |                                                                     |

A summary of all the currently programmed links is given in the box labelled Link.

#### Step 5 – Select Links for Group 1

There are 3 link types as follows

Smoke alarm MCP/heat/input 2<sup>nd</sup> smoke alarm

These links are like filters, and only the options selected will allow a following action to happen (i.e. sounders on). The Alarm Stage chosen here will cause the sounders activated to operate with the sound pattern set earlier in the Device Details screen.

You can program which alarm stages are to result when your chosen link type occurs.

The options are

Alarm stage 2 – Delay 1– Alarm Stage 3 Alarm stage 2 – Delay 2– Alarm Stage 3 Alarm stage 2 – Delay 3– Alarm Stage 3 Alarm stage 2 – Delay 4– Alarm Stage 3 Alarm stage 2 – No Delay Alarm stage 3 – No Delay

Note that the 4 possible delay lengths are configured in the Panel Details Delays and Timers tab. This must be done before any delay type is selected here. Otherwise an error message will be given.

Note that you cannot select both Smoke alarm and 2<sup>nd</sup> smoke alarm simultaneously for your links.

Use the summary box labelled Link at the top to check your selections before proceeding.

## Step 6 – Select Alarm Zones for Group 1

Select the required Alarm Zones for Group 1. These are the areas in which the sounders and outputs will operate when a Group 1 link is activated. Alarm Zones left unchecked will not operate.

Put ticks in the boxes for the alarm zones to be affected when the links from the chosen detection zone (zone 1 in our example) cause further alarm stages to occur.

There are four buttons which may make ticking the boxes easier.

**Select All Zones** – This will tick all 128 boxes.

Select No Zones - This will remove the ticks from all 128 boxes.

**Select All Alarm Zones** – This will put ticks in all the non-empty alarm zone tickboxes – i.e. the ones that have output devices in them and which have their descriptions underlined. In the above example, these are zones 1 to 5.

**Select No Alarm Zones** – This will remove all ticks from all the non-empty alarm zone tickboxes – i.e. the ones that have output devices in them and which have their descriptions underlined. In the above example, these are zones 1 to 5.

Use the summary box labelled Link at the top to check your selections before proceeding.

## Step 7 – Select Group 2 Tab (Optional)

This is done in the same way as Step 4 above.

### Step 8 – Select Links for Group 2 (Optional)

This is done in the same way as Step 5 above.

### Step 9 – Select Alarm Zones for Group 2 (Optional)

This is done in the same way as Step 6 above.

### Step 10 – Save Data

Data for the detection zone is saved by clicking on OK. Cancel can be used to leave the screen without saving data.

#### **Point to Point Cause and Effect**

As well as configuring Zone to Zone cause and effects, it is also possible to configure point input to output cause and effects. Up to 50 of these "Actions" may be set up. If both zone to zone & point to point cause & effects are used together, the zone to zone actions will be acted on first. Point to point cause and effect should not be used for time critical actions.

A typical screen is shown below. The Cause and Effect tab is shown. A summary tab is also available.

|              | ata a  |                    |      |      |   |           |         |    |      |                    |      |      |  |
|--------------|--------|--------------------|------|------|---|-----------|---------|----|------|--------------------|------|------|--|
| use & Elle   |        | Immary             |      |      |   | Output Do | into    |    |      |                    |      |      |  |
| Type L       | o Addr | Label              | Type | Zone |   |           | Op Type | Lp | Addr | Label              | Туре | Zone |  |
|              | 1      | DEVICE 1 21/07/11  | MP   | 1    |   |           |         | 1  | 1    | DEVICE 1 21/07/11  | MP   | 1    |  |
| 1            | 2      | DEVICE 2 21/07/11  | MPS  | 1    |   |           |         | 1  | 2    | DEVICE 2 21/07/11  | MPS  | 1    |  |
| 1            | з      | DEVICE 3 21/07/11  | MPS  | 1    |   |           |         | 1  | з    | DEVICE 3 21/07/11  | MPS  | 1    |  |
| 1            | 4      | LOOP 1 DEVICE 4    | MP   | 1    |   |           |         | 1  | 4    | LOOP 1 DEVICE 4    | MP   | 1    |  |
| 1            | 5      | LOOP 1 DEVICE 5    | MCP  | 1    |   |           |         | 1  | 5    | LOOP 1 DEVICE 5    | MCP  | 1    |  |
| 1            | 6      | DEVICE 6 21/07/11  | MPS  | 1    |   |           |         | 1  | 6    | DEVICE 6 21/07/11  | MPS  | 1    |  |
| 1            | 7      | LOOP 1 DEVICE 7    | SDR  | 1    |   | 🛛 🔽 🐺 s   | ounder  | 1  | 7    | LOOP 1 DEVICE 7    | SDR  | 1    |  |
| 1            | 8      | LOOP 1 DEVICE 8    | MPS  | 1    |   | - C       |         | 1  | 8    | LOOP 1 DEVICE 8    | MPS  | 1    |  |
| 1            | 9      | DEVICE 9 21/07/11  | MP   | 1    |   |           |         | 1  | 9    | DEVICE 9 21/07/11  | MP   | 1    |  |
| - 🗳 1        | 10     | LOOP 1 DEVICE 10   | MPS  | 1    |   |           |         | 1  | 10   | LOOP 1 DEVICE 10   | MPS  | 1    |  |
| - 🗳 1        | 11     | LOOP 1 DEVICE 11   | MPS  | 2    |   |           |         | 1  | 11   | LOOP 1 DEVICE 11   | MPS  | 2    |  |
| 1            | 12     | DEVICE 12 21/07/11 | MPS  | 2    |   |           |         | 1  | 12   | DEVICE 12 21/07/11 | MPS  | 2    |  |
| 1 🎻 🗌        | 13     | LOOP 1 DEVICE 13   | MPS  | 2    |   |           |         | 1  | 13   | LOOP 1 DEVICE 13   | MPS  | 2    |  |
| 1            | 14     | LOOP 1 DEVICE 14   | MPS  | 2    |   |           |         | 1  | 14   | LOOP 1 DEVICE 14   | MPS  | 2    |  |
| 🔲 💆 1        | 15     | LOOP 1 DEVICE 15   | MCP  | 2    |   | 🔲 😅       |         | 1  | 15   | LOOP 1 DEVICE 15   | MCP  | 2    |  |
| 📃 💆 1        | 16     | DEVICE 16 21/07/11 | MCP  | 2    |   | 📃 😇       |         | 1  |      | DEVICE 16 21/07/11 | MCP  | 2    |  |
| 1            | 17     | LOOP 1 DEVICE 17   | SDR  | 2    |   |           |         | 1  | 17   | LOOP 1 DEVICE 17   | SDR  | 2    |  |
| 📃 🗾 1        | 18     | LOOP 1 DEVICE 18   | MCPS | 2    |   | - E       |         | 1  | 18   | LOOP 1 DEVICE 18   | MCPS | 2    |  |
| - <b>-</b> 1 | 19     | LOOP 1 DEVICE 19   | MCP  | 2    | ~ | - E       |         | 1  | 19   | LOOP 1 DEVICE 19   | MCP  | 2    |  |

Three different modes of input combination are possible.

**OR Function** With the OR function the configured outputs will be activated whenever ANY of the inputs in the input list occur.

**AND Function** With the AND function the configured outputs will only be activated whenever ALL of the inputs in the input list occur.

**Double Knock Function** The configured outputs will only be activated when TWO OR MORE of the inputs in the input list have occurred. They will not be activated if only one input has occurred.

The inputs and outputs are selected by putting ticks in the relevant boxes.

The Clear Action button will remove ALL ticks from ALL boxes for the currently selected Action.

Note that scroll bars are necessary to view all inputs and outputs current configured in the system.

In the Input Points list any devices which do not contain inputs are greyed out. For example, in the above sample screen, address 7 is greyed out as it is a sounder.

In the Output Points list any devices which do not contain outputs are greyed out. For example, in the above sample screen, address 15 is greyed out as it is a manual callpoint.

Note that devices such as MPS may have auxiliary outputs configured as fire outputs or device outputs as well as sounders. If this is the case, you can select which is to be activated in the output list. The default chosen is "Sounder" (as in the above example screen) but you can change this to Output if an auxiliary

output has been configured. Auxiliary outputs are configured on the Device I/O tab in the Device Details section.

You can use the summary tab to check your selections. A typical summary tab is shown below.

Note that each Action has to be configured separately.

You can use the summary tab to check your configuration. A typical summary tab is shown below.

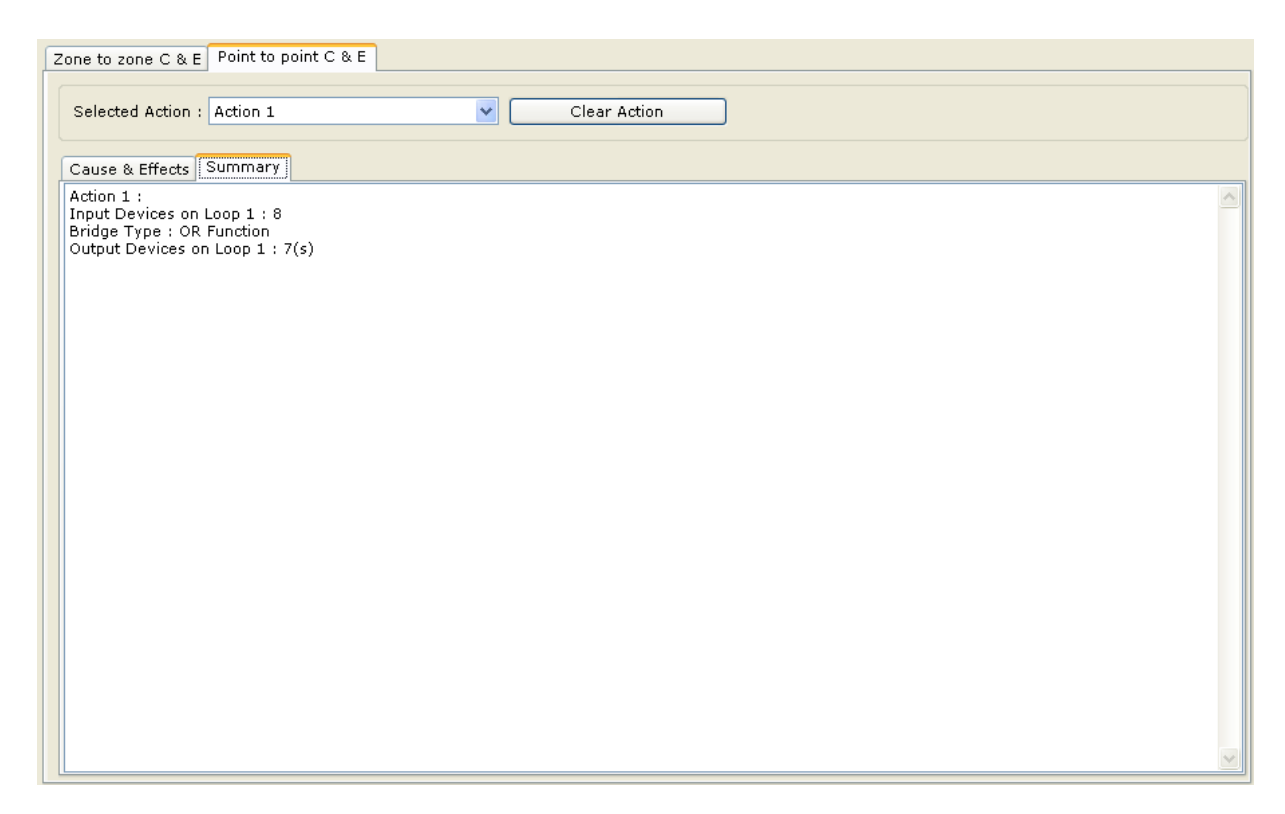

Note that the output devices will have (s) to indicate sounders and (o) to indicate outputs.

## **Diagnostics**

| Diagnostic |
|------------|
| Tools      |

Before diagnostics can be used, the Quadnet Loop Diagnostic program must have been installed on the PC. If this has not been done, a warning screen is displayed.

A typical warning screen is shown below.

| <u>.</u> | WARNING !!                                                                                   |
|----------|----------------------------------------------------------------------------------------------|
|          | You must ensure that the Quadnet Loop Diagnostic is installed in the following<br>directory. |
|          | C:\Program Files\FST\Quadnet Loop Diagnostic V2.00                                           |
|          | This installable may be located at:                                                          |
|          | C:\Quadnet OSP V2\Quadnet Loop Diagnostic V2.00                                              |
|          |                                                                                              |

This program is primarily for the use of Fike engineers. There are 3 tabs as follows:

CIE Diagnostics Loop Diagnostic

## **CIE Diagnostic**

This tab allows the engineer to view the data packets being sent around the system.

| Loop : A               | ll Lo | ops         | :   | ~  | ]   |    |     |    |     | 1   | DIE<br>/3 F | Dia<br>iles | gno<br>\Apj | stic<br>olica | data saving path :<br>ition Data\CIE Dia | C:\Documen<br> gnostic Data | ts and Settings\Joe\My Docum<br>Quadnet CIE Diagnostic data o | ents\FST\Quadnet OS<br>n 17-Aug-2011 (1).tx |
|------------------------|-------|-------------|-----|----|-----|----|-----|----|-----|-----|-------------|-------------|-------------|---------------|------------------------------------------|-----------------------------|---------------------------------------------------------------|---------------------------------------------|
|                        |       |             |     | _  |     |    |     |    |     |     |             |             |             |               |                                          |                             |                                                               |                                             |
| Site Name              | -     | V3.         | 00  | Dn | V3. | σz | Osp | 02 | -08 | -11 |             |             |             |               |                                          |                             |                                                               |                                             |
| Dace : 17<br>Time : 12 | -Au   | 9-2<br>. 57 | DW  |    |     |    |     |    |     |     |             |             |             |               |                                          |                             |                                                               |                                             |
| тше. та                |       | /           | PII |    |     |    |     |    |     |     |             |             |             |               |                                          |                             |                                                               |                                             |
| 0000157:               | 2A    | 4D          | 43  | 01 | 00  | 17 | FF  | FF | FF  | FF  | FF          | FF          | A2          | 23            | *MC                                      | CIE-MN                      | No Command                                                    | 1                                           |
| 0000158:               | 2A    | 43          | 41  | 01 | 00  | 17 | FF  | FF | FF  | FF  | FF          | FF          | 96          | 23            | *CAÿÿÿÿÿÿ-#                              | MN-CIE                      | ACK                                                           |                                             |
| 0000159:               | 2A    | 43          | 52  | 01 | 00  | 01 | FF  | 01 | 00  | FF  | FE          | FF          | 93          | 23            | *CRÿÿþÿ~#                                | MN-CIE                      | Poll Presence Reply                                           | 1                                           |
| 0000160:               | 2A    | 4D          | 41  | 01 | 00  | 01 | FF  | 01 | 00  | FF  | FE          | FF          | sc          | 23            | *MAÿÿþÿŒ#                                | CIE-MIN                     | ACK                                                           |                                             |
| 0000161:               | 2A    | 43          | 52  | 01 | 00  | 01 | FF  | 02 | 00  | FF  | FE          | FF          | 94          | 23            | *CRÿÿþÿ″#                                | MN-CIE                      | Poll Presence Reply                                           | 1                                           |
| 0000162:               | 2A    | 4D          | 41  | 01 | 00  | 01 | FF  | 02 | 00  | FF  | FE          | FF          | 8D          | 23            | *MAÿÿþÿ.#                                | CIE-MN                      | ACK                                                           |                                             |
| 0000163:               | 2A    | 50          | 5A  | 00 | 00  | 01 | FF  | FF | FF  | FF  | FF          | FF          | Α5          | 23            | *PZÿÿÿÿÿÿ¥#                              | CIE-PSU                     | CIE-PSU Command                                               |                                             |
| 0000164:               | 2A    | 50          | 52  | 00 | 00  | 01 | 01  | 00 | 00  | 00  | 00          | 00          | A4          | 23            | *PR¤#                                    | PSU-CIE                     | PSU-CIE Reply                                                 |                                             |
| 0000165:               | 2A    | 4D          | 43  | 01 | 00  | 17 | FF  | FF | FF  | FF  | FF          | FF          | A2          | 23            | *MCÿÿÿÿÿÿ¢#                              | CIE-MN                      | No Command                                                    | 1                                           |
| 0000166:               | 2A    | 43          | 41  | 01 | 00  | 17 | FF  | FF | FF  | FF  | FF          | FF          | 96          | 23            | *CAÿÿÿÿÿÿ-#                              | MN-CIE                      | ACK                                                           |                                             |
| 0000167:               | 2A    | 43          | 45  | 01 | 00  | 18 | FF  | FF | FF  | FF  | FF          | FF          | 9B          | 23            | *CEÿÿÿÿÿÿ>#                              | MN-CIE                      | No Events                                                     | 1                                           |
| 0000168:               | 2A    | 4D          | 41  | 01 | 00  | 18 | FF  | FF | FF  | FF  | FF          | FF          | Al          | 23            | *MAÿÿÿÿÿÿ;#                              | CIE-MN                      | ACK                                                           |                                             |
| 0000169:               | 2A    | 43          | 45  | 01 | 00  | 18 | FF  | FF | FF  | FF  | FF          | FF          | 9B          | 23            | *CEÿÿÿÿÿÿ>#                              | MN-CIE                      | No Events                                                     | 1                                           |
| 0000170:               | ZA    | 4D          | 41  | 01 | 00  | 18 | FF  | FF | FF  | FF  | FF          | FF          | Al          | 23            | *MAÿÿÿÿÿÿ;#                              | CIE-MN                      | ACK                                                           |                                             |
| 0000171:               | 2Å    | 50          | 5A  | 00 | 00  | 01 | FF  | FF | FF  | FF  | FF          | FF          | A5          | 23            | *₽Zÿÿÿÿÿÿ¥#                              | CIE-PSU                     | CIE-PSU Command                                               |                                             |
| 0000172:               | 2A    | 50          | 52  | 00 | 00  | 01 | 01  | 00 | 00  | 00  | 00          | 00          | Α4          | 23            | *PR¤#                                    | PSU-CIE                     | PSU-CIE Reply                                                 |                                             |
| 0000173:               | 2A    | 4D          | 43  | 01 | 00  | 17 | FF  | FF | FF  | FF  | FF          | FF          | AZ          | 23            | *MCÿÿÿÿÿÿ¢#                              | CIE-MN                      | No Command                                                    | 1                                           |
| 0000174:               | 2A    | 43          | 41  | 01 | 00  | 17 | FF  | FF | FF  | FF  | FF          | FF          | 96          | 23            | *CAÿÿÿÿÿÿ-#                              | MN-CIE                      | ACK                                                           |                                             |
| 0000175:               | 2A    | 43          | 52  | 01 | 00  | 01 | FF  | 01 | 01  | FF  | FF          | FF          | 95          | 23            | *CRÿÿÿÿ∎#                                | MN-CIE                      | Poll Presence Reply                                           | 1                                           |
| 0000176:               | 2A    | 4D          | 41  | 01 | 00  | 01 | FF  | 01 | 01  | FF  | FF          | FF          | 8 <b>e</b>  | 23            | *MAÿ <del>ÿÿÿ</del> Ž#                   | CIE-MIN                     | ACK                                                           |                                             |
| 0000177:               | 2A    | 43          | 52  | 01 | 00  | 01 | FF  | 02 | 01  | OF  | FF          | FF          | A6          | 23            | *CRÿÿÿ¦#                                 | MN-CIE                      | Poll Presence Reply                                           | 1                                           |
| 0000178:               | 2A    | 4D          | 41  | 01 | 00  | 01 | FF  | 02 | 01  | OF  | FF          | FF          | 9F          | 23            | *MAÿÿÿŸ#                                 | CIE-MN                      | ACK                                                           |                                             |
| 0000179:               | 2A    | 43          | 4C  | 00 | 00  | 00 | FF  | 00 | 00  | FF  | FF          | FF          | $^{8B}$     | 23            | *CLÿÿÿÿ<#                                | Logger-CIE                  | Logger stop frame                                             |                                             |
| 0000180:               | 2A    | 4C          | 41  | 00 | 00  | 00 | FF  | 00 | 00  | FF  | FF          | FF          | 89          | 23            | *LAÿÿÿÿ%#                                | CIE-Logger                  | ACK                                                           |                                             |
|                        |       |             |     |    |     |    |     |    |     |     |             |             |             |               |                                          |                             |                                                               |                                             |
|                        |       |             |     |    |     |    |     |    |     |     |             |             |             |               |                                          |                             |                                                               |                                             |

## Loop Diagnostic

This tab allows the engineer to view the data packets being sent around the loops on the panel.

| Quadnet Loop Diagnostic V2                                                                                                    | 2.02                                                                                                    |       |
|----------------------------------------------------------------------------------------------------|----------------------------------------------------------------------------------------------------|-------|
| <u>File</u> Copy <u>S</u> etup <u>V</u> iew log files <u>C</u> o                                                                                                    | onfigure                                                                                                    |       |
| Command file: Engineer.cmd<br>PC_INITIALISE<br>01000000<br>PC_START_LOOP                                                                                                    |                                                                                                    |       |
| 0000020         00         FF         FF           0000021         00         FF         FF           0000022         00         FF         FF           0000022         00         FF         FF           0000023         00         FF         FF           0000023         00         FF         FF           0000025         00         FF         FF           0000025         00         A0         80           0000025         00         FF         FF           0000028         00         A1         00           0000029         00         FF         FF           0000030         00         A2         00           0000031         00         FF         FF           0000032         00         A3         FF           0000033         00         FF         FF           0000035         00         A5         FF           0000038         00         A6         FF           0000039         00         FF         FF           0000039         00         A7         FF           0000039         00         FF | FF         FF         FF         FF         FF         FF         FF         FF         FF         FF         FF         FF         FF         FF         FF         P2#poll_presence         00       0F         p2#poll_presence016,017,018,019,020,021,022,023,024,025,026,027,0         FF         p2#poll_presence032,033,034,035,036,037,038,039,040,041, | 28,02 |
| <                                                                                                    |                                                                                                    | >     |
|                                                                                                    | Select gmd. Start logging Start Rx Setup                                                                                                    |       |

## **Panel Integrity Check**

This feature can be found under the Tools dropdown menu and allows the currently configured data to be checked for inconsistencies and errors.

The following are checked.

Device settings Panel Settings Zone to Zone Cause and Effects Device to Device Cause and Effects

A typical report is shown below. In the example, alarm zones have been configured for cause and effect to turn on outputs in zone 1 group 1. However, no such outputs have been set up.

| Panel Integrity Report        |    |         |                                                                                            |
|-------------------------------|----|---------|--------------------------------------------------------------------------------------------|
|                               | No | Туре    | Description                                                                                |
|                               | 1  | WARNING | Device 3 on loop 1 has sounding turned off                                                 |
|                               | 2  | WARNING | Device 6 on loop 1 has sounding turned off                                                 |
| Checking device settings      | 3  | WARNING | Device 8 on loop 1 has sounding turned off                                                 |
|                               | 4  | WARNING | Device 10 on loop 1 has sounding turned off                                                |
| Checking papel settings       | 5  | WARNING | Device 11 on loop 1 has sounding turned off                                                |
|                               | 6  | WARNING | Device 12 on loop 1 has sounding turned off                                                |
| / Checking zone to zone cause | 7  | WARNING | Device 13 on loop 1 has sounding turned off                                                |
| V & effects                   | 8  | WARNING | Device 14 on loop 1 has sounding turned off                                                |
| Checking device to device     | 9  | WARNING | Device 18 on loop 1 has sounding turned off                                                |
| cause & effects               | 10 | WARNING | Device 21 on loop 1 has sounding turned off                                                |
|                               | 11 | WARNING | Device 22 on loop 1 has sounding turned off                                                |
|                               | 12 | WARNING | Device 23 on loop 1 has sounding turned off                                                |
|                               | 13 | WARNING | Device 24 on loop 1 has sounding turned off                                                |
| Errors - 2                    | 14 | WARNING | Device 25 on loop 1 has sounding turned off                                                |
| 211015                        | 15 | WARNING | Device 28 on loop 1 has sounding turned off                                                |
| Warnings - 22                 | 16 | WARNING | Device 29 on loop 1 has sounding turned off                                                |
|                               | 17 | WARNING | Device 30 on loop 1 has sounding turned off                                                |
|                               | 18 | WARNING | Device 31 on loop 1 has sounding turned off                                                |
| Save as CSV File              | 19 | WARNING | Device 32 on loop 1 has sounding turned off                                                |
|                               | 20 | WARNING | Device 33 on loop 1 has sounding turned off<br>Device 25 on loop 1 has sounding turned off |
|                               | 21 | WARNING | Device 35 on loop 1 has sounding turned off                                                |
|                               | 22 | WARNING | Device 37 on 100p 1 has sounding turned off                                                |
|                               | 23 | ERROR   | Cannot configure cause & effects (zone to zone) for zone 6, it has no input devices        |
|                               | 24 | EKKUR   | Cannot configure cause α effects (zone to zone) for zone 128, it has no input devices      |
|                               |    |         |                                                                                            |
|                               |    |         |                                                                                            |
|                               |    |         |                                                                                            |

## **Routine Operations**

## Programming a New Installation

Generally, the simplest manner in which to program a new installation is to let the control panel find its own loop configuration upon initialisation, and then to modify this. It is suggested that you proceed as follows:

- 1. Initialise the system. The control panel will interrogate the loop to build up a database of the configuration. Ensure that the correct number of devices has been found and that initialisation is complete.
- 2. Upload the configuration. Upload the original configuration from the control panel and save it as 'Filename original', i.e., 'HarloweHouse original'. It is good practice to keep this file and not overwrite it with another. If any confusion exists it is handy to investigate the original configuration.
- **3.** Verify the position of the devices. Use the device serial numbers to ensure that your 'As-wired' drawings or connection schematic is correct. The upload configuration will be correct so amend your notes to reflect this.
- 4. Program as required. Configure the control panel and device attributes as required.
- 5. Save this file. Save the file as 'Filename final', i.e., 'HarloweHouse final'. The download option is available without saving the file, but it is good practice to save the file in any case.
- 6. Download the file into the control panel. After download remember to carry out the following:

'Start' or 'Initialise' Loop 'Reconfig' data to loop devices 'Reset' system Test system for correct operation.

## Adding and Deleting Devices on Existing Systems

As the address of a device may change if the loop configuration is modified it is important to carry out the operation in a certain manner in order to avoid the need to reprogram the system from that point onwards.

This is only necessary if the configuration of devices on the loop is changed, i.e., adding or removing devices. This procedure **is not** required if a 'like' device is swapped, or if an optical chamber is replaced.

- 1. Upload the original. Upload the original configuration from the control panel and save it as 'Filename original', i.e., 'HarloweHouse original'. It is important to keep this file and not over-write it with another in case anything goes wrong.
- 2. Physically add or remove the required devices Physically add or remove the required devices to the system, record the serial numbers of the detectors, and initialise the system to find the modified loop configuration. Make sure that you know which address numbers are to be added and which are to be deleted as the system will renumber the addresses to remove any gaps.
- 3. Add or remove the required devices to the configuration file. It is generally easier to add or remove devices in order, starting at the lowest address and working up towards the highest address.
- 4. Set the new devices as required. Configure the device type, smoke and heat modes, sound patterns and volumes, I/O types and set the zone allocation. Any added devices will not yet have serial numbers.
- 5. Download the file into the control panel. First check and save the configuration file as 'Filename new', i.e., 'HarloweHouse new'. After download remember to carry out the following:

Start or Initialise Loop Re-config data to loop devices Reset system Test system for correct operation.

6. Upload from the fire panel and save the file. The data will now have the correct serial numbers for any devices which have been added. This will be the finished version of the file.

## **Programming Loop Inputs and Outputs**

The Multipoint detector/sounder has an inbuilt input/output function known as the Multipoint Auxiliary I/O. This may be programmed within the 'Device Details' + Device I/O Tab section by selecting the required device and then clicking on 'Device I/O Details' at the bottom. The required attributes may then be selected.

## I/O Options

I/O options may be configured to suit your individual applications as described below. Further details of the electrical configuration may be found in the *Engineering and Commissioning Instructions*. The Loop Powered I/O Module is programmed in a similar manner, but with fewer options. The table indicates whether an EOL resistor is necessary. Note that if Auxiliary I/O is set to 'Not Configured', it will not require an EOL resistor.

|    | Description         | Action                                                                                                    | Group                       | EOL  | MP<br>I/O | Loop<br>I/O |
|----|---------------------|----------------------------------------------------------------------------------------------------|-----------------------------|------|-----------|-------------|
| 1. | NOT<br>CONFIGURED   | The aux I/O will not change state                                                                                                    |                             | None | Y         | Y           |
| 2. | REMOTE<br>INDICATOR | Output will follow the fire and fault indication of the Multipoint.<br>The LED will require a 10K series resistor -<br>Default setting                                                               | LED                         | None | Y         | Ν           |
| 3. | MONITORED<br>INPUT  | The input will monitor for fire (680R) and fault (3K3 EOL), and trigger the system into the fire state, indicating 'Aux input' on the display.                                                       |                             | 3K3  |           |             |
| 4. | MONITORED<br>OUTPUT | The output will monitor for fault (3K3 EOL) and the output will cause the relay on the 'I/O Interface Module' to change state.                                                                       |                             | 3K3  |           |             |
|    |                     | <b>Device</b> – The relay will follow the fire state of the host detector independent of control panel instruction, including during alarm confirmation.                                             | Device                      |      | Y         | Ν           |
|    |                     | Alarm Zone – The relay will follow the Alarm Zone of the host device.                                                                                                    | Sounder                     |      | Y         | Y           |
|    |                     | Auxiliary (I/O) Zone – The relay will follow the I/O zone.<br>Setting the output type to either Sounder or Output (= Remote<br>Fire Output) in 'Cause & Effect' will determine the 'Output<br>Group' | Sounder<br>/ Remote<br>Fire |      | Y         | Y           |

## **Output Groups**

The operations of the output groups are shown in the table below.

|    | Group       | Description                      | Activate/Start                       | Deactivate/Stop      |
|----|-------------|----------------------------------|--------------------------------------|----------------------|
| 1. | LED         | Remote Indicator                 | Mimic host device fire and fault LED |                      |
| 2. | DEVICE      | Follow fire state of host device | Alarm commencement of host device    | Reset of host device |
| 3. | SOUNDER     | Sounder output                   | Alarm commencement                   | Silence              |
| 4. | REMOTE FIRE | Fire Protection Output           | Alarm commencement                   | Reset                |

## **Programming Panel Inputs and Outputs**

## I/O Options for Panel Inputs / Outputs

They may be configured to suit your individual applications as described below. Further details of the electrical configuration may be found in the *Engineering and Commissioning Instructions*. Note that if monitored inputs or outputs are set as 'Not Configured', they will not require EOL resistors.

| Des | scription        | Option                                       | Action                                                                                      | Group     | EOL  |
|-----|------------------|----------------------------------------------|---------------------------------------------------------------------------------------------|-----------|------|
| 1.  | OUTPUT 1         | Not configured                               | The relay will not change state                                                             |           | None |
|     |                  | Fire Output (Common)                         | The relay coil will energise in any fire condition                                          | Fire Prot | None |
|     |                  | Fire Output (Zonal)                          | The relay coil will energise in a fire condition from the specified zone                    |           | None |
|     |                  | Common Fault                                 | The relay coil will de-energise in any fault condition                                      |           | None |
| 2.  | OUTPUT 2         | Not configured                               | The relay will not change state                                                             |           | None |
|     |                  | Fire Output (Common)                         | The relay coil will energise in any fire condition                                          | Fire Prot | None |
|     |                  | Fire Output (Zonal)                          | The relay coil will energise in a fire condition from the specified zone                    |           | None |
|     |                  | Common Fault                                 | The relay coil will de-energise in any fault condition                                      |           | None |
| 3.  | OUTPUT 3         | Not configured                               | The relay will not change state                                                             |           | None |
|     | AVAILABLE        | Fire Output (Common)                         | The relay coil will energise in any fire condition                                          | Fire Prot | None |
|     | DUONET)          | Fire Output (Zonal)                          | The relay coil will energise in a fire condition from the specified zone                    |           | None |
|     |                  | Common Fault                                 | The relay coil will de-energise in any fault condition                                      |           | None |
| 4.  | OUTPUT 4         | Not configured                               | The relay will not change state                                                             |           | None |
|     | AVAILABLE        | Fire Output (Common)                         | The relay coil will energise in any fire condition                                          | Fire Prot | None |
|     | DUONET)          | Fire Output (Zonal)                          | The relay coil will energise in a fire condition from the specified zone                    |           | None |
|     |                  | Common Fault                                 | The relay coil will de-energise in any fault condition                                      |           | None |
| 5.  |                  | Not configured                               | The relay will not change state                                                             |           | None |
|     | (MON<br>OUTPUT 1 | Sounder s Output<br>(Zone must be specified) | The output will energise in any fire activation from specified zone, de-energise on silence | Sounder   | 10k  |
|     | DUONET)          | Fire Output<br>(Zone must be specified)      | The output will energise in any fire activation from specified zone, de-energise on reset   | Fire Prot | 10k  |
|     |                  | Common Fault                                 | The relay coil will de-energise in any fault condition                                      |           | 10K  |
| 6.  | MON              | Not configured                               | The relay will not change state                                                             |           | None |
|     | (MON             | Sounder s Output<br>(Zone must be specified) | The output will energise in any fire activation from specified zone, de-energise on silence | Sounder   | 10k  |
|     | ON<br>DUONET)    | Fire Output<br>(Zone must be specified)      | The output will energise in any fire activation from specified zone, de-energise on reset   | Fire Prot | 10k  |
|     |                  | Common Fault                                 | The relay coil will de-energise in any fault condition                                      |           | 10K  |

## **Quadnet / Duonet OSP Software Operating Instructions**

| 7. |                                   | Not configured                                                 | The input is inactive                                                                                                    | None |
|----|-----------------------------------|----------------------------------------------------------------|----------------------------------------------------------------------------------------------------|------|
|    | (Inputs<br>3 & 4 NOT<br>AVAILABLE | Fire Event input Latching<br>(for specified zone)              | A 680 ohm firing resistor will trigger a fire state in specified Detection Zone) and clear on <b>Reset System</b>                                                                | 3k3  |
|    | DUONET)                           | Fire Event input Non-<br>Latching (for specified<br>zone)      | A 680 ohm firing resistor will trigger a technical alarm state in specified Detection Zone) but will clear when the firing resistor is removed                                   | 3k3  |
|    |                                   | Technical Event input<br>Latching (for specified<br>zone)      | A 680 ohm firing resistor will trigger a technical alarm state in specified Detection Zone) and clear on <b>Reset System</b>                                                     | 3k3  |
|    |                                   | Technical Event input Non-<br>Latching (for specified<br>zone) | A 680 ohm firing resistor will trigger a fire state in specified Detection Zone) but will clear when the firing resistor is removed If the EOL is O/C a fault will be generated. | 3k3  |
|    |                                   | Control event                                                  | Silence Alarms<br>Reset System<br>Sound Alarm<br>Silence Buzzer<br>Day/Night Mode<br>Disable Sounders<br>Disable Fire Outputs<br>Disable Fault Outputs                           | 3k3  |

INPUTS 2-4 have the same options as for INPUT 1 in the above table.

## **Output Groups**

The operations of the output groups are described below:

|    | Group     | Description            | Activate/Start     | Deactivate/Stop |
|----|-----------|------------------------|--------------------|-----------------|
| 1. | SOUNDER   | Sounder output         | Alarm commencement | Silence         |
| 2. | FIRE PROT | Fire Protection Output | Alarm commencement | Reset           |

## **Quadnet Outputs**

Outputs 1 to 4 are derived from single pole change over 'volt-free' relay contacts which are not fault monitored. The relay contacts are rated at 30VDC / 1A max.

The default setting for output 1 causes the relay to operate as a **Common Fire** output where the relay is energised in the fire condition. The default setting for output 2 causes the relay to operate as a **Common Fault** output where the relay is de-energised in the fault condition. Various other states may also be set using the OSP programming software. However, to meet the requirements of EN54-2, Outputs 1 and 2 must be left as **Common Fire** and **Common Fault** respectively.

The default setting for outputs 3 and 4 causes the relay to operate as a **Common Fault** output where the relay is de-energised in the fault condition. Various other states may also be set using the OSP programming software.

Monitored Outputs 5 and 6 are monitored circuits which may be configured to monitor for open and short circuit faults with a 10k EOL resistor, and to be activated with a stage 3 alarm.

### **Quadnet Inputs**

Inputs 1-4 may be configured to monitor for open and short circuit faults using a 3k3 EOL resistor, and to activate an alarm link using a 680R 'firing' resistor.

## **Duonet Outputs**

Outputs 1 and 2 are derived from single pole change over 'volt-free' relay contacts which are not fault monitored. The relay contacts are rated at 30VDC / 1A max.

The default setting for output 1 causes the relay to operate as a **Common Fire** output where the relay is energised in the fire condition. The default setting for output 2 causes the relay to operate as a **Common Fault** output where the relay is de-energised in the fault condition. Various other states may also be set using the OSP programming software. However, to meet the requirements of EN54-2, Outputs 1 and 2 must be left as **Common Fire** and **Common Fault** respectively.

Monitored Outputs 5 and 6 are monitored circuits which may be configured to monitor for open and short circuit faults with a 10k EOL resistor, and to be activated with a stage 3 alarm.

The default setting for these monitored outputs causes the circuits to operate as **Common Fire Sounder Circuits**, where the outputs turn on in the alarm condition. Various other states may also be set using the OSP programming software.

## **Duonet Inputs**

Inputs 1-2 may be configured to monitor for open and short circuit faults using a 3k3 EOL resistor, and to activate an alarm link using a 680R 'firing' resistor.
## **Programming Alarm Confirmation**

Alarm Confirmation Technology (ACT) is the process whereby a smoke detector may be configured to issue a localised warning in specific regions, prior to sounding a general alarm. This is generally of great benefit in dwelling areas where smoke, steam or cooking fumes may trigger a Multipoint detector.

The following diagram demonstrates some of the possibilities:

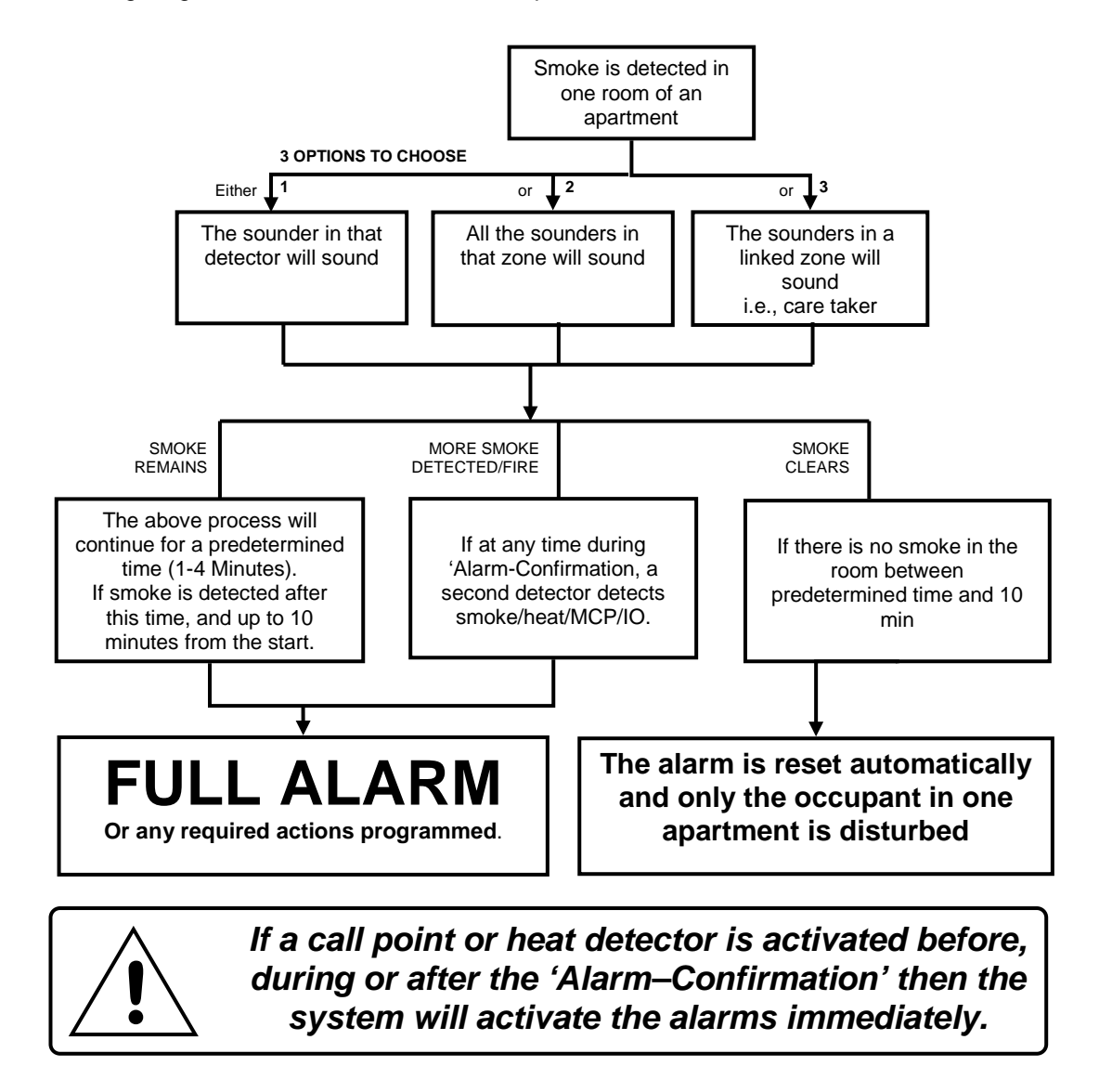

This function affects the smoke detector only, and operates before the control panel enters the Fire state. Thus, the system 'Cause & Effect' does not need to be adjusted as **Alarm Confirmation takes place before the programmed Cause & Effect sequence is reached**.

In order to activate this function, set the attributes detailed in 'System details' and ensure that 'Stage 1' sound settings have been programmed for every device requiring Alarm Confirmation. Note that Alarm Confirmation cannot be programmed at the panel. It must be done using the OSP program.

#### **Alarm Confirmation Delay**

An Alarm Confirmation delay may be set up so that when an alarm occurs, it is not immediately reported. The system will wait until the end of the delay time and then check that the alarm is still present. If it has cleared, the device which was in alarm will be reset and no further action need be taken.

The Alarm Confirmation Delay timers is located within the 'Panel Details' area on the 'Delays and Timers' tab and may be set to give the required Alarm Confirmation Delay time.

The use of this feature allows an automatic reset of an unconfirmed alarm from a smoke detector. It also allows an Alarm Stage 1 sound pattern for each device required, in the 'Device Details' section.

At the end of the 'Alarm Confirmation Delay' time the system will check the detector again to see if the activation has cleared. If so then the device will reset and no further action need be taken.

The sounder operates during the chosen 'Alarm Confirmation Delay' time, and stops for the final 20 seconds, during which time the device is reset to check for further smoke presence.

During the 'Alarm Confirmation Delay', the activation of an additional smoke detector into 'Alarm Confirmation' will cause the delay time to cease and an instant alarm to be generated.

If, however, the detector is still activated when the alarm confirmation delay is finished, then the entire system will go into alarm, operating all the sounders programmed in the 'Cause & Effect' area.

For a further time period (10 min - 'Alarm Confirmation Delay'), the activation of the same smoke detector will cause an instant alarm (depending on the programming of the system in 'Cause & Effect').

The activation of any Heat detector (even in the same device as the smoke detector in 'Alarm Confirmation') generates an instant alarm (depending on the programming of the system 'Cause & Effect').

#### Alarm Stage 1

These attributes may be set for each device which is to utilise Alarm Confirmation. Smoke detectors without the attributes will operate in a standard manner (depending on the programming of the system 'Cause & Effect').

The 'Alarm Stage 1' sound pattern must be used in conjunction with the 'Alarm Confirmation Delay'.

If Alarm stage 1 is set then the sounder in that device only operates if its smoke detector is in alarm (unless zonal confirmation is set - then all sounders on that zone will operate). This is 'Alarm stage 1'. The device will revert to 'Alarm stage 2 or 3' when Alarm stage 1 is off. (Any subsequent actions may need to be programmed as required under the 'Cause & Effect' section).

If you require the alarm confirmation signal to operate sounders on other zones, then alarm confirmation cause and effect can be programmed by selecting the zones in Alarm Stage 1 under the 'Cause & Effect' section

The activation of any Heat detector (even in the same device as the smoke detector in 'Alarm Confirmation') generates an instant alarm (depending on the programming of the system 'Cause & Effect').

#### **Example Configurations**

Following are some examples of the configuration required for varying single and multi stage alarm scenarios.

Group 1 and/or group 2 may be set up as shown in the examples on the following pages. Remember that these groups need to be configured for every 'Detection Zone' required. As the highest priority event always overrides all lower priority events, the groups may be programmed in any order.

This list is not exhaustive and you may find many different ways of configuring your alarm response. Consultation with the End User and the relevant Fire Authority is essential.

In these examples, the panel Monitored outputs 5 and 6 have been put into zones 67 and 68 respectively. Panel Monitored outputs are configured on the Panel Outputs tab on the Panel Details screen.

#### Instant Alarms

If you require an instant alarm response to any detector, manual call point or input alarm then set Group 1 as follows. This is the standard default configuration supplied with new systems, so generally this will not need any alterations.

| Link                                                        | in otage 1 of              | Group I Group                 | 2                      |                                      |                           |                        |                        |                        |                      |
|-------------------------------------------------------------|----------------------------|-------------------------------|------------------------|--------------------------------------|---------------------------|------------------------|------------------------|------------------------|----------------------|
| Links for Gr<br>Smoke alarr                                 | oup 1 :<br>n : go to alarm | stage 3                       |                        | ^                                    |                           | Alarm<br>2             | Stage<br>3 Delay       | v 1 2 3 4              | Alarm Sta            |
| MCP/heat/input : go to alarm stage 3<br>Alarm Zones : 1-128 |                            |                               | ~                      | Smoke ala<br>MCP/heat/i<br>2nd smoke | rm [<br>nput [<br>alarm [ |                        |                        |                        |                      |
| Effect<br>Alarm Zon                                         | es: 🔲 Hide E               | Empty Alarm Z                 | ones for Group         | 1                                    |                           |                        |                        |                        |                      |
| ✓ <u>Zone 1</u><br>✓ <u>Zone 2</u>                          | Zone 10                    | Zone 19<br>Zone 20            | Zone 28                | Zone 37                              | Zone 46                   | Zone 55                | Zone 64                | Zone 73                | Zone<br>Zone         |
| Zone 3<br>Zone 4<br>Zone 5                                  | Zone 12<br>Zone 13         | Zone 21<br>Zone 22<br>Zone 23 | Zone 30<br>Zone 31     | Zone 39                              | Zone 48<br>Zone 49        | Zone 57                | Zone 66                | Zone 75                | Zone<br>Zone<br>Zone |
| Zone 6<br>Zone 7                                            | ☑ Zone 15<br>☑ Zone 16     | Zone 24<br>Zone 25            | ☑ Zone 33<br>☑ Zone 34 | ☑ Zone 42<br>☑ Zone 43               | ☑ Zone 51<br>☑ Zone 52    | ☑ Zone 60<br>☑ Zone 61 | ☑ Zone 69<br>☑ Zone 70 | ☑ Zone 78<br>☑ Zone 79 | ☑ Zone<br>☑ Zone     |
| ✓ Zone 8 ✓ Zone 9                                           | ✔ Zone 17<br>✔ Zone 18     | ✓ Zone 26 ✓ Zone 27           | ✔ Zone 35<br>✔ Zone 36 | ✓ Zone 44 ✓ Zone 45                  | ☑ Zone 53<br>☑ Zone 54    | ✔ Zone 62<br>✔ Zone 63 | ☑ Zone 71<br>☑ Zone 72 | ✓ Zone 80 ✓ Zone 81    | ✔ Zone<br>✔ Zone     |
|                                                             |                            |                               |                        |                                      | 1                         |                        |                        |                        |                      |

Group 2 should be set with the links unticked.

| Zone to zone C & E Point to point C & E                                                                                                    |                                                                                                    |                                                                                        |
|----------------------------------------------------------------------------------------------------|----------------------------------------------------------------------------------------------------|----------------------------------------------------------------------------------------|
| Detection Zones 001 : Zone 1                                                                                                    | Hide Empty Detection Zones                                                                                                    |                                                                                        |
| Summary Alarm Stage 1 Group 1 Group 2                                                                                                    |                                                                                                    |                                                                                        |
| Link                                                                                                    |                                                                                                    |                                                                                        |
| Links for Group 2 :<br>No links selected.                                                                                                    | Alarm Stage     Alarm       Link Type     2 3     Delay 1 2 3 4       Smoke alarm     00000     00000       WCP/heat/nput     00000     00000       2nd smoke alarm     00000     00000                                                                                                    | Stage<br>2 3                                                                           |
| Effect<br>Alarm Zones: 🔲 Hide Empty Alarm Zones for Grou                                                                                                    | up 2                                                                                                    |                                                                                        |
| Zone 1         Zone 10         Zone 20         Zone 20           Zone 2         Zone 11         Zone 20         Zone 20           Zone 3         Zone 11         Zone 20         Zone 20           Zone 3         Zone 12         Zone 21         Zone 31           Zone 4         Zone 13         Zone 22         Zone 31           Zone 5         Zone 14         Zone 23         Zone 32           Zone 6         Zone 15         Zone 24         Zone 33           Zone 7         Zone 15         Zone 24         Zone 34           Zone 7         Zone 16         Zone 25         Zone 34           Zone 8         Zone 17         Zone 26         Zone 35           Zone 8         Zone 17         Zone 26         Zone 36           Zone 9         Zone 18         Zone 27         Zone 36 | 8       Zone 37       Zone 46       Zone 55       Zone 64       Zone 73       Z         9       Zone 38       Zone 47       Zone 56       Zone 65       Zone 74       Z         0       Zone 93       Zone 47       Zone 57       Zone 66       Zone 75       Z         11       Zone 40       Zone 49       Zone 58       Zone 67       Zone 67       Zone 76       Z         12       Zone 41       Zone 50       Zone 50       Zone 60       Zone 77       Z         13       Zone 42       Zone 51       Zone 60       Zone 69       Zone 77       Z         14       Zone 43       Zone 52       Zone 61       Zone 70       Zone 77       Z         14       Zone 43       Zone 52       Zone 61       Zone 70       Zone 78       Z         14       Zone 43       Zone 53       Zone 61       Zone 70       Zone 79       Z         15       Zone 44       Zone 53       Zone 63       Zone 72       Zone 80       Z         15       Zone 45       Zone 63       Zone 72       Zone 81       Z | one 82<br>one 83<br>one 84<br>one 85<br>one 86<br>one 87<br>one 88<br>one 89<br>one 90 |
| Select All Zones Select No Zones Select All Ala                                                                                                    | larm Zones Select No Alarm Zones                                                                                                    |                                                                                        |
| C and E Wizard                                                                                                    |                                                                                                    |                                                                                        |

Any fire input (i.e. smoke, heat, call point input), from this Detection Zone (Zone 1) will cause an 'Alarm stage 3 (Evacuate)' sound in Alarm Zones 1 - 128.

Remember that the group 1 and 2 configuration must be set for every 'Detection Zone' required (not just for Zone 1), both on initial commissioning and during any future alterations to the system.

Note the selection of Alarm Zones 67 and 68 (in Group 1) to enable the operation of the two conventional sounder circuits (Monitored Outputs 5 and 6) at the control panel.

## 'Smoke Alert'

An early warning (Alert) maybe raised in the event of a smoke detector triggering, in order to give time for staff to investigate. Heat detection and manual call points should normally be left with an instant response. To achieve this result set Group 1 as follows.

| Zone to zone C & E Point to point C & E                                                                                                    |                                                                                                    |              |  |  |  |  |  |  |  |
|----------------------------------------------------------------------------------------------------|----------------------------------------------------------------------------------------------------|--------------|--|--|--|--|--|--|--|
| Detection Zones 001 : Zone 1                                                                                                    |                                                                                                    |              |  |  |  |  |  |  |  |
| Summary Alarm Stage 1 Group 1 Group 2                                                                                                    |                                                                                                    |              |  |  |  |  |  |  |  |
| Link                                                                                                    |                                                                                                    |              |  |  |  |  |  |  |  |
| Links for Group 1 :<br>Smoke alarm : from alarm stage 2 with delay 1 go to alarm stage 3<br>MCP/heat/input : go to alarm stage 3<br>Alarm Zones : 1-5 | Alarm Stage     Alarm Stage       Link Type     2 3       Delay 1 2 3 4     2 3       Smoke alarm     Image: Comparison of the stage of the stage | ge<br>]<br>] |  |  |  |  |  |  |  |
| Effect<br>Alarm Zones: V Hide Empty Alarm Zones for Group 1                                                                                           |                                                                                                    |              |  |  |  |  |  |  |  |
| V       Zone 1         V       Zone 2         V       Zone 3         V       Zone 4         V       Zone 5                                            | Select No Alarm Zones                                                                                                    |              |  |  |  |  |  |  |  |
| Select All Zones Select No Zones Select All Alarm Zones                                                                                               | Select No Alarm Zones                                                                                                    |              |  |  |  |  |  |  |  |
| C and E Wizard                                                                                                    |                                                                                                    |              |  |  |  |  |  |  |  |

Note that Group 2 should be set with all the links unticked as shown below.

| etection Zone                                                                                                    | es 001 : Zone                                                                                   | 1                                                                                               | <b>v</b> E                                                                                      | ] Hide Empty D                                                                                  | etection Zones                                                                                                    | 5                                                                                    |                                                                                                    |                                                                                                    |                                                                                                    |
|----------------------------------------------------------------------------------------------------|-------------------------------------------------------------------------------------------------|-------------------------------------------------------------------------------------------------|-------------------------------------------------------------------------------------------------|-------------------------------------------------------------------------------------------------|----------------------------------------------------------------------------------------------------|--------------------------------------------------------------------------------------|----------------------------------------------------------------------------------------------------|----------------------------------------------------------------------------------------------------|----------------------------------------------------------------------------------------------------|
| ummary    Alai                                                                                                    | rm Stage 1    Gr                                                                                | oup 1 Group .                                                                                   | £                                                                                               |                                                                                                 |                                                                                                    |                                                                                      |                                                                                                    |                                                                                                    |                                                                                                    |
| Links for Gr<br>No links sele                                                                                                  | oup 2 :<br>acted.                                                                               |                                                                                                 |                                                                                                 | ~                                                                                               | Link Type<br>Smoke ala<br>MCP/heat/i<br>2nd smoke                                                                                                  | Alarr<br>:<br>input [<br>alarm [                                                     | m Stage<br>2 3 Dela<br>1 1 1                                                                            | ay 1 2 3 4<br>0000<br>0000                                                                                                    | Alarm Stage                                                                                                    |
| Effect<br>Alarm Zon                                                                                                    | es: 🔲 Hide I                                                                                    | Empty Alarm Zo                                                                                  | ones for Group                                                                                  | 2                                                                                               |                                                                                                    |                                                                                      |                                                                                                    |                                                                                                    |                                                                                                    |
| Zone 1         Zone 2         Zone 3         Zone 4         Zone 5         Zone 6         Zone 7         Zone 8         Zone 9 | 2one 10<br>Zone 11<br>Zone 12<br>Zone 13<br>Zone 14<br>Zone 15<br>Zone 16<br>Zone 17<br>Zone 18 | Zone 19<br>Zone 20<br>Zone 21<br>Zone 22<br>Zone 23<br>Zone 24<br>Zone 25<br>Zone 26<br>Zone 27 | Zone 28<br>Zone 29<br>Zone 30<br>Zone 31<br>Zone 32<br>Zone 33<br>Zone 34<br>Zone 35<br>Zone 36 | Zone 37<br>Zone 38<br>Zone 39<br>Zone 40<br>Zone 41<br>Zone 42<br>Zone 43<br>Zone 44<br>Zone 45 | <ul> <li>Zone 46</li> <li>Zone 47</li> <li>Zone 48</li> <li>Zone 50</li> <li>Zone 51</li> <li>Zone 52</li> <li>Zone 53</li> <li>Zone 54</li> </ul> | Zone 55<br>Zone 56<br>Zone 57<br>Zone 58<br>Zone 59<br>Zone 60<br>Zone 61<br>Zone 63 | Zone 64     Zone 65     Zone 66     Zone 66     Zone 66     Zone 67     Zone 70     Zone 71     Zone 72 | <ul> <li>Zone 73</li> <li>Zone 74</li> <li>Zone 75</li> <li>Zone 76</li> <li>Zone 77</li> <li>Zone 78</li> <li>Zone 79</li> <li>Zone 80</li> <li>Zone 81</li> </ul> | <ul> <li>Zone 82</li> <li>Zone 83</li> <li>Zone 84</li> <li>Zone 85</li> <li>Zone 86</li> <li>Zone 87</li> <li>Zone 88</li> <li>Zone 89</li> <li>Zone 90</li> </ul> |
| Select All Z                                                                                                    | ones Select                                                                                     | No Zones                                                                                        | Select All Alar                                                                                 | m Zones                                                                                         | Select No Alar                                                                                                    | m Zones                                                                              |                                                                                                    |                                                                                                    | >                                                                                                    |

In this example, we have programmed Zone 1.

Any smoke alarm input on Detection Zone 1 (Zone Basement) will cause an 'Alarm stage 2 (Alert)' sound in Alarm Zones 1 to 5. Note that the "Hide Empty Alarm Zones" box has been ticked, making it easier to see which zones are actually involved in the outputs.

After a time delay (configured earlier as Alarm Delay 1 in the Delays and Timers tab on the Panel System Details screen), the sound will change to an 'Alarm stage 3 (Evacuate)' sound.

This sound will also be used on a heat or call point activation but with no delay.

Note the selection of Alarm Zones 67 and 68 (in Group 1) to enable the operation of the two conventional sounder circuits (Monitored Outputs 5 and 6) at the control panel. These are only triggered from the 'Alarm stage 3' activation.

Remember that the group 1 and 2 configuration must be set for every 'Detection Zone' required (not just for Zone 1), both on initial commissioning and during any future alterations to the system.

## **Phased Evacuation**

Alternatively, an early warning (Alert) can be raised within the local area in the event of a smoke detector triggering, in order to give time for staff to investigate. Heat detection and manual call points should normally be left with an instant response, but possibly phasing the evacuation from the critical areas.

To achieve this result set Group 1 as follows.

| Zone to zone C & E Point to point C & E                                     |                                                                                                    |                  |
|-----------------------------------------------------------------------------|----------------------------------------------------------------------------------------------------|------------------|
| Detection Zones 003 : Zone 3                                                | Hide Empty Detection Zones                                                                                                    |                  |
|                                                                             |                                                                                                    |                  |
| Summary Alarm Stage 1 Group 1 Group 2                                       |                                                                                                    |                  |
| Link-                                                                       |                                                                                                    |                  |
| Links for Group 1 :<br>Smoke alarm : go to alarm stage 2<br>Alarm Zones : 3 | Alarm Stage     Alar       Link Type     2     3     Delay 1     2     3       Smoke alarm     Image: Compare the strength of the strength of the strengt of the strength of the strength of the strength of the s | irm Stage<br>2 3 |
| Effect<br>Alarm Zones: V Hide Empty Alarm Zones for Group                   | p 1                                                                                                    |                  |
| Zone 1       Zone 2       ✓ Zone 3       Zone 4       Zone 5                |                                                                                                    |                  |
| Select All Zones Select No Zones Select All Alar                            | rm Zones Select No Alarm Zones                                                                                                    |                  |

Note that Group1 has been configured to only report the event (using alarm stage 2) to zone 3. The result is localised to the zone where the fire occurred.

Set Group 2 as follows.

| Zone to zone C & E Point to point C & E                                                                                                    |                                                                                                    |  |  |  |  |  |  |  |  |
|----------------------------------------------------------------------------------------------------|----------------------------------------------------------------------------------------------------|--|--|--|--|--|--|--|--|
| Detection Zones 003 : Zone 3 🔹 Hide Empty Detection Zones                                                                                             |                                                                                                    |  |  |  |  |  |  |  |  |
| Summary Alarm Stage 1 Group 1 Group 2                                                                                                    |                                                                                                    |  |  |  |  |  |  |  |  |
| Link                                                                                                    |                                                                                                    |  |  |  |  |  |  |  |  |
| Links for Group 2 :<br>Smoke alarm : from alarm stage 2 with delay 2 go to alarm stage 3<br>MCP/heat/input : go to alarm stage 3<br>Alarm Zones : 3-5 | Alarm Stage     Alarm Stage       1     1     2     3       2     3     Delay     1     2     3       2     3     Delay     1     2     3       3     3     1     2     3     2       3     3     1     2     3     1       3     3     1     2     3     1       3     3     1     2     3     1       3     3     1     1     1     1       3     3     1     1     1     1       3     3     3     1     1     1       4     4     4     4     3       5     5     5     1     1       5     5     5     5     1       5     5     5     5     5       5     5     5     5     5       6     5     5     5     5       7     5     5     5     5       8     5     5     5     5       9     5     5     5     5       9     5     5     5     5       9     5     5 |  |  |  |  |  |  |  |  |
| Effect<br>Alarm Zones: V Hide Empty Alarm Zones for Group 2                                                                                           |                                                                                                    |  |  |  |  |  |  |  |  |
| ✓ Zone 3<br>✓ Zone 4<br>✓ Zone 5                                                                                                    |                                                                                                    |  |  |  |  |  |  |  |  |
|                                                                                                    |                                                                                                    |  |  |  |  |  |  |  |  |
| Select All Zones Select No Zones Select All Alarm Zones                                                                                               | Select No Alarm Zones                                                                                                    |  |  |  |  |  |  |  |  |
| C and E Wizard                                                                                                    |                                                                                                    |  |  |  |  |  |  |  |  |

In this example, any smoke alarm input on Detection Zone 3 will cause an 'Alarm stage 2' sound in Alarm Zone 3 only (because of the setting of Group 1). After a time delay (configured earlier as Alarm Delay 2 in the Delays and Timers tab on the Panel System Details screen), or immediately after a heat or call point activation, the sound will change to an 'Alarm stage 3' sound in Alarm Zones 3,4 and 5.

Thus, an Alarm Stage 2 (Alert) is generated on the same zone as the smoke detector activation. After a time delay, or immediately after a heat alarm or manual call point activation, an Alarm Stage 3 (Evacuate) is generated on that zone and also zones 4-5.

Thus, only the area at highest risk is initially evacuated, in order to avoid evacuating the entire site at one go.

Remember that the group 1 and 2 configuration must be set for every input 'Detection Zone' required (not just for Zone 3), both on initial commissioning and during any future alterations to the system.

## Alarm Confirmation / Warden Call

The following example shows a configuration suitable for use in sheltered housing complexes. This configuration was originally designed in response to an enquiry from a client, and has since been implemented effectively on many sites.

It is required that the system will minimise false alarms from sheltered housing apartments, whilst providing accurate warning of real fire situations.

The Multipoint detection in the apartments utilises the I/O Interface base to signal through the warden call system to the warden (or central station if the warden is off site). This is combined with alarm confirmation in order to provide a means of aborting a full alarm if the occupant is able to remove the cause of a false alarm.

To achieve this result, configure the system as follows:

#### **Panel Details**

Within the Panel Details section, select a value for the **Alarm Confirmation Delay.** This is done on the Delays and Timers tab.

| Panel Summary Panel Details Delays & Timers Day/Night Mode Panel Inputs Panel Outputs Network Printer                                                                                                    |
|----------------------------------------------------------------------------------------------------|
|                                                                                                    |
| Select Panel : 001 : PANEL 1                                                                                                    |
| Panel Delays                                                                                                    |
| Alarm Delays       Min     Sec     Min     Sec     Min     Sec       Delay 1     1     20     Delay 2     2     00     Delay 3     3     30     Delay 4     5     00                                                                                                    |
| (Delay between alarm stages : Tick the delay check box in cause & effect.)                                                                                                    |
| Min Sec           Alarm Confirmation Delay         Image: Confirmation Delay           (Allows automatic reset of an unconfirmed alarm from a smoke Detector. Select the Sound Stage 1 sound pattern and Alarm Confirmation for each device requiring this function.)           Display unconfirmed alarm warning at control panel |
| Panel Timers                                                                                                    |
| Service Occurrence Days<br>Hr Min                                                                                                    |
| Weekly test Timer Day                                                                                                    |
|                                                                                                    |
|                                                                                                    |
|                                                                                                    |
|                                                                                                    |

In our example, an Alarm Confirmation delay of 4 minutes 00 seconds has been set up.

#### **Device Details**

Set the devices within the apartments as follows, with the Alarm Stage 1 sound pattern selected to SP1, SP2 or SP3.

Set the devices within communal areas, corridors and escape routes as follows, with the Alarm Stage 1 sound pattern set to SP0 (off).

| Device | Detai | ls Dev | rice I/O Graphical View | Connection | п Мар |      |      |       |      |      |     |      |     |      |      |    |   |
|--------|-------|--------|-------------------------|------------|-------|------|------|-------|------|------|-----|------|-----|------|------|----|---|
| No     | Lp    | Addr   | Label                   | Serial No  | Туре  | Spur | Zone | Smoke | Heat | Snd1 | Vol | Snd2 | Vol | Snd3 | Vol  | AC | ~ |
| 10     | 1     | 010    | ROOM 24                 | 1000887    | MPS   |      | 001  | SM2   | HM2  | SP3  | Med | SP2  | Low | SP3  | High | ON |   |
| 11     | 1     | 011    | ROOM 25                 | 1036499    | MPS   |      | 002  | SM2   | HM2  | SP3  | Med | SP2  | Low | SP3  | High | ON |   |
| 12     | 1     | 012    | ROOM 26                 | 1001120    | MPS   |      | 002  | SM2   | HM2  | SP3  | Med | SP2  | Low | SP3  | High | ON |   |

Alarm confirmation has been turned ON for the devices within the apartments (Rooms 24, 25 and 26).

Also using the Device I/O tab, set the I/O linkage to **Monitored Output / Device** for each of the devices within the apartments. Thus I/O Interface base relays will operate only when its host smoke detector triggers.

| Device [ | Details Device I/O | Graphical View | Connection M | ар   |                    |          |       |                  |               |   |
|----------|--------------------|----------------|--------------|------|--------------------|----------|-------|------------------|---------------|---|
| Addr     | Label              | Serial No      | Type Spur    | Zone | I/O Label          | I/O Zone | Latch | I/О Туре         | I/O Linkage   | ^ |
| 010      | ROOM 24            | 1000887        | MPS          | 001  | LOOP 1 AUXLIARY 10 |          |       | Auxiliary Output | Device Output |   |
| 011      | ROOM 25            | 1036499        | MPS          | 002  | LOOP 1 AUXLIARY 11 |          |       | Auxiliary Output | Device Output |   |
| 012      | ROOM 26            | 1001120        | MPS          | 002  | LOOP 1 AUXLIARY 12 |          |       | Auxiliary Output | Device Output |   |

Use the Device I/O Details button to obtain the following screen to select the I/O type Monitored Output – Device output as follows. Device 10 is shown as an example.

| Edit Auxiliary I/O | Properties for Device 10 in | Loop 1 —  |                       |                    |
|--------------------|-----------------------------|-----------|-----------------------|--------------------|
| Device type:       | MPS                         | Serial:   | 1000887               |                    |
| I/O Description :  | LOOP 1 AUXLIARY 10          |           |                       |                    |
|                    | Auto Label Devices (\L      | -> Loop N | umber, \D -> Device N | lumber)            |
| I/O Zone :         |                             |           | ~                     |                    |
| Latching :         |                             |           | <b>~</b>              |                    |
| - I/O Туре         |                             |           |                       |                    |
| 🚫 Not Configur     | ed 🛛 🔘 Remote Indicator     | 🔘 Moni    | tored Input           | 💿 Monitored Output |
|                    |                             | () F      | Fire Event            | 💿 Device Output    |
|                    |                             | 0         | Control Event         | Sounders Output    |
|                    |                             |           |                       | Fire Outputs       |
|                    |                             |           |                       | ×                  |
|                    |                             | 0         | Fechnical Event       |                    |
|                    |                             |           |                       |                    |

#### Cause & Effect

The Cause & Effect section should be set as for instant alarms as described previously (this is the default setting). Set Group 1 as shown below. Remember to set this for each of the detection zones with inputs. Group 2 does not need to be set.

| Zone to zone C & E Point to point C & E                                                                                                    |                                                                                                    |  |  |  |  |  |
|----------------------------------------------------------------------------------------------------|----------------------------------------------------------------------------------------------------|--|--|--|--|--|
| Detection Zones 001 : Zone 1                                                                                                    | Hide Empty Detection Zones                                                                                                    |  |  |  |  |  |
| Summary Alarm Stage 1 Group 1 Group 2                                                                                                    |                                                                                                    |  |  |  |  |  |
| Link                                                                                                    |                                                                                                    |  |  |  |  |  |
| Links for Group 1 :<br>Smoke alarm : go to alarm stage 3<br>MCP/heaVinput : go to alarm stage 3<br>Alarm Zones : 1-128                                                                                                    | Alarm Stage     Alarm Stage       Link Type     2 3       Borney     0       Smoke alarm     V       MCP/heat/input     V       2nd smoke alarm     0                                                                                                    |  |  |  |  |  |
| Effect<br>Alarm Zones: 🔲 Hide Empty Alarm Zones for Grou                                                                                                    | ip 1                                                                                                    |  |  |  |  |  |
| Y         Zone 1         Y         Zone 10         Y         Zone 20         Y         Zone 26           Y         Zone 2         Y         Zone 21         Y         Zone 20         Y         Zone 27           Y         Zone 3         Y         Zone 12         Y         Zone 21         Y         Zone 31           Y         Zone 4         Y         Zone 13         Y         Zone 22         Y         Zone 31           Y         Zone 5         Y         Zone 14         Y         Zone 23         Y         Zone 31           Y         Zone 5         Y         Zone 14         Y         Zone 23         Y         Zone 31           Y         Zone 5         Y         Zone 14         Y         Zone 23         Y         Zone 32           Y         Zone 6         Y         Zone 15         Y         Zone 24         Y         Zone 34           Y         Zone 7         Y         Zone 16         Y         Zone 25         Y         Zone 36           Y         Zone 9         Y         Zone 18         Y         Zone 27         Y         Zone 36 | Image: V Zone 37       Image: Zone 38       Image: Zone 38       Image: Zone 57       Image: Zone 57       Ima |  |  |  |  |  |
| Select All Zones Select No Zones Select All Ala                                                                                                    | arm Zones Select No Alarm Zones                                                                                                    |  |  |  |  |  |
| C and E Wizard                                                                                                    |                                                                                                    |  |  |  |  |  |

The Alarm Confirmation routine takes place before the system enters the alarm state.

In this example, an 'Alarm stage 3' sound will operate in all Alarm Zones in response to the operation of the following:

- 1. A heat detector anywhere on the system
- 2. A manual call point anywhere on the system
- 3. A smoke detector (excluding those set for Alarm Confirmation in the apartments)
- 4. Final confirmation of a smoke detector within an apartment.
- 5. The start of Alarm Confirmation from a second smoke detector within an apartment

Whilst a single smoke detector within an apartment is in its alarm confirmation stage, it will operate its own local sounder only, and trigger the I/O interface base relay to which it is attached. Thus, if this is connected to the local warden call unit, the warden is able to rapidly establish contact with the occupier and verify the alarm status of the alarm. If the cause of an unwanted is removed within the selected 4 minute Alarm Confirmation delay period then the device will reset and a full alarm will be avoided.

Remember that the group 1 and 2 configuration must be checked for every input 'Detection Zone' required, both on initial commissioning and during any future alterations to the system.

# **Technical Data**

## **Duonet Control Panel**

|                    | Duonet Control and Ind       | icating Equipment                      |
|--------------------|------------------------------|----------------------------------------|
| No. of zones       | 128 zones                    |                                        |
| Number of loops    | Up to 2 loops via plug-      | (1 included as standard with panel)    |
|                    | in loop cards                |                                        |
| No of devices      | Maximum of 200               | (whichever is reached first)           |
|                    | devices <u>or</u> maximum of |                                        |
|                    | 450 DLUs per loop            |                                        |
| Device labels      | 23 characters                |                                        |
| LCD display        | Graphic display              |                                        |
|                    | Field 1 (top)                | Control Panel Information Window       |
|                    | Field 2                      | Active Information Window              |
|                    | Field 3                      | Prompt Window                          |
|                    | Field 4 (bottom)             | Network Information Window             |
| Event log          | 1000 events                  |                                        |
| Inputs and Outputs | Relay Outputs x2             | Volt free contacts SPCO                |
|                    |                              | 30V DC @ 1A max per contact            |
|                    | Monitored Outputs x2         | 2 x 24V conventional monitored outputs |
|                    |                              | Fire, Fault, Signal, Technical Alarm   |
|                    |                              | 10k EOL, 200mA max per circuit         |
|                    | Monitored Inputs x2          | 2 x resistance monitored inputs        |
|                    |                              | 3k3 EOL, 680R firing resistor          |

## **Quadnet Control Panel**

|                    | Quadnet Control and Ir       | Quadnet Control and Indicating Equipment |  |  |
|--------------------|------------------------------|------------------------------------------|--|--|
| No. of zones       | 128 zones                    |                                          |  |  |
| Number of loops    | Up to 4 loops via plug-      | (1 included as standard with panel)      |  |  |
|                    | in loop cards                |                                          |  |  |
| No of devices      | Maximum of 200               | (whichever is reached first)             |  |  |
|                    | devices <u>or</u> maximum of |                                          |  |  |
|                    | 450 DLUs per loop            |                                          |  |  |
| Device labels      | 23 characters                |                                          |  |  |
| LCD display        | Graphic display              |                                          |  |  |
|                    | Field 1 (top)                | Control Panel Information Window         |  |  |
|                    | Field 2                      | Active Information Window                |  |  |
|                    | Field 3                      | Prompt Window                            |  |  |
|                    | Field 4 (bottom)             | Network Information Window               |  |  |
| Event log          | 1000 events                  |                                          |  |  |
| Inputs and Outputs | Relay Outputs x 4            | Volt free contacts SPCO                  |  |  |
|                    |                              | 30V DC @ 1A max per contact              |  |  |
|                    | Monitored Outputs x 2        | 2 x 24V conventional monitored outputs   |  |  |
|                    |                              | Fire, Fault, Signal, Technical Alarm     |  |  |
|                    |                              | 10k EOL, 200mA max per circuit           |  |  |
|                    | Monitored Inputs x 4         | 4 x resistance monitored inputs          |  |  |
|                    | -                            | 3k3 EOL, 680R firing resistor            |  |  |

## **OSP Version Compatibility**

The following table explains the compatibility of the various versions of the Duonet/Quadnet system:

|                          | RECOMMENDED OSP VERSION |  |  |  |
|--------------------------|-------------------------|--|--|--|
| V0.367<br>V2.04<br>V3.04 |                         |  |  |  |

| PANEL VERSION                 |
|-------------------------------|
| Panel Versions up to v1.29    |
| Panel Versions v1.34 to v2.xx |
| Panel Versions v3.xx          |

| $\checkmark$ |              |  |  |
|--------------|--------------|--|--|
|              | $\checkmark$ |  |  |
|              |              |  |  |

## **Technical Support**

For further technical support please contact your distributor. Do not call the Fike Safety Technology technical support department unless your distributor has first given their advice and attempted to rectify the issue.

Technical support will not be available if the instruction manual has not been read and understood. Please have this instruction manual available whenever you call for technical support. Due to the complexity and inherent importance of a life risk type system, training on this equipment is essential, and commissioning should only be carried out by competent persons.

## **Configuration Sheets**

Device Details Record your device attributes on the following form. Copy as required for all devices in the system.

#### SITE DETAILS:

| DEVICE<br>ADDRESS     | SERIAL<br>NUMBER       | DEVICE [<br>MAX) | DESCRIPTION (23 CHAR       | ACTERS | 5                | ZONE                 | DEVICE<br>TYPE        | SMOKE<br>MODE                          | HEAT<br>MODE                              | ALARM<br>CONF'N      |
|-----------------------|------------------------|------------------|----------------------------|--------|------------------|----------------------|-----------------------|----------------------------------------|-------------------------------------------|----------------------|
| E.g., 1               | 35415                  | Gnd Flr F        | ront Office                |        |                  | 1                    | MPS                   | SM2                                    | HM2                                       | NO                   |
|                       |                        |                  |                            |        |                  |                      |                       |                                        |                                           |                      |
|                       |                        |                  |                            |        |                  |                      |                       |                                        |                                           |                      |
|                       |                        |                  |                            |        |                  |                      |                       |                                        |                                           |                      |
|                       |                        |                  |                            |        |                  |                      |                       |                                        |                                           |                      |
|                       |                        |                  |                            |        |                  |                      |                       |                                        |                                           |                      |
|                       |                        |                  |                            |        |                  |                      |                       |                                        |                                           |                      |
|                       |                        |                  |                            |        |                  |                      |                       |                                        |                                           |                      |
|                       |                        |                  |                            |        |                  |                      |                       |                                        |                                           |                      |
|                       |                        |                  |                            |        |                  |                      |                       |                                        |                                           |                      |
|                       |                        |                  |                            |        |                  |                      |                       |                                        |                                           |                      |
|                       |                        |                  |                            |        |                  |                      |                       |                                        |                                           |                      |
|                       |                        |                  |                            |        |                  |                      |                       |                                        |                                           |                      |
|                       |                        |                  |                            |        |                  |                      |                       |                                        |                                           |                      |
|                       |                        |                  |                            |        |                  |                      |                       |                                        |                                           |                      |
|                       |                        |                  |                            |        |                  |                      |                       |                                        |                                           |                      |
|                       |                        |                  |                            |        |                  |                      |                       |                                        |                                           |                      |
|                       |                        |                  |                            |        |                  |                      |                       |                                        |                                           |                      |
|                       |                        |                  |                            |        |                  |                      |                       |                                        |                                           |                      |
|                       |                        |                  |                            |        |                  |                      |                       |                                        |                                           |                      |
|                       |                        |                  |                            |        |                  |                      |                       |                                        |                                           |                      |
|                       |                        |                  |                            |        |                  |                      |                       |                                        |                                           |                      |
|                       |                        |                  |                            |        |                  |                      |                       |                                        |                                           |                      |
|                       |                        |                  |                            |        |                  |                      |                       |                                        |                                           |                      |
|                       |                        |                  |                            |        |                  |                      |                       |                                        |                                           |                      |
|                       |                        |                  |                            |        |                  |                      |                       |                                        |                                           |                      |
|                       |                        |                  |                            |        |                  |                      |                       |                                        |                                           |                      |
|                       |                        |                  |                            |        |                  |                      |                       |                                        |                                           |                      |
|                       |                        |                  |                            |        |                  |                      |                       |                                        |                                           |                      |
|                       |                        |                  |                            |        |                  |                      |                       |                                        |                                           |                      |
|                       |                        |                  |                            |        |                  |                      |                       |                                        |                                           |                      |
|                       |                        |                  |                            |        |                  |                      |                       |                                        |                                           |                      |
|                       |                        |                  |                            |        |                  |                      |                       |                                        |                                           |                      |
|                       |                        |                  |                            |        |                  |                      |                       |                                        |                                           |                      |
|                       |                        |                  |                            |        |                  |                      |                       |                                        |                                           |                      |
|                       |                        |                  |                            |        |                  |                      |                       |                                        |                                           |                      |
| SOUND PA<br>ALARM COI | TTERN IN<br>NFIRMATION | N:               | SOUND PATTERN<br>IN ALARM: | A<br>D | LARM (<br>ELAY T | CONFIRM<br>TME (0:30 | ATION<br>- 7:00 MIN): | DEVICE TY<br>MP / MPS /<br>FP / SP / H | PE OPTIONS<br>MCP / MCPS<br>P / BELL / SS | 8:<br>8 / 10 / CZM / |

| UND PATTERN IN    | SOUND PATTERN | ALARM CONFIRMATION            | DEVICE TYPE OPTIONS:                                           |
|-------------------|---------------|-------------------------------|----------------------------------------------------------------|
| ARM CONFIRMATION: | IN ALARM:     | DELAY TIME (0:30 – 7:00 MIN): | MP / MPS / MCP / MCPS / IO / CZM /<br>FP / SP / HP / BELL / SS |

**Detection Zone/Alarm Zone Details** Record your zonal 'Cause & Effect' here. Copy as required for all zones.

#### Note:

On a network of control panels, there can be up to 128 zones on each panel (local zones). Version 3 repeater and control panels will illuminate the zone LED corresponding to the zone in alarm on each networked control panel.

If there were 4 networked panels on a system there could be a total of 512 separate zones but all numbered in the range 1-128. This means there could be four different zone 1s, four different zone 2s etc.

It is recommended that on networked systems using version 3 panels, zones are configured so there are a maximum of 128 zones on the whole system and there are no duplications.

SYSTEM DETAILS:

DETECTION ZONE:

| GROUP 1:               |            |            |
|------------------------|------------|------------|
| LINKS TO GROUP 1:      | Stage<br>2 | Stage<br>3 |
| LINK IF MCP/HEAT/INPUT |            |            |
| LINK IF SMOKE          |            |            |
| LINK IF SECOND SMOKE   |            |            |
| DELAY (1,2 3 or 4)     |            |            |

| ALARM ZONES TO ACTIVATE FROM GROUP 1: |               |  |  |  |
|---------------------------------------|---------------|--|--|--|
| ALARM ZONE 1                          | ALARM ZONE 65 |  |  |  |
| ALARM ZONE 2                          | ALARM ZONE 66 |  |  |  |
| ALARM ZONE 3                          | ALARM ZONE 67 |  |  |  |
| ALARM ZONE 4                          | ALARM ZONE 68 |  |  |  |
| ALARM ZONE 5                          | ALARM ZONE 69 |  |  |  |
| ALARM ZONE 6                          | ALARM ZONE 70 |  |  |  |
| ALARM ZONE 7                          | ALARM ZONE 71 |  |  |  |
| ALARM ZONE 8                          | ALARM ZONE 72 |  |  |  |
| ALARM ZONE 9                          | ALARM ZONE 73 |  |  |  |
| ALARM ZONE 10                         | ALARM ZONE 74 |  |  |  |
| ALARM ZONE 11                         | ALARM ZONE 75 |  |  |  |
| ALARM ZONE 12                         | ALARM ZONE 76 |  |  |  |
| ALARM ZONE 13                         | ALARM ZONE 77 |  |  |  |
| ALARM ZONE 14                         | ALARM ZONE 78 |  |  |  |
| ALARM ZONE 15                         | ALARM ZONE 79 |  |  |  |
| ALARM ZONE 16                         | ALARM ZONE 80 |  |  |  |
| ALARM ZONE 17                         | ALARM ZONE 81 |  |  |  |
| ALARM ZONE 18                         | ALARM ZONE 82 |  |  |  |
| ALARM ZONE 19                         | ALARM ZONE 83 |  |  |  |
| ALARM ZONE 20                         | ALARM ZONE 84 |  |  |  |
| ALARM ZONE 21                         | ALARM ZONE 85 |  |  |  |
| ALARM ZONE 22                         | ALARM ZONE 86 |  |  |  |
| ALARM ZONE 23                         | ALARM ZONE 87 |  |  |  |
| ALARM ZONE 24                         | ALARM ZONE 88 |  |  |  |

| GROUP 2:               |            |            |
|------------------------|------------|------------|
| LINKS TO GROUP 2:      | Stage<br>2 | Stage<br>3 |
| LINK IF MCP/HEAT/INPUT |            |            |
| LINK IF SMOKE          |            |            |
| LINK IF SECOND SMOKE   |            |            |
| DELAY (1,2 3 or 4)     |            |            |

| ALARM ZONES TO ACTIVATE FROM GROUP 2: |               |  |  |  |
|---------------------------------------|---------------|--|--|--|
| ALARM ZONE 1                          | ALARM ZONE 65 |  |  |  |
| ALARM ZONE 2                          | ALARM ZONE 66 |  |  |  |
| ALARM ZONE 3                          | ALARM ZONE 67 |  |  |  |
| ALARM ZONE 4                          | ALARM ZONE 68 |  |  |  |
| ALARM ZONE 5                          | ALARM ZONE 69 |  |  |  |
| ALARM ZONE 6                          | ALARM ZONE 70 |  |  |  |
| ALARM ZONE 7                          | ALARM ZONE 71 |  |  |  |
| ALARM ZONE 8                          | ALARM ZONE 72 |  |  |  |
| ALARM ZONE 9                          | ALARM ZONE 73 |  |  |  |
| ALARM ZONE 10                         | ALARM ZONE 74 |  |  |  |
| ALARM ZONE 11                         | ALARM ZONE 75 |  |  |  |
| ALARM ZONE 12                         | ALARM ZONE 76 |  |  |  |
| ALARM ZONE 13                         | ALARM ZONE 77 |  |  |  |
| ALARM ZONE 14                         | ALARM ZONE 78 |  |  |  |
| ALARM ZONE 15                         | ALARM ZONE 79 |  |  |  |
| ALARM ZONE 16                         | ALARM ZONE 80 |  |  |  |
| ALARM ZONE 17                         | ALARM ZONE 81 |  |  |  |
| ALARM ZONE 18                         | ALARM ZONE 82 |  |  |  |
| ALARM ZONE 19                         | ALARM ZONE 83 |  |  |  |
| ALARM ZONE 20                         | ALARM ZONE 84 |  |  |  |
| ALARM ZONE 21                         | ALARM ZONE 85 |  |  |  |
| ALARM ZONE 22                         | ALARM ZONE 86 |  |  |  |
| ALARM ZONE 23                         | ALARM ZONE 87 |  |  |  |
| ALARM ZONE 24                         | ALARM ZONE 88 |  |  |  |

# Quadnet / Duonet OSP Software Operating Instructions

| ALARM ZONE 25 | ALARM ZONE 89  |
|---------------|----------------|
| ALARM ZONE 26 | ALARM ZONE 90  |
| ALARM ZONE 27 | ALARM ZONE 91  |
| ALARM ZONE 28 | ALARM ZONE 92  |
| ALARM ZONE 29 | ALARM ZONE 93  |
| ALARM ZONE 30 | ALARM ZONE 94  |
| ALARM ZONE 31 | ALARM ZONE 95  |
| ALARM ZONE 32 | ALARM ZONE 96  |
| ALARM ZONE 33 | ALARM ZONE 97  |
| ALARM ZONE34  | ALARM ZONE 98  |
| ALARM ZONE 35 | ALARM ZONE 99  |
| ALARM ZONE 36 | ALARM ZONE 100 |
| ALARM ZONE 37 | ALARM ZONE 101 |
| ALARM ZONE 38 | ALARM ZONE 102 |
| ALARM ZONE 39 | ALARM ZONE 103 |
| ALARM ZONE 40 | ALARM ZONE 104 |
| ALARM ZONE 41 | ALARM ZONE 105 |
| ALARM ZONE 42 | ALARM ZONE 106 |
| ALARM ZONE 43 | ALARM ZONE 107 |
| ALARM ZONE 44 | ALARM ZONE 108 |
| ALARM ZONE 45 | ALARM ZONE 109 |
| ALARM ZONE 46 | ALARM ZONE 110 |
| ALARM ZONE 47 | ALARM ZONE 111 |
| ALARM ZONE 48 | ALARM ZONE 112 |
| ALARM ZONE 49 | ALARM ZONE 113 |
| ALARM ZONE 50 | ALARM ZONE 114 |
| ALARM ZONE 51 | ALARM ZONE 115 |
| ALARM ZONE 52 | ALARM ZONE 116 |
| ALARM ZONE 53 | ALARM ZONE 117 |
| ALARM ZONE 54 | ALARM ZONE 118 |
| ALARM ZONE 55 | ALARM ZONE 119 |
| ALARM ZONE 56 | ALARM ZONE 120 |
| ALARM ZONE 57 | ALARM ZONE 121 |
| ALARM ZONE 58 | ALARM ZONE 122 |
| ALARM ZONE 59 | ALARM ZONE 123 |
| ALARM ZONE 60 | ALARM ZONE 124 |
| ALARM ZONE 61 | ALARM ZONE 125 |
| ALARM ZONE 62 | ALARM ZONE 126 |
| ALARM ZONE 63 | ALARM ZONE 127 |
| ALARM ZONE 64 | ALARM ZONE 128 |

| ALARM ZONE 25 | ALARM ZONE 89  |
|---------------|----------------|
| ALARM ZONE 26 | ALARM ZONE 90  |
| ALARM ZONE 27 | ALARM ZONE 91  |
| ALARM ZONE 28 | ALARM ZONE 92  |
| ALARM ZONE 29 | ALARM ZONE 93  |
| ALARM ZONE 30 | ALARM ZONE 94  |
| ALARM ZONE 31 | ALARM ZONE 95  |
| ALARM ZONE 32 | ALARM ZONE 96  |
| ALARM ZONE 33 | ALARM ZONE 97  |
| ALARM ZONE34  | ALARM ZONE 98  |
| ALARM ZONE 35 | ALARM ZONE 99  |
| ALARM ZONE 36 | ALARM ZONE 100 |
| ALARM ZONE 37 | ALARM ZONE 101 |
| ALARM ZONE 38 | ALARM ZONE 102 |
| ALARM ZONE 39 | ALARM ZONE 103 |
| ALARM ZONE 40 | ALARM ZONE 104 |
| ALARM ZONE 41 | ALARM ZONE 105 |
| ALARM ZONE 42 | ALARM ZONE 106 |
| ALARM ZONE 43 | ALARM ZONE 107 |
| ALARM ZONE 44 | ALARM ZONE 108 |
| ALARM ZONE 45 | ALARM ZONE 109 |
| ALARM ZONE 46 | ALARM ZONE 110 |
| ALARM ZONE 47 | ALARM ZONE 111 |
| ALARM ZONE 48 | ALARM ZONE 112 |
| ALARM ZONE 49 | ALARM ZONE 113 |
| ALARM ZONE 50 | ALARM ZONE 114 |
| ALARM ZONE 51 | ALARM ZONE 115 |
| ALARM ZONE 52 | ALARM ZONE 116 |
| ALARM ZONE 53 | ALARM ZONE 117 |
| ALARM ZONE 54 | ALARM ZONE 118 |
| ALARM ZONE 55 | ALARM ZONE 119 |
| ALARM ZONE 56 | ALARM ZONE 120 |
| ALARM ZONE 57 | ALARM ZONE 121 |
| ALARM ZONE 58 | ALARM ZONE 122 |
| ALARM ZONE 59 | ALARM ZONE 123 |
| ALARM ZONE 60 | ALARM ZONE 124 |
| ALARM ZONE 61 | ALARM ZONE 125 |
| ALARM ZONE 62 | ALARM ZONE 126 |
| ALARM ZONE 63 | ALARM ZONE 127 |
| ALARM ZONE 64 | ALARM ZONE 128 |

# Your Notes

# Your Notes

# Important Points

- You will need a **PC with a serial port, the Quadnet / Duonet OSP** software and a Quadnet / Duonet **USB Lead** (page 6).
- How to get your set-up ready **Getting Started** (page 7).
- How to go about programming your first system (page 67).
- Cause & Effect and how to program it (page 57).
- How to program **Loop Inputs and Outputs** to interface the system to other equipment (page 69).
- How to program **Alarm Confirmation** to reduce unwanted alarms in dwelling places (pages 36 + 73).
- **Programming Examples** of different approaches to your system operation (page 75).
- How to **Add/Delete/Swap** devices on a software allocated addressing system (page 68).

If you have any further queries, please contact your supplier for further information